# TP-LINK®

## Руководство пользователя

### **TD-W8968**

Беспроводной маршрутизатор серии N со встроенным модемом ADSL2+ и портом USB, скорость до 300 Мбит/с

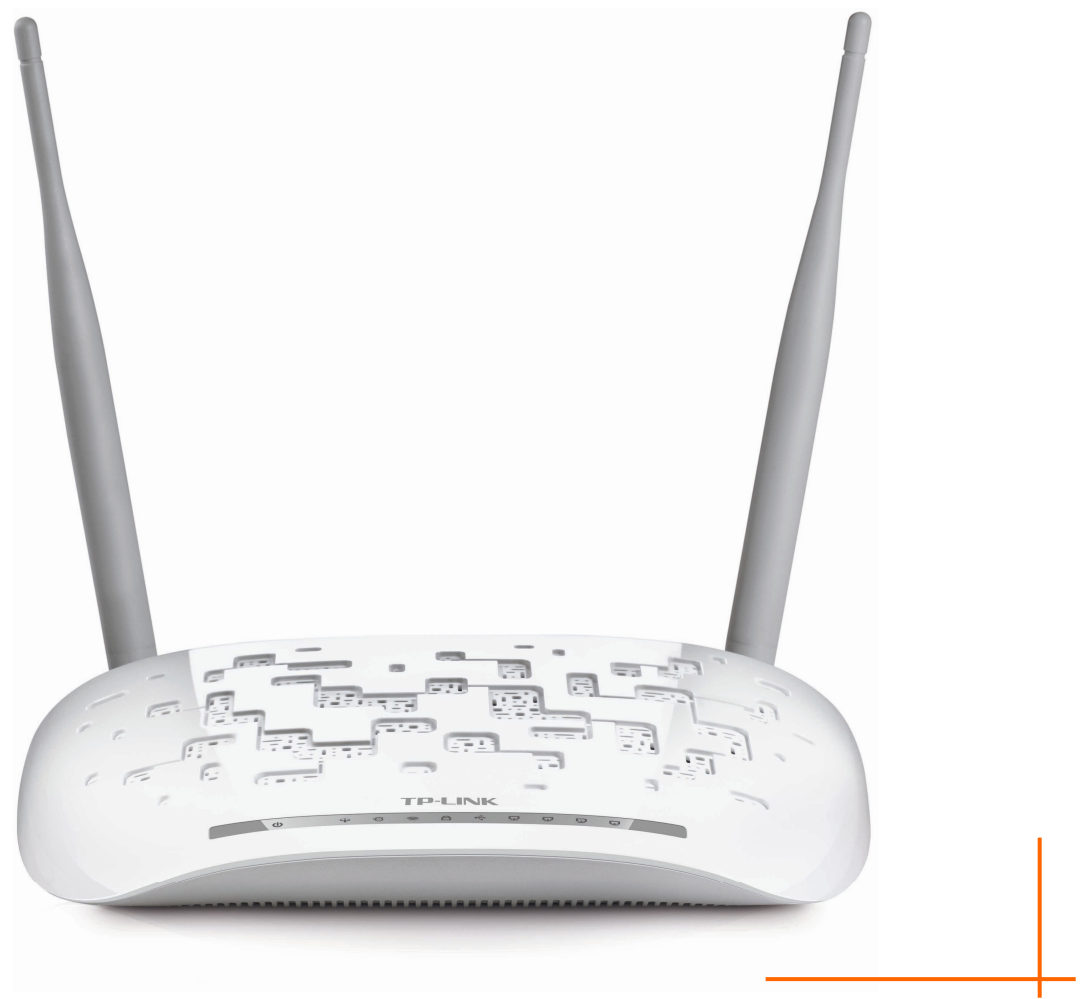

### АВТОРСКОЕ ПРАВО И ТОРГОВЫЕ МАРКИ

Спецификации могут меняться без уведомления. **TP-LINK**<sup>®</sup> является зарегистрированной торговой маркой компании «TP-LINK TECHNOLOGIES CO., LTD». Прочие бренды и наименования продукции являются торговыми марками или зарегистрированными торговыми марками их владельцев.

Спецификации не могут быть воспроизведены в какой-либо форме или посредством каких-либо средств или использованы для составления производных материалов с помощью перевода, изменения или частичного использования настоящей публикации без разрешения от компании «TP-LINK TECHNOLOGIES CO., LTD». Copyright © 2016 TP-LINK TECHNOLOGIES CO., LTD. Все права защищены.

http://www.tp-link.com

### FCC STATEMENT

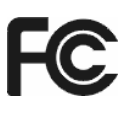

This equipment has been tested and found to comply with the limits for a Class B digital device, pursuant to part 15 of the FCC Rules. These limits are designed to provide reasonable protection against harmful interference in a residential installation. This equipment generates, uses and can radiate radio frequency energy and, if not installed and used in accordance with the instructions, may cause harmful interference to radio communications. However, there is no guarantee that interference will not occur in a particular installation. If this equipment does cause harmful interference to radio or television reception, which can be determined by turning the equipment off and on, the user is encouraged to try to correct the interference by one or more of the following measures:

- Reorient or relocate the receiving antenna.
- Increase the separation between the equipment and receiver.
- Connect the equipment into an outlet on a circuit different from that to which the receiver is connected.
- Consult the dealer or an experienced radio/TV technician for help.

This device complies with part 15 of the FCC Rules. Operation is subject to the following two conditions:

- 1) This device may not cause harmful interference.
- 2) This device must accept any interference received, including interference that may cause undesired operation.

Any changes or modifications not expressly approved by the party responsible for compliance could void the user's authority to operate the equipment.

Note: The manufacturer is not responsible for any radio or TV interference caused by unauthorized modifications to this equipment. Such modifications could void the user's authority to operate the equipment.

### FCC RF Radiation Exposure Statement:

This equipment complies with FCC RF radiation exposure limits set forth for an uncontrolled environment. This device and its antenna must not be co-located or operating in conjunction with any other antenna or transmitter.

"To comply with FCC RF exposure compliance requirements, this grant is applicable to only Mobile Configurations. The antennas used for this transmitter must be installed to provide a separation distance of at least 20 cm from all persons and must not be co-located or operating in conjunction with any other antenna or transmitter."

# CE Mark Warning

This is a class B product. In a domestic environment, this product may cause radio interference, in which case the user may be required to take adequate measures.

### **RF Exposure Information**

This device meets the EU requirements (1999/5/EC Article 3.1a) on the limitation of exposure of the general public to electromagnetic fields by way of health protection.

The device complies with RF specifications when the device used at 20 cm form your body.

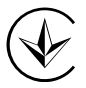

Продукт сертифіковано згідно с правилами системи УкрСЕПРО на відповідність вимогам нормативних документів та вимогам, що передбачені чинними законодавчими актами України.

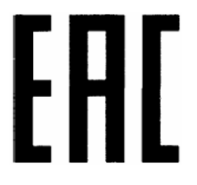

### Safety Information

- When product has power button, the power button is one of the way to shut off the product; when there is no power button, the only way to completely shut off power is to disconnect the product or the power adapter from the power source.
- Don't disassemble the product, or make repairs yourself. You run the risk of electric shock and voiding the limited warranty. If you need service, please contact us.
- Avoid water and wet locations.
- Adapter shall be installed near the equipment and shall be easily accessible.
- The plug considered as disconnect device of adapter.
- Use only power supplies which are provided by manufacturer and in the original packing of this product. If you have any questions, please don't hesitate to contact us.

### Explanation of the symbols on the product label

| Symbol | Explanation                                                                                                    |
|--------|----------------------------------------------------------------------------------------------------|
|        | DC voltage                                                                                                    |
|        | RECYCLING<br>This product bears the selective sorting symbol for Waste electrical and electronic<br>equipment (WEEE). This means that this product must be handled pursuant to<br>European directive 2012/19/EU in order to be recycled or dismantled to minimize<br>its impact on the environment.<br>User has the choice to give his product to a competent recycling organization or to<br>the retailer when he buys a new electrical or electronic equipment. |

**TP-LINK**<sup>®</sup> TP-LINK TECHNOLOGIES CO., LTD

### ДЕКЛАРАЦИЯ СООТВЕТСТВИЯ

На следующее оборудование:

Описание продукта: Описание продукции: Беспроводной маршрутизатор серии N со встроенным модемом ADSL2+ и портом USB, скорость до 300 Мбит/с

Модель: **ТD-W8968** 

Торговая марка: **ТР-LINK** 

Настоящим со всей ответственностью заявляем, что вышеупомянутые продукты отвечают всем техническим нормативным документам, действующим в отношении данного продукта в границах Директив Совета Европы:

Директивы 1999/5/EC, Директивы 2004/108/EC, Директивы 2006/95/EC, Директивы 1999/519/EC, Директивы 2011/65/EU, Directive 2009 /125 /EC

Указанный выше продукт соответствует требованиям следующих стандартов или иных нормативных документов:

EN 300328 V1.9.1

EN 301489-1 V1.9.2& EN 301489-17 V2.2.1

EN 55022: 2010+AC: 2011

EN 61000-3-2: 2014

EN 61000-3-3: 2013

EN 55024: 2010

EN 60950-1: 2006 + A11: 2009 + A1: 2010 + A12: 2011 + A2: 2013

EN 50385: 2002

EN 50581: 2012

(EC) No 278/2009

(EC) No 1275/2008

(EU) No 801/2013

Продукт имеет маркировку СЕ:

## €€1588

Лицо, ответственное за данную декларацию:

Ян Хунлян (Yang Hongliang) Менеджер по продукции в сфере международного бизнеса

Дата выдачи: 2016.03.21

TP-LINK TECHNOLOGIES CO., LTD

Building 24 (floors 1, 3, 4, 5), and 28 (floors 1-4) Central Science and Technology Park, Shennan Rd, Nanshan, Shenzhen, China

### СОДЕРЖАНИЕ

| Гла | ава 1. | Введение                         | 1  |
|-----|--------|----------------------------------|----|
| 1.1 | Обзо   | р устройства                     | 1  |
| 1.2 | Осно   | овные характеристики             | 2  |
| 1.3 | Опис   | сание панелей                    | 3  |
|     | 1.3.1  | Передняя панель                  | 3  |
|     | 1.3.2  | Задняя панель                    | 4  |
| Гла | ава 2. | Подключение маршрутизатора       | 6  |
| 2.1 | Сист   | емные требования                 | 6  |
| 2.2 | Треб   | ования к среде установки         | 6  |
| 2.3 | Подк   | лючение маршрутизатора           | 7  |
| Гла | ава 3. | Руководство по быстрой настройке | 8  |
| 3.1 | Наст   | ройка ТСР/ІР                     |    |
| 3.2 | Руко   | водство по быстрой настройке     | 9  |
| _   |        |                                  |    |
| Гла | ава 4. | Настройка маршрутизатора         | 14 |
| 4.1 | Вход   | , в систему                      | 14 |
| 4.2 | Сост   | ояние                            | 14 |
| 4.3 | Быст   | рая настройка                    | 15 |
| 4.4 | Режи   | им работы                        | 15 |
| 4.5 | Допс   | олнительные настройки            | 16 |
|     | 4.5.1  | Интерфейс уровня 2               | 17 |
|     | 4.5.2  | WAN                              | 19 |
|     | 4.5.3  | 3G Настройки                     | 33 |
|     | 4.5.4  | Клонирование МАС-адреса          | 37 |
|     | 4.5.5  | LAN                              | 37 |
|     | 4.5.6  | NAT                              | 41 |
|     | 4.5.7  | Защита                           |    |
|     | 4.5.8  | Родительский контроль            | 49 |
|     | 4.5.9  | Приоритезация данных             | 51 |
|     | 4.5.10 | Контроль пропускной способности  | 55 |
|     | 4.5.11 | Маршрутизация                    | 57 |
|     | 4.5.12 | DNS                              | 59 |
|     | 4.5.13 | DSL                              | 61 |

|     | 4.5.14 | UPnP                      | 62    |
|-----|--------|---------------------------|-------|
|     | 4.5.15 | Группировка портов        | 63    |
|     | 4.5.16 | IP-туннель                | 65    |
|     | 4.5.17 | IPSec                     | 67    |
|     | 4.5.18 | Multicast                 | 70    |
| 4.6 | IPTV   |                           | 70    |
| 4.7 | Бесп   | роводной режим            | 71    |
|     | 4.7.1  | Основные настройки        | 71    |
|     | 4.7.2  | Защита                    | 72    |
|     | 4.7.3  | Расписание Wi-Fi          | 86    |
|     | 4.7.4  | Фильтрация МАС-адресов    | 86    |
|     | 4.7.5  | Беспроводной мост         | 88    |
|     | 4.7.6  | Дополнительные настройки  | 89    |
|     | 4.7.7  | Состояние станций         | 91    |
| 4.8 | Гост   | евая сеть                 | 92    |
|     | 4.8.1  | Основные настройки        | 92    |
|     | 4.8.2  | Список станций            | 93    |
| 4.9 | Наст   | ройки USB                 | 94    |
|     | 4.9.1  | USB-хранилище данных      | 94    |
|     | 4.9.2  | Учётные записи            | 95    |
|     | 4.9.3  | Совместный доступ         | 96    |
|     | 4.9.4  | FTР-сервер                | 97    |
|     | 4.9.5  | Медиа-сервер              | 99    |
|     | 4.9.6  | Принт-сервер              | . 100 |
| 4.1 | О Диаг | ностика                   | 101   |
| 4.1 | 1 Упра | вление                    | 101   |
|     | 4.11.1 | Настройки                 | . 102 |
|     | 4.11.2 | Системный журнал          | . 104 |
|     | 4.11.3 | SNMP                      | . 106 |
|     | 4.11.4 | Клиент TR-069             | . 107 |
|     | 4.11.5 | Время                     | . 109 |
|     | 4.11.6 | Контроль доступа          | . 109 |
|     | 4.11.7 | Обновление встроенного ПО | . 111 |
|     | 4.11.8 | Перезагрузка              | . 112 |
| 4.1 | 2 Выхс | рд                        | 112   |

| Приложение А: Спецификации              | 114 |
|-----------------------------------------|-----|
| Приложение В: Устранение неисправностей | 115 |
| Приложение С: Техническая поддержка     | 119 |
|                                         |     |

### Глава 1.Введение

Благодарим Вас за выбор нашего беспроводного маршрутизатора серии N со встроенным модемом ADSL2+ и портом USB модели **TD-W8968**, со скоростью передачи данных до 300 Мбит/с.

### 1.1 Обзор устройства

Беспроводной маршрутизатор модели **TD-W8968** – это надёжное устройство класса «всё в одном», которое объединяет в себе функции 4-х портового коммутатора, межсетевого экрана, маршрутизатора NAT и беспроводной точки доступа. Благодаря технологии 2х2 MIMO, маршрутизатор обеспечивает отличную зону покрытия сети и скорость передачи данных до 300 Мбит/с, что полностью отвечает требованиям сетей сегмента SOHO (для небольшого или домашнего офиса), а также требованиям пользователей, нуждающихся в более высокой производительности сети.

Беспроводной маршрутизатор модели **TD-W8968** имеет встроенный трансивер ADSL2+ и высокоскоростной процессор MIPS. Устройство поддерживает полноскоростное подключение ADSL2+ в соответствии с техническими требованиями ITU и ANSI.

Помимо базовой функции физического DMT-уровня, протокол физического уровня ADSL2+ поддерживает двойной режим синхронизации dual latency ADSL2+ framing (быстрый и чередующийся) и физический уровень I.432 ATM.

Скорость беспроводной передачи данных достигает 300 Мбит/с для беспроводных клиентов стандарта 802.11п. Благодаря высокой скорости подключения устройство отлично подходит для одновременной обработки нескольких потоков данных, что способствует стабильности и высокой производительности сети. Стандарт 802.11п позволяет передавать данные по беспроводному соединению на 650% быстрее, чем по более старому стандарту 802.11g, кроме того, устройство поддерживает стандарты IEEE 802.11g и IEEE 802.11b.

Беспроводной маршрутизатор модели **TD-W8968** обеспечивает полную конфиденциальность ваших данных с помощью нескольких функций защиты, которые включают в себя контроль широковещания SSID, 64/128-битное WEP-шифрование беспроводной локальной сети, защищённый доступ Wi-Fi (WPA2-PSK, WPA-PSK), а также дополнительную защиту с помощью межсетевого экрана.

Гибкий контроль доступа позволяет родителям или сетевым администраторам устанавливать политику ограничения доступа для детей или сотрудников. Благодаря таким функциям переадресации как виртуальный сервер и узел DMZ можно управлять сетью и осуществлять её мониторинг в реальном времени как локально, так и удалённо.

Поскольку устройство поддерживает все наиболее популярные операционные системы, им легко и просто управлять. Можно воспользоваться Мастером быстрой настройки, кроме того, данное руководство содержит подробные пошаговые инструкции по настройке устройства. Перед установкой маршрутизатора рекомендуется ознакомиться с данным руководством, чтобы узнать обо всех его функциях.

### 1.2 Основные характеристики

- $\geq$ Один порт LINE (RJ11), четыре порта LAN 10/100 Мбит/с (RJ45) с автосогласованием и с поддержкой авто-MDI/MDIX
- Поддержка стандарта IEEE 802.11 обеспечивает скорость беспроводной передачи  $\geq$ данных до 300 Мбит/с
- $\geq$ Надёжная и быстрореагирующая система защиты от скачков напряжения с помощью полупроводниковых элементов, установленных на основной схеме устройства.
- АFE для поддержки стандартов Annex A и L  $\geq$
- ≻ Внешний сплиттер в комплекте
- ≻ Совместный высокоскоростной доступ к Интернет для нескольких пользователей
- $\triangleright$ Подключение к Интернет по требованию и отключение после определённого времени простоя при использовании РРРоЕ-подключения
- Аутентификация WPA/WPA2, WPA-PSK/WPA2-PSK, шифрование TKIP/AES  $\geq$
- Защита с помощью 64/128/152-битного WEP-шифрования, список контроля доступа для  $\geq$ беспроводной локальной сети
- Использование новейшей технологии DMT-модуляции и демодуляции  $\geq$
- $\triangleright$ Поддержка контроля доступа: родители и сетевые администраторы могут настраивать политику ограничения доступа по времени для детей или сотрудников
- Поддержка функций виртуального сервера, Port Triggering и узла-DMZ ≻
- ⊳ Поддержка UPnP, динамического DNS, статической маршрутизации
- ⊳ Поддержка режимов «мост» и «маршрутизатор»
- ≻ Настройка с помощью веб-утилиты через браузер
- $\geq$ Поддержка обновления встроенного ПО
- ≻ Поддержка статистики по потокам
- $\geq$ Встроенный межсетевой экран поддерживает фильтрацию IP-адресов, МАС-адресов и родительский контроль
- ⊳ Встроенный DHCP-сервер
- $\triangleright$ Поддержка совместного доступа к USB-устройству хранения данных, принт-сервера, FTP-сервера, медиа-сервера
- ≻ Поддержка ІРv6
- Поддержка гостевой сети  $\triangleright$
- ≻ Поддержка WPS

### 1.3 Описание панелей

### 1.3.1 Передняя панель

Светодиодные индикаторы расположены на передней панели (слева направо).

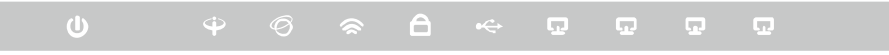

Рис. 1-1

| Индикатор         | Состояние          | Значение                                                                                                    |
|-------------------|--------------------|----------------------------------------------------------------------------------------------------|
|                   | Горит              | Питание маршрутизатора включено.                                                                                                    |
| <b>(</b> Питание) | Не горит           | Питание отключено. Удостоверьтесь, что адаптер питания подключен правильным образом.                                                                                                    |
|                   | Горит              | ADSL-линия синхронизирована и готова к работе.                                                                                                    |
| ♀ (ADSL)          | Мигает             | Идёт процесс ADSL-синхронизации.                                                                                                    |
|                   | Не горит           | Не удалось провести ADSL-синхронизацию. Смотрите<br>Примечание 1 для решения этой проблемы.                                                                                                    |
|                   | Горит              | Подключение к Интернет успешно настроено.                                                                                                    |
| Ø (Internet)      | Мигает             | Через Интернет происходит приём/отправка данных.                                                                                                    |
|                   | Мигает             | Подключение к Интернет не настроено, либо маршрутизатор работает в режиме моста. Смотрите <u>Примечание 2</u> для решения этой проблемы.                                                                                                    |
|                   | Горит              | Беспроводное вещание включено, но передачи/приёма<br>данных не происходит.                                                                                                    |
| 🕱 (WLAN)          | Мигает             | Происходит передача/приём данных по беспроводной сети.                                                                                                    |
|                   | Не горит           | Беспроводное вещание отключено.                                                                                                    |
|                   | Горит              | Беспроводное устройство было успешно подключено к сети посредством функции <b>WPS</b> .                                                                                                    |
| 🛱 (WPS)           | Медленно<br>мигает | Беспроводное устройство производит подключение к сети<br>через функцию <b>WPS</b> . Этот процесс занимает примерно две<br>минуты. Нажмите кнопку <b>WPS</b> на другом беспроводном<br>устройстве, которое вы хотите добавить в сеть, пока мигает<br>этот индикатор. |
|                   | Быстро<br>мигает   | Не удалось подключить беспроводное устройство к сети посредством функции WPS. Более подробную информацию смотрите в разделе <u>4.7.2.1 WPS</u> .                                                                                                    |

### Обозначение индикаторов:

|          | Горит    | К порту USB подключено устройство хранения данных или принтер.     |
|----------|----------|--------------------------------------------------------------------|
| ↔ (USB)  | Мигает   | Происходит приём/отправка данных через порт USB.                   |
|          | Не горит | К порту USB не подключены устройства хранения данных или принтеры. |
|          | Горит    | К данному порту LAN подключено устройство, но оно неактивно.       |
| (LAN1-4) | Мигает   | Через данный порт LAN происходит приём/отправка данных.            |
|          | Не горит | К данному порту LAN не подключено устройство.                      |

### **Примечание:**

- 1. Если индикатор ADSL не горит, сначала проверьте ваше подключение к Интернет. Смотрите раздел 2.3 Подключение маршрутизатора для более подробной информации о том, как правильно подключиться к Интернет. Если вы уже настроили подключение к Интернет правильным образом, свяжитесь с вашим поставщиком Интернет-услуг и уточните, доступно ли подключение к Интернет данный момент.
- 2. Если не горит индикатор Internet, сначала проверьте, как работает индикатор ADSL. Если он тоже не горит, смотрите **Примечание 1**. Если индикатор ADSL горит, проверьте настройки подключения к Интернет. Возможно, что вам потребуется помощь вашего поставщика Интернет-услуг, чтобы проверить настройки Интернет и уточнить, что все параметры указаны правильно. Более подробная информация указана в разделе <u>4.2</u> <u>Состояние</u>.

### 1.3.2 Задняя панель

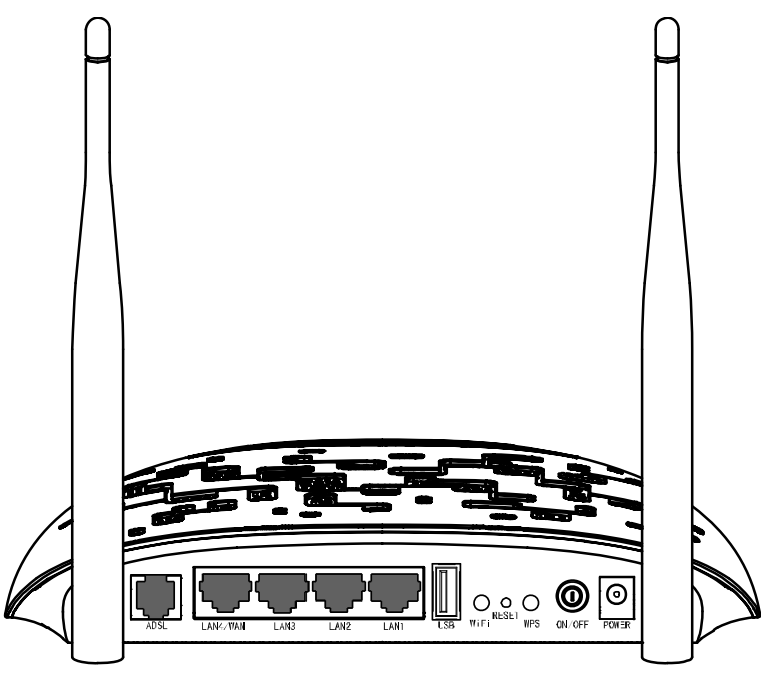

Рис. 1-2

> ADSL: Подключается к порту Modem (Модем) сплиттера или к телефонной линии.

- LAN1, LAN2, LAN3, LAN4/WAN: Через эти порты можно маршрутизатор подключается к компьютеру или к иным сетевым Ethernet-устройствам. Включив функцию EWAN, вы сможете подключать кабельные/FTTH/VDSL/ADSL-устройства.
- USB: Порт USB служит для подключения USB-устройство хранения данных или USB-принтер.
- > WiFi: Выключатель беспроводного вещания.
- RESET: Есть два способа сброса параметров маршрутизатора и восстановления заводских настроек.
- Воспользуйтесь функцией восстановления заводских настроек в веб-утилите настройки маршрутизатора на странице Управление -> Настройки -> Заводские настройки.
- Воспользуйтесь кнопкой **RESET** на корпусе устройства: не отключая питания маршрутизатора, с помощью булавки нажмите кнопку **RESET** и удерживайте её нажатой не менее 5 секунд. Маршрутизатор перезагрузится и восстановит заводские настройки.
- WPS: Кнопка функции WPS. Более подробная информация указана в разделе <u>4.7.2.1</u> <u>WPS</u>.
- > **ON/OFF:** Выключатель питания.
- **POWER:** Разъем для подключения адаптера питания.
- > Беспроводные антенны: Служат для беспроводного получения и передачи данных.

### Глава 2. Подключение маршрутизатора

### 2.1 Системные требования

- > Широкополосный доступ к Интернет (DSL/кабель/Ethernet).
- > Компьютеры с работающими Ethernet-адаптерами и кабелем Ethernet (разъём RJ45).
- > Поддержка протокола TCP/IP для каждого компьютера.
- Веб-браузер Microsoft Internet Explorer, Mozilla Firefox или Apple Safari.

### 2.2 Требования к среде установки

- > Маршрутизатор не должен подвергаться воздействию влаги или высоких температур.
- Размещайте маршрутизатор так, чтобы его можно было легко и удобно подключить к другим устройствам и к источнику питания.
- Следите за тем, чтобы кабели и шнур питания не находились под ногами и не создавали препятствия во избежание травмоопасных ситуаций.
- > Устройство можно разместить на полке или на столе.
- Не размещайте устройство вблизи источников сильного электромагнитного излучения и вблизи устройств, чувствительных к электромагнитному излучению.

В общем и целом, размещайте **TD-W8968** на горизонтальной поверхности. Устройство может быть размещено на стене (см. Рис. 2-1).

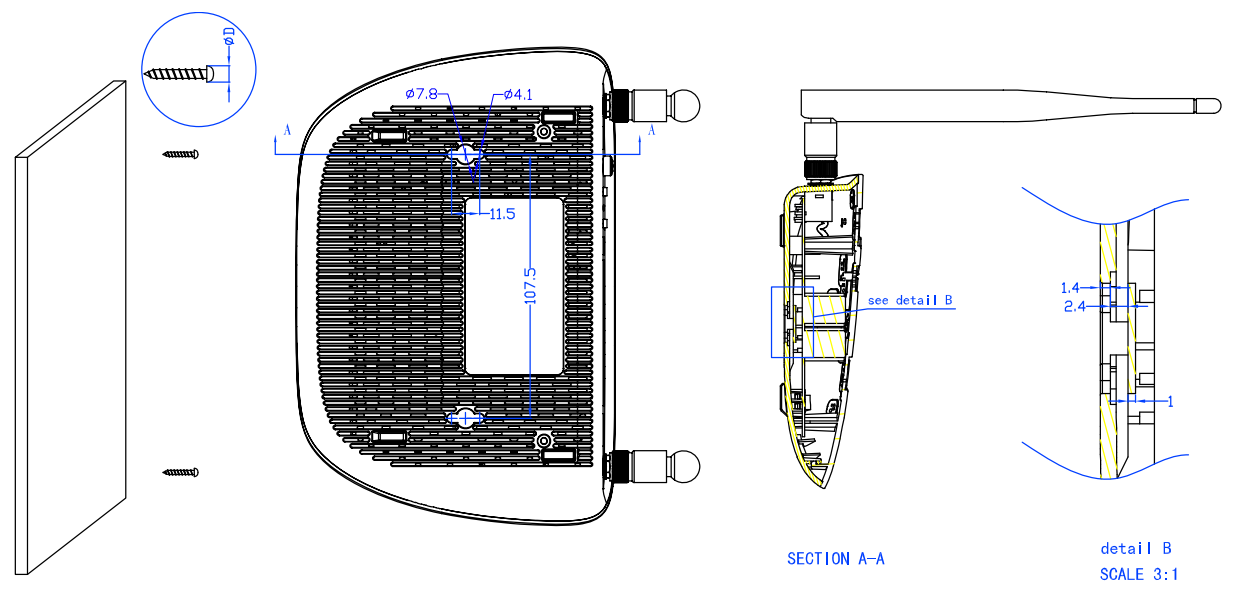

Рис. 2-1 Размещение на стене

### 🖉 Примечание:

Диаметр шурупа: не более 4,1 мм, диаметр шляпки шурупа: не более 7,8 мм, расстояние между шурупами: 107,5 мм. Шуруп должен торчать из стены на 4 мм, длина самого шурупа должна быть не менее 20 мм, чтобы выдержать вес устройства.

### 2.3 Подключение маршрутизатора

Перед установкой маршрутизатора следует убедиться, что ваш компьютер имеет доступ к Интернет через широкополосное подключение. При возникновении проблем обратитесь к вашему поставщику Интернет-услуг. Перед подключением через кабель не забудьте отключить питание маршрутизатора со встроенным модемом, производите данные действия сухими руками. Следуйте изложенным ниже инструкциям.

Шаг 1: Подключите ADSL-линию.

Способ первый: Один конец ADSL-кабеля подключите к порту ADSL на задней панели маршрутизатора **TD-W8968**, другой конец подключите к соответствующему разъёме в стене.

Способ второй: Можно использовать отдельный сплиттер. Внешний сплиттер может разделять данные и голосовой трафик, то есть вы сможете иметь доступ к Интернет и одновременно с этим совершать телефонные звонки. У внешнего сплиттера есть три порта:

- LINE: подключается к разъёму в стене
- PHONE: подключается к телефонному аппарату
- MODEM: подключается к порту ADSL маршрутизатора TD-W8968

Один конец ADSL-кабеля подключите к порту ADSL на задней панели маршрутизатора **TD-W8968**, другой конец подключите к порту MODEM сплиттера.

- Шаг 2: Подключите кабель Ethernet. Один конец сетевого кабеля подключите к порту Ethernet компьютера или к обычному порту концентратора/коммутатора, а другой конец – к порту LAN маршрутизатора TD-W8968.
- Шаг 3: Включите питание компьютеров или устройств локальной сети.
- Шаг 4: Подключите адаптер питания к разъёму питания (POWER) на задней панели устройства, затем подключите сам адаптер питания к электророзетке. Следите, чтобы электророзетка находилась рядом с устройством и была легкодоступна.

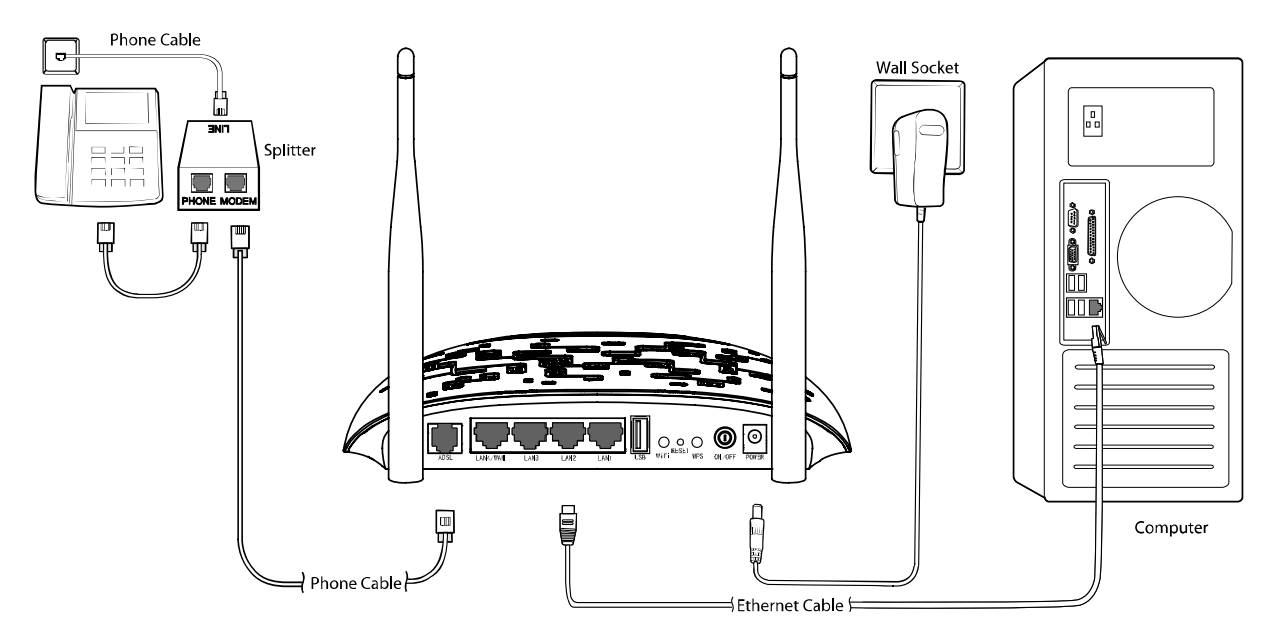

Рис. 2-2

## Глава 3. Руководство по быстрой настройке

В этой главе указаны инструкции о быстрой настройке основных параметров маршрутизатора TD-W8968 **TD-W8968** при помощи **мастера быстрой настройки**.

### 3.1 Настройка ТСР/ІР

IP-адресом по умолчанию для входа в веб-утилиту настройки **TD-W8968** является 192.168.1.1. Маска подсети по умолчанию – 255.255.255.0. Эти параметры можно изменить на ваше усмотрение. В настоящем руководстве везде используются только значения по умолчанию.

Подключите компьютер локальной сети к одному из портов LAN/WAN маршрутизатора. После этого вы можете настроить IP-адрес для вашего компьютера следующим способом:

- Получить IP-адрес автоматически
  - В настройках протокола TCP/IP вашего компьютера выберите "Получить IP-адрес автоматически ". Если вам необходимы инструкции, как это сделать, смотрите вопрос 3 в <u>Приложении В: Устранение неисправностей</u>.
  - 2) Встроенный DHCP-сервер назначит компьютеру IP-адрес.

Для проверки сетевого подключения между компьютером и маршрутизатором можно в командной строке ввести команду *Ping*. В меню Пуск выберите вкладку **Выполнить**, введите в строке **cmd** или **command** и нажмите **Enter**. В появившемся окне введите *ping* **192.168.1.1**, затем нажмите **Enter**.

Если у вас результат как на рисунке ниже, это означает, что подключение между компьютером и маршрутизатором было установлено успешно.

Pinging 192.168.1.1 with 32 bytes of data: Reply from 192.168.1.1: bytes=32 time<1ms TTL=64 Reply from 192.168.1.1: bytes=32 time<1ms TTL=64 Reply from 192.168.1.1: bytes=32 time<1ms TTL=64 Reply from 192.168.1.1: bytes=32 time<1ms TTL=64 Ping statistics for 192.168.1.1: Packets: Sent = 4, Received = 4, Lost = 0 <0% loss>, Approximate round trip times in milli-seconds: Minimum = 0ms, Maximum = 0ms, Average = 0ms

Рис. 3-1

Если у вас результат как на рисунке ниже, это означает, что подключение между компьютером и маршрутизатором отсутствует.

```
TD-W8968 Руководство пользователя 300 мбит/с беспроводной маршрутизатор с модемом ADSL2+
```

```
Pinging 192.168.1.1 with 32 bytes of data:
Request timed out.
Request timed out.
Request timed out.
Request timed out.
Ping statistics for 192.168.1.1:
Packets: Sent = 4, Received = 0, Lost = 4 (100% loss),
```

Рис. 3-2

Проверьте подключение следующим образом:

### 1) Правильно ли подключен маршрутизатор к компьютеру?

Индикаторы портов LAN, которые вы подключили к маршрутизатору и индикаторы адаптера компьютера должны гореть.

### 2) Является ли правильной настройка TCP/IP на компьютере?

Если IP-адрес маршрутизатора 192.168.1.1, то IP-адреса компьютеров должны лежать в диапазоне 192.168.1.2 – 192.168.1.254

### 3.2 Руководство по быстрой настройке

Маршрутизатор **TD-W8968** легко настраивается и управляется с помощью веб-утилиты настройки. Веб-утилита может использоваться в любой ОС Windows, Macintosh или UNIX OS через веб-браузер (Microsoft Internet Explorer, Mozilla Firefox или Apple Safari).

Шаг 1. Чтобы войти в веб-утилиту настройки, откройте веб-браузер и введите адрес по умолчанию <u>http://tplinkmodem.net</u> в адресной строке браузера.

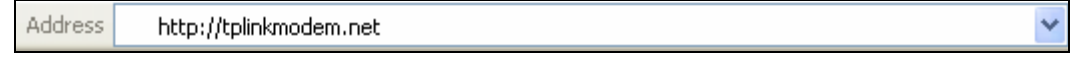

Рис. 3-3

Появится окно входа в систему, аналогичное тому, как представлено на Рис. 3-4. В поле Пользователь и Пароль введите **admin**, используя нижний регистр. Затем нажмите кнопку **Login** или клавишу **Enter**.

| <u>+</u> | admin |  |
|----------|-------|--|
| ۶        | ••••• |  |

Рис. 3-4

#### Примечание:

- 1) Не путайте имя доступа/пароль для входа в маршрутизатор с именем пользователя/паролем учётной записи ADSL для PPP-подключения.
- 2) Если данное окно не появилось, это означает, что ваш веб-браузер настроен на работу в режиме прокси. Зайдите в раздел Свойства обозревателя > Подключения > Настройка параметров локальной сети. В появившемся окне уберите галочку с ячейки Использовать прокси-сервер для локальных подключений и нажмите ОК.
- Шаг 2. После успешного входа в систему, нажмите Далее для доступа к мастеру быстрой настройки.

| Быстрая настройка - Начало                                                                                                    |
|----------------------------------------------------------------------------------------------------|
| Быстрая настройка поможет вам настроить базовые параметры подключения к Интернет. Нажмите ДАЛЕЕ для продолжения.<br>Для доступа к более детальной настройки функций и параметров выберите соответствующий раздел в меню слева. |
| Далее                                                                                                    |

Рис. 3-5

Шаг 3. Выберите Режим работы, затем нажмите Далее для продолжения. В данном примере мы используем режим Маршрутизатор с модемом ADSL в качестве примера и отмечаем поле Включить 3G в качестве резервного подключения. Для Режима маршрутизатора со встроенным ADSL-модемом и Режима беспроводного маршрутизатора, можно настроить Режим 3G-маршрутизатора в качестве резервного способа подключения к Интернет. Если вы не хотите сейчас настраивать параметры 3G, снимите галочку со строки Включить 3G в качестве резервного подключения.

| Быстрая настройка – Режим                       | и работы                             |                                               |
|-------------------------------------------------|--------------------------------------|-----------------------------------------------|
| Выберите, в каком режиме будет работать маршрут | изатор.                              |                                               |
| Выберите режим работы :                         |                                      | Включить 3G в качестве резервного подключения |
|                                                 | 🔿 Режим беспроводного маршрутизатора |                                               |
|                                                 | 🔿 Режим 3G-маршрутизатора            |                                               |
|                                                 |                                      |                                               |
|                                                 | Включить IPv6 в этом рабочем режиме. |                                               |
|                                                 | Далее                                |                                               |

Рис. 3-6

- Режим маршрутизатора со встроенным ADSL-модемом: в этом режиме устройство позволяет иметь совместный ADSL-доступ к Интернет через порт ADSL, в том числе и по беспроводному подключению со скоростью до 300 Мбит/с.
- Режим беспроводного маршрутизатора: в этом режиме устройство позволяет иметь совместный доступ к Интернет по Ethernet-подключению WAN (EWAN) через изменяемый порт LAN/WAN, в том числе и по беспроводной связи со скоростью до 300 Мбит/с.

Режим 3G-маршрутизатора: в этом режиме устройство позволяет иметь совместный доступ к Интернет по мобильному широкополосному проводному или беспроводному подключению.

### Примечание:

Если у вас нет желания настраивать подключение WAN сейчас, можно нажать кнопку **Пропустить WAN**. Настройка подключения WAN указана в разделе <u>4.5.1 Интерфейс уровня</u> <u>2</u>.

- Шаг 4. Настройте параметры подключения WAN для Режима маршрутизатора со встроенным ADSL-модемом, Режима беспроводного маршрутизатора, Режима 3G-маршрутизатора
- Если выбран Режим маршрутизатора со встроенным ADSL-модемом, необходимо выбрать Страну и Поставщика Интернет-услуг из выпадающего списка, а затем ввести соответствующие параметры, предоставленные вам вашим поставщиком Интернет-услуг. Затем нажмите Далее. Для примера используется РРРоЕ-подключение.

| Быстрая настрой | і́ка – Настр      | ойки WAN                            |
|-----------------|-------------------|-------------------------------------|
|                 |                   |                                     |
|                 | Страна:           | Russia                              |
| Поставщи        | к Интернет-услуг: | Other 🗸                             |
|                 | VPI/VCI:          | 0 / 35 ((0-255) / (32-65535))       |
| Мета            | д инкапсуляции:   | LLC/SNAP-BRIDGING 🗹 (необязательно) |
|                 |                   |                                     |
|                 |                   |                                     |
| Тип по,         | дключения WAN:    | PPPoE(PPP over Ethernet)            |
| РРР им          | ия пользователя:  |                                     |
|                 | РРР пароль:       |                                     |
| Имя             | РРРоЕ-сервиса:    | (необязательно)                     |
| Pa              | змер МТU (байт):: | 1480 (необязательно)                |
|                 |                   |                                     |
|                 |                   |                                     |
|                 |                   | Назад Пропустить WAN Далее          |
|                 |                   |                                     |

Рис. 3-7

### 🕼 Примечание:

Если в списке нет вашей страны или поставщика Интернет-услуг, выберите **Другое**. Затем вручную введите параметры VPI/VCI и выберите **Метод инкапсуляции**. Эти параметры указываются вашим поставщиком Интернет-услуг.

 Если выбран Режим беспроводного маршрутизатора, вам необходимо выбрать Тип подключения WAN, предоставляемый вам вашим поставщиком Интернет-услуг, ввести необходимые параметры и нажать Далее. Для примера используется РРРоЕ-подключение.

| TD-W8968 | Руководство пользователя 300 мбит/с беспроводной маршрутизатор с модемом | ADSL2+ |
|----------|--------------------------------------------------------------------------|--------|
|          |                                                                          |        |

| Ethernet WAN-порт:                   | LAN4/WAN                                                                      |
|--------------------------------------|-------------------------------------------------------------------------------|
| Тип подключения WAN:                 | PPPoE(PPP over Ethernet)                                                      |
| РРР имя пользователя:<br>РРР пароль: |                                                                               |
| Имя РРРоЕ-сервиса:                   | (необязательно)                                                               |
| Размер MTU (байт):                   | 1480 (необязательно)                                                          |
| Вторичное подключение:               | 💿 DOтключено 🛛 Динамический IP-адрес 🖳 Статический IP-адрес (Для Dual Access) |

Рис. 3-8

 Если выбран Режим 3G-маршрутизатора, сначала подключите 3G USB-модем к порту USB маршрутизатора. Затем выберите регион и Поставщика услуг мобильного Интернет. Нажмите Сохранить для продолжения.

| Быстрая настройка – Настройки WAN    |                         |                                   |  |  |  |  |  |  |
|--------------------------------------|-------------------------|-----------------------------------|--|--|--|--|--|--|
|                                      | Автоматически указывать | информацию об Интернет-провайдере |  |  |  |  |  |  |
| Регион:                              | Россия                  | <b>~</b>                          |  |  |  |  |  |  |
| Поставщик услут мобильного Интернет: | Beeline 💌               |                                   |  |  |  |  |  |  |
| Номер набора:                        | *99#                    |                                   |  |  |  |  |  |  |
| Имя точки доступа:                   | internet.beeline.ru     |                                   |  |  |  |  |  |  |
|                                      |                         |                                   |  |  |  |  |  |  |
| РРР имя пользователя:                | beeline                 |                                   |  |  |  |  |  |  |
| РРР пароль:                          | *****                   |                                   |  |  |  |  |  |  |
| Имя РРРоЕ-сервиса:                   |                         | (необязательно)                   |  |  |  |  |  |  |
| Размер MTU (байт)::                  | 1480                    | (необязательно)                   |  |  |  |  |  |  |
|                                      |                         |                                   |  |  |  |  |  |  |
|                                      | Назад                   | Пропустить WAN Далее              |  |  |  |  |  |  |

Рис. 3-9

Шаг 5. Функция беспроводного вещания включена по умолчанию. На этой странице вы можете указать новое имя беспроводной сети и создать свой собственный пароль. Имя беспроводной сети по умолчанию: TP-LINK\_XXXX, а пароль беспроводной сети по умолчанию совпадает с PIN-кодом, эти данные указаны на нижней панели устройства. Нажмите Далее для продолжения.

| TD-W8968 | Руководство пользователя 300 мбит/с беспроводной маршрутизатор с модемом А | ADSL2+ |
|----------|----------------------------------------------------------------------------|--------|
|----------|----------------------------------------------------------------------------|--------|

| Быстрая настройка – Беспр                         | оводной режим                               |
|---------------------------------------------------|---------------------------------------------|
| Включить беспроводное вещание:                    |                                             |
| Вы можете указать SSID и тип аутентифиакции для б | Эеспроводной локальной сети.                |
| Имя беспроводной сети:                            | ТР-LINK_E1C6 (Также называется SSID)        |
| В целях защиты сети от хакеров и неавторизованных |                                             |
| Сетевая аутентификация:                           | WPA2-Personal (очень надёжно/рекомендуется) |
| Пароль беспроводной сети:                         | (Также называется Общий ключ WPA)           |
|                                                   |                                             |
|                                                   |                                             |
|                                                   | Назад Пропустить беспроводно) Далее         |

Рис. 3-0

Шаг 6. Вы увидите окно Сводка, нажмите Применить, чтобы ваши настройки вступили в силу.

### Глава 4. Настройка маршрутизатора

В этой главе рассказывается обо всех функциях веб-утилиты и способах настройки.

### 4.1 Вход в систему

После успешного входа в маршрутизатор, вы увидите основное меню из 11 разделов, находящееся с левой стороны экрана. В правой части экрана содержится справочная информация и настройки.

| Состояние                |
|--------------------------|
| Быстрая настройка        |
| Режим работы             |
| Дополнительные настройки |
| IPTV                     |
| Беспроводной режим       |
| Гостевая сеть            |
| Настройки USB            |
| Диагностика              |
| Управление               |
| Выход                    |

Ниже приводится подробная информация по всем основным функциям веб-утилиты.

### 4.2 Состояние

Меню "Состояние" содержит шесть разделов: Общая информация, WAN, Статистика, Маршрутизация, ARP и DHCP. В этом разделе содержится основная информация об устройстве и его текущих настройках. Выбрав какой-либо из подпунктов, можно посмотреть соответствующие настройки и информацию о работе устройства.

Выбрав в меню "Состояние"→"Общая информация", вы увидите страницу как на Рис. 4-1. В первой таблице указана информация о версии встроенного ПО и версии устройства. Во второй таблице отображается текущее состояние Интернет-подключения. Информация, отображаемая на данной странице, будет меняться в зависимости от параметров устройства, настроенных на странице "Дополнительные настройки". TD-W8968 Руководство пользователя 300 мбит/с беспроводной маршрутизатор с модемом ADSL2+

| Устро   | ЙСТВО                      |                                                                                                    |  |  |  |  |  |
|---------|----------------------------|----------------------------------------------------------------------------------------------------|--|--|--|--|--|
| Версия  |                            |                                                                                                    |  |  |  |  |  |
|         | Версия встроенного ПО:     | 1.0.5 Build 150917 Rel.52372                                                                                |  |  |  |  |  |
|         | Версия оборудования:       | TD-W8968 V4 0x00000001                                                                                      |  |  |  |  |  |
|         | Время работы:              | 0Day(s) 01:47:00                                                                                            |  |  |  |  |  |
|         |                            |                                                                                                    |  |  |  |  |  |
| LAN     |                            |                                                                                                    |  |  |  |  |  |
| IDUA    | LAN IP-адрес:              | 192.168.1.1                                                                                                 |  |  |  |  |  |
| 117 04  | LAN MAC-адрес:             | e8:94:f6:7f.e1:c6                                                                                           |  |  |  |  |  |
| IDUE    | Длина префикса/Рv6-адреса: | NULL                                                                                                    |  |  |  |  |  |
|         | Автонастройка:             | RADVD&DHCPv6                                                                                                |  |  |  |  |  |
|         |                            |                                                                                                    |  |  |  |  |  |
| Интерне | т                          |                                                                                                    |  |  |  |  |  |
|         | Состояние:                 | Соединение есть                                                                                             |  |  |  |  |  |
|         | Тип подключения WAN:       | 3G WAN                                                                                                    |  |  |  |  |  |
|         | Интерфейс уровня 2:        | ttyUSB2                                                                                                    |  |  |  |  |  |
|         | Тип подключения:           | PPPoE                                                                                                    |  |  |  |  |  |
| IPv4    | WAN IP-adpec:              | 10.250.186.152                                                                                              |  |  |  |  |  |
| 11 14   | Маска подсети:             | 255.255.255                                                                                                 |  |  |  |  |  |
|         | Основной шлюз:             | 10.64.64.64                                                                                                 |  |  |  |  |  |
|         | DNS-cepsep:                | 120.196.165.7, 221.179.38.7                                                                                 |  |  |  |  |  |
|         | Время работы Интернет:     | 0Day(s) 00:09:26                                                                                            |  |  |  |  |  |
|         | Ярлык                      | Нажмите <u>здесь</u> для просмотра статусов всех интерфейсов WAN и информации по устранению неисправностей. |  |  |  |  |  |
|         |                            |                                                                                                    |  |  |  |  |  |

Рис. 4-1

### Примечание:

Выбрав другие разделы в меню **Состояние**, вы сможете посмотреть соответствующую информацию о **WAN**, **статистике**, **маршрутизации**, **ARP** и **DHCP**.

### 4.3 Быстрая настройка

Смотрите раздел 3.2 Руководство по быстрой настройке.

### 4.4 Режим работы

Выбрав в меню "Режим работы", вы увидите страницу как на Рис. 4-2. Маршрутизатор поддерживает три режима работы: Режим маршрутизатора со встроенным ADSL-модемом, Режим беспроводного маршрутизатора и Режим 3G-маршрутизатора. Выберите нужный вам режим и нажмите Сохранить/Применить, после чего маршрутизатор перезагрузится. Подождите, пока маршрутизатор перезагружается.

TD-W8968 Руководство пользователя 300 мбит/с беспроводной маршрутизатор с модемом ADSL2+

| Режим работы                                                                                         |                                                   |  |  |  |  |  |  |
|----------------------------------------------------------------------------------------------------|---------------------------------------------------|--|--|--|--|--|--|
| Можно выбрать режим работы маршрутизатора. Чтобы настройки вступили в силу, необходима перезагрузка. |                                                   |  |  |  |  |  |  |
| Выберите режим работы :                                                                              | • Режим маршрутизатора со встроенным ADSL-модемом |  |  |  |  |  |  |
|                                                                                                    | 🔘 Режим беспроводного маршрутизатора              |  |  |  |  |  |  |
|                                                                                                    | 🔘 Режим ЗС-маршрутизатора                         |  |  |  |  |  |  |
|                                                                                                    |                                                   |  |  |  |  |  |  |
|                                                                                                    | Сохранить/Применить)                              |  |  |  |  |  |  |

Рис. 4-2

- Режим маршрутизатора со встроенным ADSL-модемом: в этом режиме устройство позволяет иметь совместный ADSL-доступ к Интернет через порт ADSL, в том числе и по беспроводному подключению со скоростью до 300 Мбит/с.
- Режим беспроводного маршрутизатора: в этом режиме устройство позволяет иметь совместный доступ к Интернет по Ethernet-подключению WAN (EWAN) через изменяемый порт LAN/WAN, в том числе и по беспроводной связи со скоростью до 300 Мбит/с.
- Режим 3G-маршрутизатора: в этом режиме устройство позволяет иметь совместный доступ к Интернет по мобильному широкополосному проводному или беспроводному подключению

### 4.5 Дополнительные настройки

В **Режиме маршрутизатора со встроенным ADSL-модемом** выберите в меню "**Дополнительные настройки**", которое содержит несколько разделов. Выбрав нужный вам раздел, можно настроить соответствующую функцию.

| Дополнительные настройки                    |
|---------------------------------------------|
| +Интерфейс уровня 2                         |
| •WAN                                        |
| • 3G Настройки                              |
| <ul> <li>Клонирование МАС-адреса</li> </ul> |
| +LAN                                        |
| +NAT                                        |
| +Защита                                     |
| +Родительский контроль                      |
| +Приоритезация данных                       |
| +Контроль пропускной способности            |
| + Маршрутизация                             |
| +DNS                                        |
| •DSL                                        |
| • UPnP                                      |
| • Группировка портов                        |
| +IР-туннель                                 |
| • IP Sec                                    |
| • Multicast                                 |
|                                             |

Раздел "Дополнительные настройки" содержит вводную информацию о детальной настройке для наиболее рационального использования вашего маршрутизатора со встроенным модемом. Далее по тексту указаны подробные инструкции по каждому разделу меню "Дополнительные настройки".

#### Примечание:

Чтобы полностью настроить WAN-интерфейс, вам сначала нужно выбрать Интерфейс уровня 2 (<u>4.5.1 Интерфейс уровня 2</u>) в соответствии с типом подключения, который предоставлен вам вашим поставщиком Интернет-услуг, затем вам необходимо выбрать тип подключения (<u>4.5.2 WAN</u>) для дальнейшей настройки.

### 4.5.1 Интерфейс уровня 2

### 4.5.1.1 АТМ-интерфейс

В меню на странице "**Дополнительные настройки**"→"Интерфейс уровня 2"→"ATM" можно настроить интерфейс ATM (см. Рис. ниже).

| Наст     | łастройка интерфейса DSL ATM                                                 |      |                    |              |           |                  |                  |                  |                   |                                   |                                  |                             |                  |         |
|----------|------------------------------------------------------------------------------|------|--------------------|--------------|-----------|------------------|------------------|------------------|-------------------|-----------------------------------|----------------------------------|-----------------------------|------------------|---------|
| Для наст | ји настройки иптерфейсов DSL ATM воспользуйтесь кнопкани Добавињ или Удаилъ. |      |                    |              |           |                  |                  |                  |                   |                                   |                                  |                             |                  |         |
| Интерс   | ейс V                                                                        | PI V | СІ Тип подключения | Инкапсуляция | Категория | Пиковая скорость | Средняя скорость | Maxc. Burst Size | Режим подключения | Приоритезация данных по IP-адресу | Установка очередности алгоритмов | Весовой козффициент очереди | Приоритет группы | Удалить |
| atm      |                                                                              | в 3  | 6 EoA              | LLC          | UBR       |                  |                  |                  | VlanMuxMode       | Включено                          | WRR                              | 1                           | 8                |         |
|          |                                                                              |      |                    |              |           |                  |                  |                  |                   |                                   |                                  |                             |                  |         |
|          | [Добавить] [Удалить все] (Удалить]                                           |      |                    |              |           |                  |                  |                  |                   |                                   |                                  |                             |                  |         |

Рис. 4-3

Удалить: Отметьте данное поле в таблице (см. Рис. выше), затем нажмите кнопку Удалить. Соответствующий интерфейс будет удалён из таблицы.

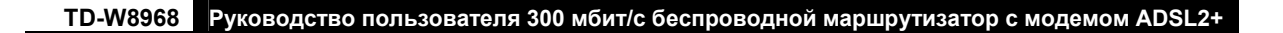

#### Примечание:

Если данный интерфейс используется службой WAN, настройки которой указаны в разделе <u>4.5.2 WAN</u>, то сначала необходимо отключить запись соответствующей службы WAN, а затем удалить интерфейс на данной странице.

Добавить: После нажатия этой кнопки откроется страница (см. Рис. ниже), на которой можно добавить новый интерфейс.

| Настройка АТМ РVC                                                                                                    |                                                                                                    |
|----------------------------------------------------------------------------------------------------|----------------------------------------------------------------------------------------------------|
| На данной странице вы можете настроить и,<br>выберите существующий интерфейс, отмет<br>VPI: [0-255]<br>VCI: [32-65535] | аентификатор АТМ РVC (VPI и VCI), выбрать задержку DSL-линии и выбрать категорию обслуживания. В ином случае<br>ив соответствующее поле.<br>0<br>35 |
| Выберите Тип DSL-соединения (ЕоА для                                                                                   | і РРРоЕ, ІРоЕ, и Мост)                                                                                                    |
| O PPPoA                                                                                                    |                                                                                                    |
| O IPoA                                                                                                    |                                                                                                    |
| Метод инкапсуляции:                                                                                                    |                                                                                                    |
| Категория обслуживания:                                                                                                | UBR без PCR                                                                                                    |
| Выбрать алгоритм планирования приор<br>Взвешенный циклический алгоритм                                                 | итезации данных по IP-адресу                                                                                                    |
| 🔿 Взвешенная справедливая очередь                                                                                      |                                                                                                    |
| Весовой козффициент очереди по умол<br>Приоритет №                                                                     | чанию: [1.63] 1<br>РААL Group: 8 🗸                                                                                                    |
|                                                                                                    | [Назад] Сохранить/Применить]                                                                                                    |

Рис. 4-4

- VPI/VCI: Параметры VPI и VCI указываются вам вашим поставщиком Интернет-услуг. Эти параметры нельзя изменять, за исключением тех случаев, когда это требуется вашим поставщиком Интернет-услуг.
- Выберите тип DSL-соединения(EoA, для PPPoE, IPoE, и мост): который вам предоставляется вашим поставщиком Интернет-услуг. Нужно выбрать либо EoA (для PPPoE, IPoE, и мост), либо PPPoA (PPP over ATM) или IPoA (IP over ATM).
- Метод инкапсуляции: Метод обработки данных через используемый вами тип соединения. Если вы не уверены, оставьте значение по умолчанию.
- Категория обслуживания: Выберите из выпадающего списка тип обслуживания, предоставленный вам вашим поставщиком Интернет-услуг. По умолчанию указано значение: UBR без PCR.

### Примечание:

Если включить приоритезацию данных уровня пакетов для постоянного виртуального канала (PVC), улучшится производительность выбранных классов приложений. Поскольку функция приоритезации данных потребляет системные ресурсы, количество постоянных виртуальных каналов будет уменьшено. Данная функция не может быть включена для типа подключения CBR и VBR в реальном времени. Если вы выберите функцию приоритезации данных, в веб-утилите настройки появится меню Приоритезация данных. Подробная настройка описана в разделе <u>4.5.9 Приоритезация данных</u>.

### 4.5.1.2 ЕТН-интерфейс

Если ваш маршрутизатор со встроенным модемом работает в **Режиме беспроводного** маршрутизатора, выберите в меню "Дополнительные настройки"→"Интерфейс уровня 2→ETH-интерфейс", на этой странице можно увидеть ETH WAN-интерфейс (см. Рис. ниже).

| ЕТН WAN-интерфейс |                   |  |  |  |  |  |
|-------------------|-------------------|--|--|--|--|--|
| Интерфейс/(Имя)   | Режим подключения |  |  |  |  |  |
| eth3/(LAN4/WAN)   | DefaultMode       |  |  |  |  |  |
|                   |                   |  |  |  |  |  |

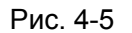

### 4.5.1.3 USB 3G-интерфейс

Если вы включили 3G в качестве резервного подключения или если устройство работает в **Режиме 3G-маршрутизатора**, выберите в меню "Дополнительные настройки"→"Интерфейс уровня 2"→"USB 3G-интерфейс", на этой странице можно посмотреть состояние USB 3G-интерфейса.

| USB 3G WAN-интерфейс                     |                                              |           |  |  |  |  |  |  |  |  |
|------------------------------------------|----------------------------------------------|-----------|--|--|--|--|--|--|--|--|
| Отобразить состояние USB 3G-интерфейсов. | <br>Отобразить состояние USB 3G-интерфейсов. |           |  |  |  |  |  |  |  |  |
| Интерфейсы                               | Мощность сигнала                             | Состояние |  |  |  |  |  |  |  |  |
| ttyUSB2                                  | 74                                           | Готово    |  |  |  |  |  |  |  |  |
|                                          |                                              |           |  |  |  |  |  |  |  |  |

Рис. 4-6

### 4.5.2 WAN

Выберите "Дополнительные настройки"→"WAN", на этой странице вы увидите информацию про порт WAN в таблице (см. Рис. 4-7), в которой указаны настройки WAN и соответствующие действия для каждого интерфейса. После того как вы добавите новый интерфейс уровня 2, следуйте указанным ниже инструкциям, чтобы завершить полную настройку WAN-интерфейса. Для типов подключения имеется пять разных настроек (PPPoE, IPoE, Moct, Двойной доступ PPPoE и IPoE, PPTP, L2TP, PPPoA и IPoA). Выберите нужный вам вариант.

### Примечание:

Режим Bridge не доступен при работе в режиме Беспроводного маршрутизатора.

TD-W8968 Руководство пользователя 300 мбит/с беспроводной маршрутизатор с модемом ADSL2+

| Настройка WAN                                                                                                 |           |        |           |           |          |           |                  |           |           |         |          |
|----------------------------------------------------------------------------------------------------|-----------|--------|-----------|-----------|----------|-----------|------------------|-----------|-----------|---------|----------|
| Для настройки подключения WAN на выбранном интерфейсе воспользуйтесь кнопками Добавить, Изменить или Удалить. |           |        |           |           |          |           |                  |           |           |         |          |
| Интерфейс                                                                                                    | Описание  | vТип   | Vlan8021p | VlanMuxid | Igmp     | NAT       | Межсетевой экран | IPv6      | Mid       | Удалить | Изменить |
| atm0.1                                                                                                    | br_0_8_35 | Bridge | N/A       | N/A       | включено | отключено | отключено        | отключено | отключено |         | Изменить |
|                                                                                                    |           |        |           |           |          |           |                  |           |           |         |          |
| Добавить) (Удалить все) (Удалить)                                                                             |           |        |           |           |          |           |                  |           |           |         |          |

Рис. 4-7

#### Примечание:

В следующем разделе используются другие значения VPI/VCI для того, чтобы показать настройку для разных типов подключения. Если вам нужно изменить настройки ATM PVC (VPI/VCI), вам следует перейти в предыдущий раздел (4.5.1 Интерфейс уровня 2), чтобы снова их настроить.

### 4.5.2.1 ATM-EoA-PPPoE

Если ваш поставщик Интернет-услуг предоставляет вам РРРоЕ-подключение и вам необходимо использовать АТМ-интерфейс, следуйте нижеуказанным инструкциям для добавления WAN-сервиса поверх выбранного АТМ-интерфейса:

- 1. Добавьте новый АТМ-интерфейс и выберите параметр EoA для Типа DSL-соединения (4.5.1.1 ATM).
- 2. Нажмите Добавить (см. Рис. 4-7), вы попадёте на страницу как на Рис. 4-8. Нажмите Далее.

| Настройка интерфейса подключения WAN                                                                |                                                |  |  |  |  |
|----------------------------------------------------------------------------------------------------|------------------------------------------------|--|--|--|--|
| Выберите интерфейс уровня 2 для данного устройств<br>Примечание: Для вывода параметров АТМ-интерфей | за<br>іса используется команда: portld_vpi_vci |  |  |  |  |
| Интерфейс уровня 2: atm1/(0_0_35) 💌                                                                 |                                                |  |  |  |  |
| Назад) (Далее                                                                                       |                                                |  |  |  |  |
| Рис. 4-8                                                                                            |                                                |  |  |  |  |

3. Вы можете указать имя сервиса в поле Описание подключения либо оставить значение по умолчанию. Нажмите Далее.

| TD-W8968 | Руководство пользователя 300 мбит/с бесп | проводной маршрутизато | р с модемом ADSL2+ |
|----------|------------------------------------------|------------------------|--------------------|
|          |                                          |                        |                    |

| Настройка подключения                                                                             | WAN                                                                       |
|---------------------------------------------------------------------------------------------------|---------------------------------------------------------------------------|
| Выберите тип подключения WAN:<br>PPP over Ethernet (PPPoE)                                        |                                                                           |
| O IP over Ethernet                                                                                |                                                                           |
| О Мост                                                                                            |                                                                           |
| Укажите описание подключения:                                                                     | pppoe_0_8_35                                                              |
| Для тегированного подключения введите правильн<br>Для не тегированного подключения укажите -1 для | ый приоритет 802.1 Р и 802.1 Q VLAN ID.<br>802.1 Р и для 802.1 Q VLAN ID. |
| Введите приоритет 802.1Р [0-7]:                                                                   | -1                                                                        |
| Введите 802.1Q VLAN ID [0-4094]:                                                                  | -1                                                                        |
| Выбор сетевого протокола:<br>Только IPV4                                                          |                                                                           |
|                                                                                                   | Назад) Далее                                                              |

Рис. 4-9

4. Укажите следующие параметры и нажмите Далее.

| РРР имя пользователя и па                      | ароль                                                                                                  |
|------------------------------------------------|----------------------------------------------------------------------------------------------------|
| Для РРР-соединения необходимо указать имя поль | зователя и пароль. В полях ниже укажите имя пользователя и пароль от вашего поставщика Интернет-услуг. |
| РРР имя пользователя:                          | 1234567890                                                                                             |
| РРР пароль:                                    |                                                                                                    |
| Имя РРРоЕ-сервиса:                             |                                                                                                    |
| Метод аутентификации:                          | ABTO                                                                                                   |
| Размер МТU (байт):                             | (Значение по умолчанию: 1480. Не изменять без необходимости.)                                          |
|                                                | Включить Full Cone NAT                                                                                 |
|                                                | Подключить по требованию (используя счётчик времени простоя)                                           |
|                                                | РРР IP-расширение                                                                                      |
|                                                | Использовать статический IPv4-адрес                                                                    |
|                                                | Включить режим отладки РРР                                                                             |
|                                                | Объединять в мост кадры PPPoE между портами WAN и LAN                                                  |
|                                                | Включить IGMP Multicast Proxy                                                                          |
|                                                | (Назад) (Далее)                                                                                        |

Рис. 4-10

- РРР имя пользователя/пароль: Введите имя пользователя и пароль, предоставленные вам вашим поставщиком Интернет-услуг. Эти поля чувствительны к регистру.
- Имя PPPoE-сервиса: Введите имя сервиса, если оно было предоставлено вашим поставщиком Интернет-услуг. Если оставить это поле незаполненным, то по умолчанию там будет указано то же самое имя, которое было введено в поле Описание подключения на предыдущей странице.

Метод аутентификации: Выберите Метод аутентификации из выпадающего списка, по умолчанию указано АВТО, можно оставить по умолчанию.

#### Примечание:

Если вы не уверены насчёт параметров **РРР ІР-расширение** и **Режим отладки РРР** и прочих, указанных ниже настроек, не трогайте их.

- Размер МТU: Максимальный размер пакета передаваемых данных. Отметьте это поле и вы сможете изменять данный параметр. Размер МTU по умолчанию составляет 1480 байт. Не рекомендуется изменять это значение за исключением случаев, когда это требуется вашим поставщиком Интернет-услуг.
- Включить Fullcone NAT: Это тип NAT, если данный параметр не выбран, будет работать NAT по умолчанию.
- Подключить по требованию (используя счётчик времени простоя): Маршрутизатор со встроенным модемом разорвёт соединение с Интернет после определённого периода неактивности (время простоя) и автоматически восстановит подключение сразу, как только вы снова попробуете выйти в Интернет. Эту опцию можно выбрать, если у вас не безлимитный доступ к Интернет и вы хотите сэкономить деньги.
- **РРР ІР-расширение**: Выберите эту опцию, чтобы ваш компьютер получил публичный ІР-адрес от РРР-сервера, а NAT и межсетевой экран SPI были закрыты. Это похоже на мост с PPP-подключением через ваш маршрутизатор со встроенным модемом. Это особая функция, которая используется некоторыми поставщиками Интернет-услуг. Не выбирайте эту опцию, если ваш поставщик Интернет-услуг не требует этого от вас.
- Использовать статический IPv4-адрес: Если ваш поставщик Интернет-услуг предоставляет вам статический IP-адрес WAN, Шлюза и DNS-сервера, выберите эту опцию для ручного ввода указанных параметров.
- Включить режим отладки PPP: Выберите данную опцию для отладки функции PPP и вы увидите информацию журнала PPP в Системном журнале. Режим отладки есть только для PPP-подключения.
- Объединять в мост кадры РРРоЕ между портами WAN и LAN: Выберите эту опцию, чтобы начать PPP-подключение на локальном компьютере.
- Включить IGMP Multicast Proxy: IGMP (протокол управления группами Интернета) используется для управления multicast-передачей данных по сетям TCP/IP. Некоторые поставщики Интернет-услуг используют IGMP для удалённой настройки удалённых клиентов, например, маршрутизаторов. По умолчанию эта функция отключена. Если вы не разбираетесь в настройках данной функции, оставьте значение по умолчанию или свяжитесь с вашим поставщиком Интернет-услуг.
- 5. Выберите предпочитаемый WAN-интерфейс в качестве основного шлюза системы (см. Рис. 4-11) и нажмите **Далее**.

| TD-W8968 | Руководство пользователя 300 мбит/с бес | проводной маршрутизато | ор с модемом ADSL2+ |
|----------|-----------------------------------------|------------------------|---------------------|
|          |                                         |                        |                     |

| Маршрутизация – Основной шлюз                                                        |                                                                                                    |                                                                                                    |                                                                                                    |  |  |
|--------------------------------------------------------------------------------------|----------------------------------------------------------------------------------------------------|----------------------------------------------------------------------------------------------------|----------------------------------------------------------------------------------------------------|--|--|
| Список интерфейсов<br>использоваться согл<br>Порядок приоритетн<br>Выбранные интерфе | в основного шлюза може<br>пасно следующей очеред<br>ности можно изменять пу<br>е <b>йсы основного шлюза</b> | г содержать несколько интерфейсов WAN, работая<br>ности приоритетов: первый имеет наибольший при<br>тём удаления всех и обратного их добавления. | ощих в качестве системных основных шлюзов, но только один из них будет<br>оритет, а последний имеет наименьший приоритет, если подключен интерфейс WAN.<br>Доступные интерфейсы WAN |  |  |
| ррр0.2                                                                               |                                                                                                    | -><br>->                                                                                                    |                                                                                                    |  |  |
| Назад) Далее)                                                                        |                                                                                                    |                                                                                                    |                                                                                                    |  |  |

Рис. 4-11

### 6. Настройте адреса DNS-серверов на странице, которая указана ниже, и нажмите Далее.

| Настройка DNS-сервера                                                                                                    |                          |  |  |  |  |
|----------------------------------------------------------------------------------------------------|--------------------------|--|--|--|--|
| Выберите интерфейс DNS-сервера из доступных интерфейсов WAN или введите статический IP-адрес DNS-сервера для системы. Если в режиме ATM (асинхронный способ передач<br>данных) настроен только один постоянный виртуальный канал с IPoA или статический IPoE-протокол, необходимо указать статический IP-адрес DNS-сервера.<br>Интерфейсы DNS-сервера могут иметь несколько интерфейсов WAN, работающих в качестве системных DNS-серверов, но только один из них будет использоваться из расчёта, чт<br>первый имеет наибольший приоритет, а последний имеет наименьший приоритет, если подключен интерфейс WAN. Порядок приоритетности можно изменять путём удаления все<br>и обратного их добавления. |                          |  |  |  |  |
| Выбрать интерфейс DNS-сервера из доступных интерфейсов WAN:                                                                                                    |                          |  |  |  |  |
| Выберите интерфейсы DNS-серверов                                                                                                    | Доступные WAN-интерфейсы |  |  |  |  |
| ppp0.2                                                                                                    |                          |  |  |  |  |
| <ul> <li>Использовать следующий статический IP-адрес DNS-сервера:</li> <li>Предпочитаемый DNS-сервер:</li> <li>Альтернативный DNS-сервер:</li> </ul>                                                                                                    |                          |  |  |  |  |
| Назад) [                                                                                                    | алее                     |  |  |  |  |

Рис. 4-12

- Выберите интерфейс DNS-сервера из доступных WAN-интерфейсов: Выберите эту опцию для автоматического получения информации о DNS-серверах от выбранного WAN-интерфейса.
- Использовать следующий статический IP-адрес DNS-сервера: Выберите данную опцию, чтобы ввести вручную IP-адреса предпочитаемого и альтернативного DNS-серверов, предоставленных вашим поставщиком Интернет-услуг.

### **Гримечание:**

Если настроен только один постоянный канал (PVC) с IPoA, необходимо ввести статический IP-адрес DNS-сервера.

7. На следующей странице будут подробно указаны сделанные вами настройки. Нажмите **Сохранить/Применить** для сохранения этих настроек.

| Настройка WAN – Завершение                                                                                                    |           |  |  |  |
|----------------------------------------------------------------------------------------------------|-----------|--|--|--|
| Убедитесь, что настройки соответствуют параметрам, предоставленным вашим поставщиком Интернет-услуг.                                      |           |  |  |  |
| Тип подключения:                                                                                                    | PPPoE     |  |  |  |
| NAT:                                                                                                    | Включено  |  |  |  |
| Full Cone NAT:                                                                                                    | Отключить |  |  |  |
| Межсетевой экран:                                                                                                    | Включено  |  |  |  |
| IGMP Multicast:                                                                                                    | Включено  |  |  |  |
| Приоритезация данных:                                                                                                    | Отключить |  |  |  |
| Нажмите "Сохранить/Применить", чтобы данный интерфейс использовался. Нажмите "Назад", чтобы вернуться назад и указать параметры настроек. |           |  |  |  |
| Назад) Сохранить/Применить                                                                                                    |           |  |  |  |

Рис. 4-13

### 8. На следующей странице вы увидите таблицу с информацией о настройках порта WAN. Настройка WAN

| ·                                                                                                    |              |        |           |           |          |           |                  |           |           |         |          |
|----------------------------------------------------------------------------------------------------|--------------|--------|-----------|-----------|----------|-----------|------------------|-----------|-----------|---------|----------|
| Для настройки подключения WAN на выбранном интерфейсе воспользуйтесь кнопками Добавить, Изменить или Удалить. |              |        |           |           |          |           |                  |           |           |         |          |
| Интерфейс                                                                                                    | Описание     | vТип   | Vlan8021p | VlanMuxid | lgmp     | NAT       | Межсетевой экран | IPv6      | Mid       | Удалить | Изменить |
| atm0.1                                                                                                    | br_0_8_35    | Bridge | N/A       | N/A       | включено | отключено | отключено        | отключено | отключено |         | Изменить |
| ppp0.2                                                                                                    | pppoe_0_8_35 | PPPoE  | N/A       | N/A       | включено | включено  | включено         | отключено | отключено |         | Изменить |
|                                                                                                    |              |        |           |           |          |           |                  |           |           |         |          |
| Добавить) (Удалить все) (Удалить)                                                                             |              |        |           |           |          |           |                  |           |           |         |          |

Рис. 4-14

- > Удалить все: Нажмите Удалить все для удаления всех интерфейсов из таблицы.
- > Удалить: Отметьте данное после, затем нажмите кнопку Удалить для удаления соответствующего интерфейса из таблицы.

### 4.5.2.2 ATM-EoA-IPoE

Если ваш поставщик Интернет-услуг предоставляет вам **IPoE**-подключение и вам надо использовать ATM-интерфейс, следуйте указанным ниже инструкциям для добавления WAN-сервиса поверх выбранного ATM-интерфейса:

- 1. Добавьте **новый** АТМ-интерфейс и выберите параметр **EoA** для типа DSL-соединения (<u>4.5.1.1 ATM</u>).
- 2. Нажмите кнопку **Добавить** на странице, как на Рис. 4-7. Выберите интерфейс WAN-сервиса поверх ATM PVC (см. Рис. 4-8).
- 3. Если ваш поставщик Интернет-услуг предоставляет вам IPoE-подключение, выберите **IPoE** для **Типа подключения WAN** (см. Рис. 4-9), нажмите **Далее** для продолжения.
- 4. Введите параметры в указанные ниже поля для настройки WAN IP-адреса и нажмите **Далее**.

TD-W8968 Руководство пользователя 300 мбит/с беспроводной маршрутизатор с модемом ADSL2+

| WAN IP-адрес                                                                                                    |                        |                             |  |  |  |  |
|----------------------------------------------------------------------------------------------------|------------------------|-----------------------------|--|--|--|--|
| Введите параметры, предоставленные вам вашим поставщиком Интернет-услуг для настройки WAN IP-адреса.<br>Примечание: Если выбрано "Получить IP-адрес автоматически", будет включен DHCP для постоянного виртуального канала в режиме IPoE.<br>Если выбрано "Использовать следующий статический IP-адрес", необходимо ввести WAN IP-адрес, маску подсети и шлюз интерфейса. |                        |                             |  |  |  |  |
| Получить IP-адрес автоматически                                                                                                    |                        |                             |  |  |  |  |
| ID изготовителя (опция 60):                                                                                                    |                        |                             |  |  |  |  |
| IAID опция 61:                                                                                                    |                        | (8 шестнадцатеричных чисел) |  |  |  |  |
| DUID опция 61:                                                                                                    |                        | (8 шестнадцатеричных чисел) |  |  |  |  |
| Опция 125:                                                                                                    | 💿 Отключить 🔵 Включить |                             |  |  |  |  |
| 🔘 Использовать следующий статический IP-адрес                                                                                                    | :                      |                             |  |  |  |  |
| WAN IP-agpec:                                                                                                    |                        |                             |  |  |  |  |
| Маска подсети WAN:                                                                                                    |                        |                             |  |  |  |  |
| IP-адрес шлюза WAN:                                                                                                    |                        |                             |  |  |  |  |
| Размер МТU (байт):                                                                                                    | 1500                   | (необязательно)             |  |  |  |  |
|                                                                                                    |                        |                             |  |  |  |  |
|                                                                                                    |                        |                             |  |  |  |  |
|                                                                                                    |                        |                             |  |  |  |  |
|                                                                                                    |                        |                             |  |  |  |  |
| [Назад] [Далее]                                                                                                    |                        |                             |  |  |  |  |

Рис. 4-15

Получить IP-адрес автоматически: Если выбрать данную опцию, то маршрутизатор сможет получить IP-параметры сети динамически от DHCP-сервера от поставщика Интернет-услуг.

### Применить:

- Ответное сообщение от DHCP-сервера, как правило, содержит ряд параметров настройки (опция DHCP) для маршрутизатора. Опция DHCP включает IP-параметры сети и конкретные параметры изготовителя. В некоторых случаях маршрутизатор со встроенным модемом выполняет операции, настроенные пользователем (как показано ниже). Вы сами можете решать, как те или иные опции будут работать.
- Если маршрутизатор работает как DHCP-клиент, то он должен определить сам себя в опции 61 (клиент-идентификатор) в каждом сообщении от DHCP-сервера. DUID/IAID – это часть опции 61.
  - ІD изготовителя (опция 60): Опция с кодом 60, используемая для определения класса изготовителя.
  - IAID опция 61: IAID (Identity Association ID опознавательный идентификатор) назначает опознавательный идентификатор каждому интерфейсу в отдельности. Если устройство работает с одним идентификатором DHCP-клиента, необходимо использовать значение 1 для IAID для всех DHCP-взаимодействий. Если устройство работает с несколькими идентификаторами DHCP-клиента, значение параметра IAID начинаются с 1 для первого идентификатора и возрастает для последующих идентификаторов. Например, устройство использует IAID со значением 1 для первого физического интерфейса и 2 для второго. В дополнение к вышесказанному, устройство может использовать IAID со значением 1 для виртуального маршрута, что будет соответствовать первому объекту в модели данных, с которым будет происходить соединение, а значение 2 будет соединение.

- DUID опция 61: Указывает имя интерфейса, адрес канального уровня (link-layer address) которой используется сервером в качестве её DUID (уникальный идентификатор DHCP). Необходимо указать значение для этого параметра, иначе сервер не начнёт работать. Когда сервер начнёт работать, DUID будет занесён в системный журнал.
- Опция 125: Опция 125 позволяет обеспечивать предварительную настройку DHCP-сервера с такой политикой для управляющих классов, что можно обойтись без DHCP-сервера, чтобы прочитать уникальный формат, используемый в опции клиент-идентификатор.
- Использовать следующий статический IP-адрес: Если вам предоставили статический IP-адрес/шлюз, выберите эту опцию, а затем вручную введите WAN IP-адрес, Маску подсети WAN и IP-адрес шлюза WAN.
- 5. Далее вы попадёте на страницу как на Рис. ниже. Можно включить **NAT**, **Межсетевой** экран SPI и IGMP Multicast. Если вы не разбираетесь в данных настройках, оставьте параметры по умолчанию. Нажмите Далее.

| Настройки NAT                                                                                                    |
|----------------------------------------------------------------------------------------------------|
|                                                                                                    |
| Функция преобразования сетевых адресов (NAT) позволяет вам использовать один WAN IP-адрес (доступ к Интернет) для нескольких компьютеров локальной сети. |
| Включить NAT                                                                                                    |
| 🗌 Включить Full Cone NAT                                                                                                    |
| 🔲 Включить межсетевой экран                                                                                                    |
|                                                                                                    |
|                                                                                                    |
| IGMP Multicast                                                                                                    |
| Skлючить IGMP Multicast                                                                                                    |
|                                                                                                    |
| Назад) Далее                                                                                                    |

Рис. 4-16

- Включить NAT: Данная технология транслирует IP-адреса локальной сети в другие IP-адреса для выхода в Интернет. Если ваш маршрутизатор осуществляет подключение вашей локальной сети к Интернет, нужно выбрать эту опцию. Если в вашей сети имеется ещё один маршрутизатор, вам не нужно выбирать эту опцию.
- Включить межсетевой экран: Межсетевой экран SPI увеличивает защиту сети. Выберите опцию для использования межсетевого экрана.
- Включить IGMP Multicast: По умолчанию данная опция отключена. Эта опция не позволяет перенаправлять IGMP-пакеты (IGMP – протокол управления группами Интернета) в локальную сеть. IGMP используется, чтобы управлять multicast-передачей данных по сетям TCP/IP. Большинству пользователей эта настройка не нужна. Некоторые поставщики Интернет-услуг используют IGMP для удалённой настройки клиентских устройств (например, маршрутизаторов). Если вы не уверены, как настраивать эту опцию, свяжитесь с вашим поставщиком Интернет-услуг.

### Примечание:

Если отметить строку **Включить NAT**, в веб-утилите настройки появится меню **NAT**. Подробная настройка NAT указана в разделе <u>4.5.6 NAT</u>.

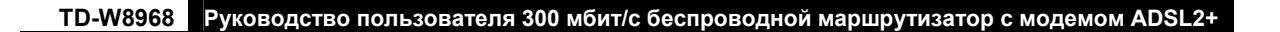

6. Выберите предпочитаемый **WAN**-интерфейс в качестве основного шлюза системы и нажмите **Next**.

| Маршрутизация – Основной шлюз Список интерфейсов основного шлюза может содержать несколько интерфейсов WAN, работающих в качестве системных основных шлюзов, но только один из них будет использоваться согласно следующей очередности приоритетов: первый имеет наибольший приоритет, а последний имеет наименьший приоритет, если подключен интерфейс WAN. Порядок приоритетности можно изменять путём удаления всех и обратного их добавления. Выбранные интерфейсы основного шлюза аtm1.1         |                                  |                                                                 |                                                                       |  |  |  |
|----------------------------------------------------------------------------------------------------|----------------------------------|-----------------------------------------------------------------|-----------------------------------------------------------------------|--|--|--|
| Список интерфейсов основного шлюза может содержать несколько интерфейсов WAN, работающих в качестве системных основных шлюзов, но только один из них будет<br>использоваться согласно следующей очередности приоритетов: первый имеет наибольший приоритет, а последний имеет наименьший приоритет, если подключен интерфейс WAN.<br>Порядок приоритетности можно изменать путём удаления всех и обратного их добавления.<br>Выбранные интерфейсы основного шлюза<br>atm1.1                           | Маршрутизация – Основной шлюз    |                                                                 |                                                                       |  |  |  |
| Список интерфейсов основного шлюза может содержать несколько интерфейсов WAN, работающих в качестве системных основных шлюзов, но только один из них будет<br>использоваться согласно следующей очередности приоритетов: первый имеет наибольший приоритет, а последний имеет наименьший приоритет, если подключен интерфейс WAN.<br>Порядок приоритетности можно изменять путём удаления всех и обратного их добавления.<br>Выбранные интерфейсы основного шлюза<br>аtm1.1                           |                                  |                                                                 |                                                                       |  |  |  |
| Список интерфейсов основного шлюза может содержать несколько интерфейсов WAN, работающих в качестве системных основных шлюзов, но только один из них будет<br>использоваться согласно следующей очередности приоритетов: первый имеет наибольший приоритет, а последний имеет наименьший приоритет, если подключен интерфейс WAN.<br>Порядок приоритетности можно изменять путём удаления всех и обратного их добавления.<br>Выбранные интерфейсы основного шлюза Сдоступные интерфейс WAN.<br>аtm1.1 |                                  |                                                                 |                                                                       |  |  |  |
| Список интерфейсов основного шлюза может содержать несколько интерфейсов WAN, работающих в качестве системных основных шлюзов, но только один из них будет<br>использоваться согласно следующей очередности приоритетов: первый имеет наибольший приоритет, а последний имеет наименьший приоритет, если подключен интерфейс WAN.<br>Порядок проиритетности можно изменять путём удаления всек и обратного их добавления.<br>Выбранные интерфейсы основного шлюза<br>atm1.1                           |                                  |                                                                 |                                                                       |  |  |  |
| использоваться согласно следующей очередности приоритетов: первый имеет наибольший приоритет, а последний имеет наименьший приоритет, если подключен интерфейс WAN. Порядок приоритетности можно изменять путём удаления всех и обратного их добавления. Выбранные интерфейсы основного шлюза atm1.1                                                                                                    | Список интерфейсов основного шлю | оза может содержать несколько интерфейсов WAN, работающих в ка  | честве системных основных шлюзов, но только один из них будет         |  |  |  |
| аtm1.1  -> -> -> -> -> -> -> -> -> -> -> -> ->                                                                                                    | использоваться согласно следующе | и очередности приоритетов: первый имеет наибольший приоритет, а | і последний имеет наименьший приоритет, если подключен интерфейс WAN. |  |  |  |
| аtm1.1                                                                                                    | Порядок приоритетности можно изм | менять путем удаления всех и ооратного их дооавления.           | <b>-</b>                                                              |  |  |  |
| atm1.1                                                                                                    | выоранные интерфеисы основного   | э шлюза                                                         | доступные интерфеисы учам                                             |  |  |  |
|                                                                                                    | atm1.1                           |                                                                 |                                                                       |  |  |  |
|                                                                                                    |                                  |                                                                 |                                                                       |  |  |  |
|                                                                                                    |                                  |                                                                 |                                                                       |  |  |  |
|                                                                                                    |                                  |                                                                 |                                                                       |  |  |  |
|                                                                                                    |                                  | ->                                                              |                                                                       |  |  |  |
|                                                                                                    |                                  |                                                                 |                                                                       |  |  |  |
|                                                                                                    |                                  | <-                                                              |                                                                       |  |  |  |
|                                                                                                    |                                  |                                                                 |                                                                       |  |  |  |
|                                                                                                    |                                  |                                                                 |                                                                       |  |  |  |
| × ×                                                                                                    | ~                                |                                                                 | ×                                                                     |  |  |  |
|                                                                                                    |                                  |                                                                 |                                                                       |  |  |  |
|                                                                                                    |                                  |                                                                 |                                                                       |  |  |  |
| (Hanna) (Tanna)                                                                                                    |                                  |                                                                 |                                                                       |  |  |  |
| (пазад) (Далее)                                                                                                    |                                  | Назад Далее                                                     |                                                                       |  |  |  |

Рис. 4-17

7. На странице, которая показана ниже, введите адреса DNS-серверов.

| Настройка DNS-сервера                                                                                                    |                          |
|----------------------------------------------------------------------------------------------------|--------------------------|
| Выберите интерфейс DNS-сервера из доступных интерфейсов WAN или введите статический IP-адрес DNS-сервера для системы. Если в режиме ATM (асинхронный способ передачи<br>данных) настроен только один постоянный виртуальный канал с IPOA или статический IPOE-протокол, необходимо указать статический IP-адрес DNS-сервера.<br>Интерфейсы DNS-сервера могут иметь несколько интерфейсов WAN, работающих в качестве системных DNS-серверов, но только один из них будет использоваться из расчёта, что<br>первый имеет наибольший приоритет, а последний имеет наименьший приоритет, если подключен интерфейс WAN. Порядок приоритетности можно изменять путём удаления всех<br>и обратного их добавления.<br>Выбрать интерфейс DNS-сервера из доступных интерфейсов WAN: |                          |
|                                                                                                    | Доступные WAN-интерфейсы |
| atm1.1                                                                                                    |                          |
| Использовать следующий статический IP-адрес DNS-сервера:                                                                                                    |                          |
| Предпочитаемый DNS-сервер:                                                                                                    |                          |
| Альтернативный DNS-сервер:                                                                                                    |                          |
| Назад) (Далее)                                                                                                    |                          |

Рис. 4-18

### **Г**римечание:

Если настроен только один постоянный канал (PVC) с IPoA, необходимо ввести статический IP-адрес DNS-сервера.

8. На следующей странице (см Рис. 4-19) вы увидите подробную информацию о сделанных вами настройках. Нажмите **Применить/Сохранить** для сохранения этих настроек.

TD-W8968 Руководство пользователя 300 мбит/с беспроводной маршрутизатор с модемом ADSL2+

| Настройка WAN – Завершение                                                                                                    |           |  |
|----------------------------------------------------------------------------------------------------|-----------|--|
| Убедитесь, что настройки соответствуют параметрам, предоставленным вашим поставщиком Интернет-услуг.                                      |           |  |
| Тип подключения:                                                                                                    | IPoE      |  |
| NAT:                                                                                                    | Включено  |  |
| Full Cone NAT:                                                                                                    | Отключить |  |
| Межсетевой экран:                                                                                                    | Отключить |  |
| IGMP Multicast:                                                                                                    | Включено  |  |
| Приоритезация данных:                                                                                                    | Отключить |  |
| Нажмите "Сохранить/Применить", чтобы данный интерфейс использовался. Нажмите "Назад", чтобы вернуться назад и указать параметры настроек. |           |  |
| Назад) Сохранить/Применить                                                                                                    |           |  |

Рис. 4-19

### 4.5.2.3 АТМ-ЕоА-Мост

Если вы хотите использовать тип подключения **Мост** и вам нужно использовать ATM-интерфейс, следуйте указанным ниже инструкциям для добавления WAN-сервиса поверх ATM-интерфейса:

- 1. Добавьте новый АТМ-интерфейс и выберите **EoA** для типа DSL-соединения (см. раздел <u>4.5.1.1 АТМ-интерфейс</u>).
- 2. Нажмите кнопку **Добавить** (см. Рис. 4-7). Выберите WAN-интерфейс поверх ATM PVC (см. Рис. 4-8).
- 3. Выберите **Мост** в качестве **Типа подключения WAN** (см. Рис. 4-9), затем нажмите **Далее** для продолжения.
- 4. На странице, которая показана на Рис. 4-13, вы увидите подробную информацию о сделанных вами настройках. Нажмите **Применить/Сохранить** для сохранения этих настроек.

### 4.5.2.4 ATM-PPPoA

Если ваш поставщик Интернет-услуг предоставляет **РРРоА**-подключение и вам нужно использовать АТМ-интерфейс, следуйте указанным ниже инструкциям для добавления WAN-интерфейса поверх выбранного АТМ-интерфейса:

- 1. Добавьте новый АТМ-интерфейс и выберите вариант **РРРоА** для типа DSL-соединения (см. раздел <u>4.5.1.1 ATM</u>).
- Нажмите кнопку Добавить на странице, как на Рис. 4-7. Дальнейшая настройка точно такая же как для РРРоЕ (см. раздел <u>4.5.2.1 АТМ-ЕоА-РРРоЕ</u>). Разница в том, что вам не нужно указывать Имя РРРоЕ-сервиса и Объединять в мост кадры РРРоЕ между портами WAN и LAN на странице, как на Рис. 4-10.

### 4.5.2.5 ATM-IPoA

Если ваш поставщик Интернет-услуг предоставляет вам **IPoA**-подключение и вам надо использовать ATM-интерфейс, следуйте указанным ниже инструкциям для добавления WAN-сервиса поверх выбранного ATM-интерфейса:

1. Добавьте новый АТМ-интерфейс и выберите параметр **IPoA** для типа DSL-соединения (см. раздел <u>4.5.1.1 ATM</u>).
Нажмите кнопку Добавить на странице, как на Рис. 4-7. Дальнейшая настройка точно такая же как для IPoE (см. раздел <u>4.5.2.2 ATM-EoA-IPoE</u>). Разница в том, что вам нужно вручную указать статический IP-адрес на странице, как на Рис. 4-15, а также статический IP-адрес DNS-сервера на странице, как на Рис. 4-18.

### Примечание:

ETH- и ATM-сервисы нельзя использовать одновременно. Если ATM-интерфейс был настроен, вы не сможете настроить другой WAN-сервис поверх ETH-интерфейса, пока не удалён ATM-интерфейс.

### 4.5.2.6 ETH-PPPoE

Если ваш поставщик Интернет-услуг предоставляет вам **РРРоЕ**-подключение, нажмите кнопку **Добавить** (см. Рис. 4-7). Дальнейшая настройка точно такая же как для **РРРоЕ поверх** АТМ-интерфейса (см. раздел <u>4.5.2.1 АТМ-ЕоА-РРРоЕ</u>).

### 4.5.2.7 ETH-IPoE

Если ваш поставщик Интернет-услуг предоставляет вам **IPoE**-подключение, нажмите кнопку **Добавить** (см. Рис. 4-7). Дальнейшая настройка точно такая же как для **IPoE** поверх ATM-интерфейса (см. раздел <u>4.5.2.2 ATM-EoA-IPoE</u>).

### 4.5.2.8 ЕТН-Двойной доступ РРРоЕ и ІРоЕ

Если ваш поставщик Интернет-услуг предоставляет вам подключение **Двойной доступ РРРоЕ и ІРоЕ**, следуйте указанным ниже инструкциям для добавления WAN сервиса:

1. Нажмите кнопку **Добавить** (см. Рис. 4-7), после этого вы попадёте на страницу как на Рис 4-20. Нажмите **Далее**.

| Настройка интерфейса подключения WAN                                                                                                    |  |  |  |  |  |
|----------------------------------------------------------------------------------------------------|--|--|--|--|--|
| Выберите интерфейс уровня 2 для данного устройства<br>Примечание: Для вывода параметров АТМ-интерфейса используется команда: portId_vpi_vci<br>Интерфейс уровня 2: eth3/LAN4/WAN ▼ |  |  |  |  |  |
| Назад Далее                                                                                                    |  |  |  |  |  |

Рис. 4-20

2. Выберите тип подключения WAN на Рис. 4-21. Если ваш поставщик Интерне-услуг предоставляет вам подключение Двойной доступ РРРоЕ и ІРоЕ, выберите **Двойной** доступ РРРоЕ и ІРоЕ.

TD-W8968 Руководство пользователя 300 мбит/с беспроводной маршрутизатор с модемом ADSL2+

| Настройка подключения WA             | N                |
|--------------------------------------|------------------|
| Выберите тип подключения WAN:        |                  |
| <ul> <li>IP over Ethernet</li> </ul> |                  |
| Двойной доступ РРРоЕ и ІРоЕ          |                  |
| PPTP                                 |                  |
| L2TP                                 |                  |
| Укажите описание подключения:        | dual_access_eth3 |
| Выбор сетевого протокола:            |                  |
| Только IPV4 🔹                        |                  |
|                                      |                  |
|                                      | Назад далее      |

Рис. 4-21

3. Нажмите Далее на рисунке ниже.

| Двойной доступ WAN                                                                                                    |
|----------------------------------------------------------------------------------------------------|
| Двойной доступ позволяет настроить PPPoE- и IPoE-подключение одновременно.<br>Мастер настройки Двойного доступа поможет вам настроить базовые параметры. Нажмите ДАЛЕЕ для продолжения. |
| Назад Далее                                                                                                    |

Рис. 4-22

4. Введите параметры в указанные ниже поля для настройки WAN IP-адреса и нажмите **Далее**.

| WAN IP-адрес                                                                                                    |                          |                             |  |  |  |  |  |  |
|----------------------------------------------------------------------------------------------------|--------------------------|-----------------------------|--|--|--|--|--|--|
|                                                                                                    |                          |                             |  |  |  |  |  |  |
| Введите параметры, предоставленные вам вашим поставщиком Интернет-услуг для настройки WAN IP-адреса.<br>Примечание: Если выбрано "Получить IP-адрес автоматически", будет включен DHCP для постоянного виртуального канала в режиме IPoE.<br>Если выбрано "Использовать следующий статический IP-адрес", необходимо ввести WAN IP-адрес, маску подсети и шлюз интерфейса. |                          |                             |  |  |  |  |  |  |
| Получить IP-адрес автоматически                                                                                                    |                          |                             |  |  |  |  |  |  |
| ID изготовителя (опция 60):                                                                                                    |                          |                             |  |  |  |  |  |  |
| IAID опция 61:                                                                                                    |                          | (8 шестнадцатеричных чисел) |  |  |  |  |  |  |
| DUID опция 61:                                                                                                    |                          | (8 шестнадцатеричных чисел) |  |  |  |  |  |  |
| Опция 125:                                                                                                    | 💿 Отключить i 🔿 Включить | ,                           |  |  |  |  |  |  |
| 🔘 Использовать следующий статический IP-адрес                                                                                                    | :                        |                             |  |  |  |  |  |  |
| WAN IP-agpec:                                                                                                    |                          |                             |  |  |  |  |  |  |
| Маска подсети WAN:                                                                                                    |                          |                             |  |  |  |  |  |  |
| IP-адрес шлюза WAN:                                                                                                    |                          |                             |  |  |  |  |  |  |
| Размер МТU (байт):                                                                                                    | 1500                     | (необязательно)             |  |  |  |  |  |  |
|                                                                                                    |                          |                             |  |  |  |  |  |  |
|                                                                                                    |                          |                             |  |  |  |  |  |  |
|                                                                                                    |                          |                             |  |  |  |  |  |  |
| Назад Далее                                                                                                    |                          |                             |  |  |  |  |  |  |
|                                                                                                    |                          |                             |  |  |  |  |  |  |

Рис. 4-23

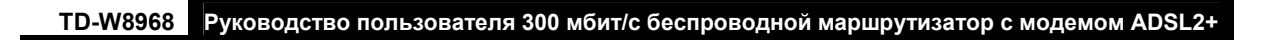

5. Далее вы попадёте на страницу как на Рис. ниже. Можно включить **NAT**, **Межсетевой** экран SPI и IGMP Multicast. Если вы не разбираетесь в данных настройках, оставьте параметры по умолчанию. Нажмите **Далее**.

| Настройки NAT                                                                                                    |
|----------------------------------------------------------------------------------------------------|
| Функция преобразования сетевых адресов (NAT) позволяет вам использовать один WAN IP-адрес (доступ к Интернет) для нескольких компьютеров локальной сети. |
| 🔲 Включить Full Cone NAT                                                                                                    |
| 🔲 Включить межсетевой экран                                                                                                    |
|                                                                                                    |
| IGMP Multicast                                                                                                    |
| 🗵 Включить IGMP Multicast                                                                                                    |
|                                                                                                    |
| Назад Далее                                                                                                    |

Рис. 4-24

6. Укажите следующие параметры и нажмите Далее.

| РРР имя пользователя и пароль                  |                                                                                                    |  |  |  |  |  |
|------------------------------------------------|----------------------------------------------------------------------------------------------------|--|--|--|--|--|
| Для РРР-соединения необходимо указать имя поль | зователя и пароль. В полях ниже укажите имя пользователя и пароль от вашего поставщика Интернет-услуг. |  |  |  |  |  |
| РРР имя пользователя:                          | 1234567890                                                                                             |  |  |  |  |  |
| РРР пароль:                                    |                                                                                                    |  |  |  |  |  |
| Имя РРРоЕ-сервиса:                             |                                                                                                    |  |  |  |  |  |
| Метод аутентификации:                          | ABTO                                                                                                   |  |  |  |  |  |
| Размер MTU (байт):                             | (Значение по умолчанию: 1480. Не изменять без необходимости.)                                          |  |  |  |  |  |
|                                                | Включить Full Cone NAT                                                                                 |  |  |  |  |  |
|                                                | Подключить по требованию (используя счётчик времени простоя)                                           |  |  |  |  |  |
|                                                | РРР ІР-расширение                                                                                      |  |  |  |  |  |
|                                                | Использовать статический IPv4-адрес                                                                    |  |  |  |  |  |
|                                                | Включить режим отладки PPP                                                                             |  |  |  |  |  |
|                                                | Объединять в мост кадры РРРоЕ между портами WAN и LAN                                                  |  |  |  |  |  |
| Multicast Proxy                                | Включить IGMP Multicast Proxy                                                                          |  |  |  |  |  |
|                                                | Назад) Далее                                                                                           |  |  |  |  |  |

Рис. 4-25

7. Выберите предпочитаемый WAN-интерфейс в качестве основного шлюза системы (см. Рис. 4-11) и нажмите **Далее**.

| TD-W8968 | Руководство пользователя 300 мбит/с бесп | роводной маршрутизато | ор с модемом ADSL2+ |
|----------|------------------------------------------|-----------------------|---------------------|
|          |                                          |                       |                     |

| Маршрутизация                                                                                                    | – Основной шлюз                                                                                                    |                                                                                                    |
|----------------------------------------------------------------------------------------------------|----------------------------------------------------------------------------------------------------|----------------------------------------------------------------------------------------------------|
| Список интерфейсов основного<br>использоваться согласно следу<br>Порядок приоритетности можн<br>Выбранные интерфейсы осною | и шлюза может содержать несколько интерфейсов WAN, работая<br>дощей очередности приоритетов: первый имеет наибольший при<br>о изменять путём удаления всех и обратного их добавления.<br>з <b>ного шлюза</b> | ощих в качестве системных основных шлюзов, но только один из них будет<br>юритет, а последний имеет наименьший приоритет, если подключен интерфейс WAN.<br><b>Доступные интерфейсы WAN</b> |
| ppp0.2                                                                                                    | -> ->                                                                                                    |                                                                                                    |
|                                                                                                    | Назад) (Дал                                                                                                    | 100                                                                                                    |

Рис. 4-26

# 8. Настройте адреса DNS-серверов на странице, которая указана ниже, и нажмите Далее.

| Настройка DNS-сервера                                                                                                    |                          |  |  |  |  |  |
|----------------------------------------------------------------------------------------------------|--------------------------|--|--|--|--|--|
| Выберите интерфейс DNS-сервера из доступных интерфейсов WAN или введите статический IP-адрес DNS-сервера для системы. Если в режиме ATM (асинхронный способ передачи<br>данных) настроен только один постоянный виртуальный канал с IPoA или статический IPoE-протокол, необходимо указать статический IP-адрес DNS-сервера.<br>Интерфейсы DNS-сервера могут иметь несколько интерфейсов WAN, работающих в качестве системных DNS-серверов, но только один из них будет использоваться из расчёта, что<br>первый имеет наибольший приоритет, а последний имеет наименьший приоритет, если подключен интерфейс WAN. Порядок приоритетности можно изменять путём удаления всех<br>и обратного их добавления. |                          |  |  |  |  |  |
| Выорать интерфеис DNS-сервера из доступных интерфеисов WAN:                                                                                                    |                          |  |  |  |  |  |
| Выберите интерфейсы DNS-серверов                                                                                                    | Доступные WAN-интерфейсы |  |  |  |  |  |
| ppp0.2                                                                                                    |                          |  |  |  |  |  |
| Использовать следующий статический IP-адрес DNS-сервера:                                                                                                    |                          |  |  |  |  |  |
| Предпочитаемый DNS-сервер:                                                                                                    |                          |  |  |  |  |  |
|                                                                                                    |                          |  |  |  |  |  |
| туштерпаниопони опо-сероер.                                                                                                    |                          |  |  |  |  |  |
| Назад) (Далее)                                                                                                    |                          |  |  |  |  |  |

Рис. 4-27

9. На следующей странице будут подробно указаны сделанные вами настройки. Нажмите **Сохранить/Применить** для сохранения этих настроек.

| Настройка WAN – Завершение                                                                                                    |           |  |  |  |  |  |
|----------------------------------------------------------------------------------------------------|-----------|--|--|--|--|--|
|                                                                                                    |           |  |  |  |  |  |
| Убедитесь, что настройки соответствуют параметрам, предоставленным вашим поставщиком Интернет-услуг.                                      |           |  |  |  |  |  |
| Тип подключения:                                                                                                    | PPPoE     |  |  |  |  |  |
| NAT:                                                                                                    | Включено  |  |  |  |  |  |
| Full Cone NAT:                                                                                                    | Отключить |  |  |  |  |  |
| Межсетевой экран:                                                                                                    | Включено  |  |  |  |  |  |
| IGMP Multicast:                                                                                                    | Включено  |  |  |  |  |  |
| Приоритезация данных:                                                                                                    | Отключить |  |  |  |  |  |
| Нажмите "Сохранить/Применить", чтобы данный интерфейс использовался. Нажмите "Назад", чтобы вернуться назад и указать параметры настроек. |           |  |  |  |  |  |
| Назад) Сохранить/Применить)                                                                                                    |           |  |  |  |  |  |

Рис. 4-28

Руководство пользователя 300 мбит/с беспроводной маршрутизатор с модемом ADSL2+

10. На следующей странице вы увидите таблицу с информацией о настройках порта WAN.

| Настройка WAN                                                                                                    |                  |       |           |           |          |          |                  |           |           |         |          |
|----------------------------------------------------------------------------------------------------|------------------|-------|-----------|-----------|----------|----------|------------------|-----------|-----------|---------|----------|
| <br>Для настройки подключения WAN на выбранном интерфейсе воспользуйтесь кнопками Добавить, Изменить или Удалить. |                  |       |           |           |          |          |                  |           |           |         |          |
| Интерфейс                                                                                                    | Описание         | vТип  | Vlan8021p | VlanMuxId | lgmp     | NAT      | Межсетевой экран | IPv6      | Mld       | Удалить | Изменить |
| eth3                                                                                                    | dual_access_eth3 | IPoE  | N/A       | N/A       | включено | включено | отключено        | отключено | отключено |         | Изменить |
| ppp2                                                                                                    | dual_access_eth3 | PPPoE | N/A       | N/A       | включено | включено | включено         | отключено | отключено |         | Изменить |
|                                                                                                    |                  |       |           |           |          |          |                  |           |           |         |          |
| Добавить Удалить все Удалить                                                                                      |                  |       |           |           |          |          |                  |           |           |         |          |

Рис. 4-29

# 4.5.2.9 ETH- PPTP

Если ваш поставщик Интернет-услуг предоставляет вам подключение **РРТР**, нажмите кнопку **Добавить** (см. Рис. 4-7) и введите **IP-адрес/Имя сервера РРТР** на рисунке ниже. Дальнейшая настройка точно такая же, как для **Двойного доступа РРРОЕ и IPOE** через ЕТН интерфейс (см. раздел <u>4.5.2.8 ЕТН-Двойной доступ РРРОЕ и IPOE</u>).

| Служба WAN PPPoPPTP                                                            |             |
|--------------------------------------------------------------------------------|-------------|
| Добавить РРР-соединение со стороны РРТР-клиента.<br>IP-адрес/Имя сервера РРТР: |             |
|                                                                                | Назад Далее |

Рис. 4-30

## 4.5.2.10 ETH- L2TP

Если ваш поставщик Интернет-услуг предоставляет вам подключение L2TP, нажмите кнопку **Добавить** (см. Рис. 4-7) и введите IP-адрес/Имя сервера L2TP на рисунке ниже. Дальнейшая настройка точно такая же, как для **Двойного доступа PPPoE и IPoE** через ETH интерфейс (см. раздел <u>4.5.2.8 ETH-Двойной доступ PPPoE и IPoE</u>).

| Служба WAN PPPoL2TP                                                            |             |
|--------------------------------------------------------------------------------|-------------|
| Добавить PPP-соединение со стороны L2TP-клиента.<br>IP-адрес/Имя сервера L2TP: |             |
|                                                                                | Назад Далее |

Рис. 4-31

# 4.5.3 ЗG Настройки

В меню на странице "**Дополнительные настройки**→**3G Настройки**" можно настроить параметры 3G-подключения. Для того, чтобы использовать функцию 3G, сначала

TD-W8968 Руководство пользователя 300 мбит/с беспроводной маршрутизатор с модемом ADSL2+

необходимо подключить USB-модем к порту USB маршрутизатора. Маршрутизатор уже содержит достаточно информации о 3G USB-модеме. Параметры USB-модема будут настроены автоматически, если карта поддерживается маршрутизатором. Если подключенный вами USB-модем поддерживается маршрутизатором, Вы увидите сообщение "Определение прошло успешно" в поле 3G USB-Модем (см. Рис. 4-32).

Некоторые 3G USB-модемы могут не поддерживаться маршрутизатором. Вы можете уточнить информацию о поддерживаемых модемах, посмотрев Список совместимых 3G/4G модемов на нашем сайте: <u>www.tp-link.com</u>. Если ваш 3G USB-модем не поддерживается маршрутизатором, свяжитесь со службой <u>технической поддержки</u>.

| 3G Настройки                            |                                                                    |
|-----------------------------------------|--------------------------------------------------------------------|
| Состояние карты:<br>Состояние PIN-кода: | ldentify successfully<br>Готово                                    |
| V                                       | Автоматически указывать информацию об Интернет-провайдере          |
| Регион:                                 | Китай                                                              |
| Поставщик услут мобильного Интернет:    | China Mobile 👻                                                     |
| Номер набора:                           | *98*1#                                                             |
| Имя точки доступа:                      | cmnet                                                              |
|                                         | Подключить по требованию (используя счётчик времени простоя)       |
| Метод аутентификации:                   | ABTO                                                               |
| Размер МТU (байт):                      | 1480 (Значение по умолчанию: 1480. Не изменять без необходимости.) |
|                                         | Подключить Подключено Дополнительные настройки                     |
|                                         | Сохранить) (Настройки модема)                                      |

Рис. 4-32

- > Регион: Выберите регион, где вы используете карту 3G.
- Поставщик услуг мобильного Интернет: Выберите поставщика Интернет-услуг, которого вы используете для 3G-подключения. Маршрутизатор автоматически введёт значения по умолчанию в поля Номер набора и Имя точки доступа данного поставщика Интернет-услуг.

### Примечание:

Если вы не нашли в списке ваш **Регион** или **Поставщика услуг мобильного Интернет**, снимите галочку перед строкой **Автоматически указывать информацию об Интернет-провайдере**. Затем заполните поля **Номер набора** и **Имя точки доступа**.

Подключить по требованию: Функция подключения по требованию зависит от трафика. Если в течение определённого вами периода времени (период неактивности) трафик отсутствует (Время простоя), соединение с Интернет будет сброшено автоматически. Как только происходит приём/передача трафика, соединение с Интернет автоматически устанавливается. Если вы хотите, чтобы соединение с Интернет было активным всё время, введите 0 в поле Время простоя.

### Примечание:

Иногда подключение к Интернет не может быть прекращено даже если в поле **Время простоя** указано конкретное значение, т.к. некоторые приложения постоянно обращаются к Интернет в фоновом режиме.

- Подключить/Отключить: С помощью кнопки Подключить/Отключить можно немедленно установить/сбросить соединение с Интернет.
- Метод аутентификации: Некоторые поставщики Интернет-услуг требуют особый тип аутентификации, уточните эту информацию у вашего поставщика Интернет-услуг или установите значение Авто.
- Размер МТU (байт): Максимальный размер пакета передаваемых данных. Размер МTU по умолчанию составляет 1480 байт. Некоторые поставщики Интернет-услуг могут потребовать изменить этот параметр. Нельзя изменять это значение за исключением случаев, когда это требуется вашим поставщиком Интернет-услуг.

### Примечание:

Настройки 3G недоступны, если устройство не работает в Режиме 3G-маршрутизатора или не включено резервное 3G-подключение. Поставьте галочку напротив строки **Включить 3G в качестве резервного подключения** или измените настройки режима работы, если вы хотите использовать 3G.

| 3G Настройки                                                                           |                                                                                                    |
|----------------------------------------------------------------------------------------|----------------------------------------------------------------------------------------------------|
| Состояние карты:<br>Состояние РІN-кода:<br>У                                           | Включить 3G в качестве резервного подключения к Интернет<br>Identify successfully<br>Готово<br>Автоматически указывать информацию об Интернет-провайдере                                                                                                    |
| Регион:<br>Поставщик услут мобильного Интернет:<br>Номер набора:<br>Имя точки доступа: | Kuraň  China Mobile  \$ 98*1# cmnet                                                                                                    |
| Метод аутентификации:<br>Размер МТU (байт):                                            | Подключить по требованию (используя счётчик времени простоя)           АВТО         Image: mail of the symplectric data and the symplectric data and |
|                                                                                        | Сохранить (Настройки модема)                                                                                                    |

Рис. 4-33

Нажмите **Настройки модема** (см. Рис. 4-32), настройки 3G-модема будут показаны на следующей странице:

| Настройн                        | Настройки USB 3G-модема       |  |  |  |  |
|---------------------------------|-------------------------------|--|--|--|--|
| Настройки моде                  | Настройки модема указаны ниже |  |  |  |  |
|                                 |                               |  |  |  |  |
| ID                              | Изготовитель Модель Удалить   |  |  |  |  |
|                                 |                               |  |  |  |  |
| Добавить) (Назад) (Удалить все) |                               |  |  |  |  |

Рис. 4-34

## Чтобы загрузить файл настроек 3G USB-модема:

- 1. Нажмите кнопку Добавить, после чего откроется страница, как на Рис. 4-35.
- 2. Нажмите кнопку Обзор (см. Рис. 4-35), выберите нужный вам файл.

Нажмите кнопку Загрузить настройки для загрузки файла.

| Файл настроек 3G USB-модема                                                                                                    |  |  |
|----------------------------------------------------------------------------------------------------|--|--|
| Имя файла настроек: Вrowse<br>Энимание: Если вы восстанавливаете настройки по умолчанию, то файл.bin будет утерян. Если вы потеряли файл.bin, вам потребуется снова загрузить его или скачать<br>оспеднюю версию встроенного ПО с нашего сайта <u>www.tp-link.com</u> . Обновлённое встроенное ПО будет установлено на ваше 3G-устройство и восстановит все его функции. |  |  |
| Загрузить настройки                                                                                                    |  |  |

Рис. 4-35

Нажмите **Дополнительные настройки** (см. Рис. 4-32), после чего будут показаны дополнительные настройки.

| РРР имя пользователя:<br>РРР пароль: | (необязательно) (необязательно)               |  |
|--------------------------------------|-----------------------------------------------|--|
|                                      | Включить Full Cone NAT                        |  |
|                                      | РРР ІР-расширение                             |  |
|                                      | Использовать статический IPv4-адрес           |  |
|                                      | Использовать статический IP-адрес DNS-сервера |  |
|                                      | Включить режим отладки РРР                    |  |
|                                      |                                               |  |
| Multicast Proxy                      |                                               |  |
| V                                    | Включить IGMP Multicast Proxy                 |  |

Рис. 4-36

- > РРР имя пользователя/пароль: Введите имя пользователя и пароль, предоставленные вам вашим поставщиком Интернет-услуг. Эти поля чувствительны к регистру.
- Использовать статический IPv4-адрес: Если ваш поставщик Интернет-услуг предоставляет вам IP-адрес, поставьте галочку напротив этой строки и введите статический IPv4-адрес.
- Использовать статический IP-адрес DNS-сервера: Если ваш поставщик Интернет-услуг предоставляет вам IP-адрес DNS-сервера, поставьте галочку напротив этой строки и введите Предпочитаемый DNS-сервер и Альтернативный DNS-сервер. Альтернативный DNS-сервер можно не указывать. Если вы не отметили эту строку, адреса DNS-серверов будут предоставлены динамически поставщиком Интернет-услуг.
- > **Предпочитаемый DNS-сервер:** Введите IP-адрес DNS-сервера в десятичном формате с разделительными точками, предоставленный вашим поставщиком Интернет-услуг.
- Альтернативный DNS-сервер: (необязательная настройка) введите IP-адрес другого DNS-сервера в десятичном формате с разделительными точками, предоставленный вашим поставщиком Интернет-услуг.

Как только подключение успешно установлено, вы увидите страницу с настройками 3G-подключения, как на Рис. 4-32. В меню на странице "**Состояние**"→"**WAN**" будет указано состояние 3G-подключения (см. Рис. 4-37).

| WAN       |               |       |          |                |                                       |                         |
|-----------|---------------|-------|----------|----------------|---------------------------------------|-------------------------|
| Интерфейс | 2 уровень     | Тип   | NAT      | ІР-адрес       | Состояние и устранение неисправностей | Действие и Быстрый путь |
| ppp0      | USB3G-ttyUSB2 | PPPoE | Включено | 10.250.186.152 | Есть соединение                       | Отключить               |
|           |               |       |          |                |                                       |                         |

Рис. 4-37

Нажмите кнопку Сохранить для сохранения ваших настроек.

# 4.5.4 Клонирование МАС-адреса

В меню на странице "**Дополнительные настройки**"→"Клонирование **МАС-адреса**" доступны настройки МАС-адреса для WAN-интерфейса (см. Рис. ниже).

В списке WAN-интерфейсов находятся интерфейсы уровня 2, настройка которых указана в разделе <u>4.5.1 Интерфейс уровня 2</u>, и их MAC-адрес по умолчанию. Если вы не настроили соответствующий WAN-сервис в разделе <u>4.5.2 WAN</u>, в поле MAC-адреса будет указано "Необходим соответствующий WAN-сервис".

Текущий адрес вашего компьютера указывается последним в списке WAN-интерфейсов.

| Клонировать МАС-адрес                                                                                                    |                   |                        |  |  |
|----------------------------------------------------------------------------------------------------|-------------------|------------------------|--|--|
| Укажите МАС-адрес для выбранного WAN-сервиса.                                                                                       |                   |                        |  |  |
| Клонировать МАС-адрес для <b>ррр0.1</b> :                                                                                           | Не настроен       | Восстановить МАС-адрес |  |  |
| Текущий MAC-адрес компьютера:                                                                                                    | 50:e5:49:1e:06:80 | Клонировать в ррр0.1 💌 |  |  |
| Примечание: Использовать функцию клонирования МАС-адреса можно только для портов WAN. Клонированные МАС-адресы НЕ ДОЛЖНЫ совпадать! |                   |                        |  |  |

Рис. 4-38

Введите новое значение для WAN-интерфейса, MAC-адрес которого вы хотите изменить.

Можно выбрать соответствующий WAN-интерфейс из выпадающего списка и нажать кнопку Клонировать для клонирования текущего MAC-адреса вашего компьютера.

Кнопка Восстановить МАС-адрес служит для восстановления МАС-адреса WAN-интерфейса по умолчанию.

### Примечание:

Функция клонирования МАС-адреса применима только к порту WAN маршрутизатора. Клонированные МАС-адреса не должны совпадать.

# 4.5.5 LAN

В меню на странице "Дополнительные настройки"→"LAN" можно настроить параметры локальной сети, а также настроить LAN IPv4-адрес и LAN IPv6-адрес.

### 4.5.5.1 IPv4 LAN

В меню на странице "Дополнительные настройки"→"LAN"→"IPv4 LAN" доступны настройки локальной сети (см. Рис. 4-39), здесь можно настроить LAN IPv4-интерфейс вашего маршрутизатора со встроенным модемом.

| Локальная сеть (LAN)/Настройка Настройка           |                             |                              |                                             |          |         |   |
|----------------------------------------------------|-----------------------------|------------------------------|---------------------------------------------|----------|---------|---|
|                                                    |                             |                              |                                             |          |         |   |
| Настройте IP-адрес маршрутизатор                   | ра с модемом DSL            | и маску подсети дл           | ія интерфейса. Имя группы 🛛 Default 💌       |          |         |   |
| h                                                  | IP-адрес:<br>Ласка подсети: | 192.168.1.1<br>255.255.255.0 |                                             |          |         |   |
| 💌 Включить IGMP Snooping                           |                             |                              |                                             |          |         |   |
| 💿 Стандартный режим                                |                             |                              |                                             |          |         |   |
| 🔘 Режим блокировки                                 |                             |                              |                                             |          |         |   |
|                                                    |                             |                              |                                             |          |         |   |
| Отключить DHCP-сервер                              |                             |                              |                                             |          |         |   |
| <ul> <li>Включить DHCP-сервер</li> </ul>           |                             |                              |                                             |          |         |   |
| Начал                                              | ьный IP-адрес:              | 192.168.1.100                |                                             |          |         |   |
| Конеч                                              | чный IP-адрес:              | 192.168.1.200                |                                             |          |         |   |
| Время а                                            | реңды (часы):<br>           | 24                           | (1~48)                                      |          |         |   |
| Список арендуемых IP-адресов:: ()<br>МАС-алрес IP- | можно указать не<br>алрес   | состояние                    | Включить/Отключить                          | Изменить | Улапить | 1 |
| inite approx                                       | dahoo                       | Добав                        | ить Включить все Выбрать все Удалить        | riolito  | Лалто   | J |
| 🔵 Включить ретрансляцию DHCF                       | ⊃-сервера                   |                              |                                             |          |         |   |
| ІР-адрес І                                         | DHCP-сервера:               |                              |                                             |          |         |   |
| Примечание: Необходимо отключи                     | ть NAT для WAN-с            | оединений, иначе р           | етрансляция DHCP-сервера не будет работать! |          |         |   |
|                                                    |                             |                              |                                             |          |         |   |
| 🔲 Настройте второй IP-адрес и м                    | аску подсети для і          | интерфейса LAN               |                                             |          |         |   |
|                                                    |                             |                              |                                             |          |         |   |
|                                                    |                             |                              | Сохранить/Применить                         |          |         |   |

Рис. 4-39

- IP-адрес: Введите локальный IP-адрес маршрутизатора, после чего вы сможете заходить в веб-утилиту настройки маршрутизатора с помощью этого IP-адреса, по умолчанию указано 192.168.1.1.
- Маска подсети: Введите маску подсети вашего маршрутизатора, по умолчанию указано 255.255.255.0
- Включить IGMP Snooping: Если вы выберите эту опцию, необходимо будет выбрать режим IGMP: Стандартный режим или Режим блокировки.
- DHCP-сервер: можете настроить параметры работы **DHCP-сервера** Dы маршрутизатора (DHCP – протокол динамической настройки узла). DHCP-сервер маршрутизатора включен по умолчанию и предоставляет службу DHCP-сервера через порт LAN. DHCP-сервер предоставляет параметры IP компьютерам, которые подключены к маршрутизатору через Ethernet-порт и в настройках которых указано, чтобы они получали ІР-адреса автоматически. Если маршрутизатор настроен как DHCP-сервер, он становится основным шлюзом для подключённого к нему DHCP-клиента. Имейте в виду, что если вы измените IP-адрес маршрутизатора, вам необходимо изменить диапазон ІР-адресов в пуле адресов, используемых DHCP-сервером для LAN.
  - Начальный IP-адрес: Укажите значение, начиная с которого DHCP-сервер будет предоставлять IP-адреса. Поскольку IP-адрес маршрутизатора по умолчанию 192.168.1.1, то Начальный IP-адрес по умолчанию будет **192.168.1.2**, соответственно

для параметра Начальный IP-адрес необходимо указать 192.168.1.2 или больше, не меньше, чем 192.168.1.254

- Конечный IP-адрес: Укажите значение, далее которого DHCP-сервер не будет предоставлять IP-адреса. Конечный IP-адрес не должен быть более 192.168.1.254. 192.168.1.254 это конечный IP-адрес по умолчанию.
- Время аренды (часы): Это срок, на который пользователю в сети будет разрешено соединение с маршрутизатором, используя текущий динамический IP-адрес. Укажите период времени в часах, на который будет "арендован" данный динамический IP-адрес. После того, как срок действия данного IP-адреса истечёт, пользователь автоматически получит новый динамический IP-адрес. Значение по умолчанию: 24 часа.
- Список арендуемых IP-адресов: Вы можете указать зарезервированный IP-адрес для компьютера локальной сети, компьютер всегда будет получать указанный IP-адрес каждый раз, как только он получает доступ к DHCP-серверу. Зарезервированные IP-адреса должны быть назначены серверам, которые требуют постоянных параметров IP. Нажмите кнопку Добавить (см. Рис. 4-39), после чего вы сможете настроить правило на странице, как на рисунке ниже.

| Аренда статического IP-адре                                                    | ca                             |
|--------------------------------------------------------------------------------|--------------------------------|
| Введите МАС-адрес и статический IP-адрес и затем на<br>МАС-адрес:<br>IP-адрес: | ажмите "Сохранить/Применить" . |
|                                                                                | Сохранить/Применить            |

Рис. 4-40

- МАС-адрес: МАС-адрес компьютера локальной сети, которому вы хотите зарезервировать IP-адрес.
- ІР-адрес: ІР-адрес, который вы резервируете за определённым компьютером.
- Настройте второй IP-адрес и маску подсети для интерфейса LAN: Можно настроить второй LAN IP-адрес и вторую LAN маску подсети по умолчанию для маршрутизатора, с помощью которых вы также сможете входить в веб-утилиту настройки.

## 4.5.5.2 IPv6 LAN

В меню на странице "Дополнительные настройки"→"LAN"→"IPv6 LAN" доступны настройки локальной сети (см. Рис. 4-41), здесь можно настроить LAN IPv6-интерфейс вашего маршрутизатора со встроенным модемом.

TD-W8968

| Автонастройка LAN IPv6-адрес                                                                                                    | a                                                                                                    |
|----------------------------------------------------------------------------------------------------|----------------------------------------------------------------------------------------------------|
|                                                                                                    | ерживается при длине префикса до 64. Идентификатор интерфейса НЕ ДОЛЖЕН содержать ПУСТЫЕ РАЗДЕЛЫ "". Введите все |
| SHастройка статического LAN IPv6-адреса<br>Адрес интерфейса (требуется длина префикса):<br>Назначение LAN IPv6-адресов<br>⊮ Включить DHCPv6-сервер                                                                                                    |                                                                                                    |
| <ul> <li>Без хранения состояния</li> <li>С хранением состояния</li> <li>Начальный идентификатор интерфейса:<br/>Конечный идентификатор интерфейса:<br/>Время аренды (часов):</li> </ul>                                                                         | 0:0:0:2<br>0:0:0:254                                                                                             |
| <ul> <li>Включить RADVD</li> <li>Включить рассылку префиксов ULA</li> <li>Создать в произвольном порядке</li> <li>Настроить статически</li> <li>Префикс:</li> <li>Предпочтительно время работы (часов):</li> <li>Действительно время работы (часов):</li> </ul> | -1<br>-1                                                                                                    |
|                                                                                                    | СохранитьПрименить                                                                                               |

Рис. 4-41

- Адрес интерфейса (требуется длина префикса): Введите здесь длину префикса адреса интерфейса.
- Назначение LAN IPv6-адресов: Выберите способ, каким будут назначаться IPv6-адреса компьютерам вашей локальной сети. Можно выбрать DHCPv6-сервер и RADVD.

### DHCPv6-сервер:

- 1) Если выбран параметр Без сохранения состояния, настройка не требуется.
- 2) Если выбран параметр **С сохранением состояния**, то введите нижеследующие параметры.

| • С хранением состояния             |           |
|-------------------------------------|-----------|
| Начальный идентификатор интерфейса: | 0:0:0:2   |
| Конечный идентификатор интерфейса:  | 0:0:0:254 |
| Время аренды (часов):               | 24        |
|                                     |           |

- Начальный идентификатор интерфейса: Введите значение, начиная с которого DHCPv6-сервер будет предоставлять IPv6-адреса.
- Конечный идентификатор интерфейса: Введите значение, после которого DHCPv6-сервер не будет предоставлять IPv6-адреса.
- Время аренды (часов): Это срок, на который пользователю в сети будет разрешено соединение с маршрутизатором, используя текущий динамический IPv6-адрес. Укажите период времени в часах, на который будет "арендован" данный динамический IPv6-адрес. После того, как срок действия данного IPv6-адреса истечёт, пользователь автоматически получит новый динамический IPv6-адрес. Значение по умолчанию: 24 часа.

### RADVD:

- 1) Если выбран вариант Создать в произвольном порядке, настройка не требуется.
- 2) Если выбран вариант **Настроить статически**, необходимо указать нижеследующие параметры.

| ☑ Включить RADVD                      |    |  |  |  |  |  |
|---------------------------------------|----|--|--|--|--|--|
| 🗹 Включить рассылку префиксов ULA     |    |  |  |  |  |  |
| 🔿 Создать в произвольном порядке      |    |  |  |  |  |  |
| 💿 Настроить статически                |    |  |  |  |  |  |
| Префикс:                              |    |  |  |  |  |  |
| Предпочтительно время работы (часов): | -1 |  |  |  |  |  |
| Действительно время работы (часов):   | -1 |  |  |  |  |  |

• Префикс: Введите значение префикса сайта.

Нажмите Сохранить/Применить, чтобы настройки вступили в силу.

# 4.5.6 NAT

Функция преобразования сетевых адресов (NAT) позволяет вам использовать один WAN IP-адрес (доступ к Интернет) для нескольких компьютеров локальной сети.

## Примечание:

Если в настройках WAN вы выбрали **РРРоА** или **РРРоЕ**, или если вы выбрали **Включить NAT** для типов подключения **IPoA** и **IPoE** (<u>4.5.2 WAN</u>), то в веб-утилите настройки появится меню **NAT**.

Меню "Дополнительные настройки"→"NAT" содержит три раздела: Виртуальные серверы, Port Triggering, DMZ и ALG. Для настройки нужной функции выберите соответствующее меню.

### 4.5.6.1 Виртуальные серверы

На странице "**Дополнительные настройки**"→"**NAT**"→"**Виртуальные серверы**" можно настроить виртуальные серверы (см. Рис. 4-42).

Виртуальные серверы могут быть использованы для настройки сервисов общего пользования в вашей локальной сети, таких как DNS, электронная почта и FTP. Виртуальный сервер определяется как порт сервиса, и все запросы из сети Интернет на данный порт будут перенаправляться на компьютер, исходя из IP-адреса сервера. Любой компьютер, используемый в качестве виртуального сервера, должен иметь статический или зарезервированный IP-адрес, поскольку его IP-адрес может быть изменен при использовании функции DHCP.

| IAT – Настройка виртуальных серверов                                                                                                    |                                                |                       |          |                           |                          |                  |               |           |                    |          |         |
|----------------------------------------------------------------------------------------------------|------------------------------------------------|-----------------------|----------|---------------------------|--------------------------|------------------|---------------|-----------|--------------------|----------|---------|
| иступльный сервер позволяет вам наповалять входящий трафик из сети VAN идентифицируемый протоколом и внешным портом) на внутренний сервер с частным IP-адресом в сети LAN.<br>иутренный порт необходим только в том случае, если значение внешнего порта должно быть изменение другого порта, используемого сервером в сети LAN.<br>румуно может быть добавлено не все 32 записей.<br>кожно добавить не более 64 записей UPnP-илиентами. |                                                |                       |          |                           |                          |                  |               |           |                    |          |         |
| Имя сервера                                                                                                    | Начальный внешний порт                         | Конечный внешний порт | Протокол | Начальный внутренний порт | Конечный внутренний порт | IP-адрес сервера | WAN-интерфейс | Состояние | Включить/Выключить | Изменить | Удалить |
|                                                                                                    |                                                |                       |          |                           |                          |                  |               |           |                    |          |         |
|                                                                                                    | Добаеить (Включить все) (Выбрать все) (Удалить |                       |          |                           |                          |                  |               |           |                    |          |         |

Рис. 4-42

- Таблица виртуальных серверов: В таблице содержаться записи виртуальных серверов.
  - Имя сервера: Это имя виртуального сервера. Данное имя уникально и обязательно должно быть заполнено.
  - Начальный внешний порт: Начальный номер внешнего порта. Вы можете ввести порт сервиса или оставить поле пустым.
  - Конечный внешний порт: Конечный номер внешнего порта. Вы можете ввести порт сервиса или оставить поле пустым.
  - Протокол: Протокол, используемый для данного приложения (TCP, UDP, или TCP/UDP).
  - Начальный внутренний порт: Начальный номер внутреннего порта. Вы можете ввести порт сервиса или оставить поле пустым.
  - Конечный внутренний порт: Конечный номер внутреннего порта. Вы можете ввести порт сервиса или оставить поле пустым.
  - ІР-адрес сервера: ІР-адрес компьютера, предоставляющего сервис.
  - WAN-интерфейс: Интерфейс WAN, который предоставляет сервис.
- > Добавить: Нажмите кнопку Добавить для добавления записей.
- Удалить: Отметьте галочкой это поле в таблице (см. Рис. 4-42), затем нажмите кнопку Удалить, после чего соответствующая запись будет удалена из таблицы.

### Чтобы добавить запись виртуального сервера:

1. Нажмите кнопку **Добавить** на странице, как на Рис. 4-42, после чего вы увидите новый виртуальный сервер (см. Рис. 4-43).

TD-W8968

| NAT – Виртуальные                                                                                                    | серверы                                                                         |                                                         |                                                   |                                    |                                                        |                                                           |                                          |                          |
|----------------------------------------------------------------------------------------------------|---------------------------------------------------------------------------------|---------------------------------------------------------|---------------------------------------------------|------------------------------------|--------------------------------------------------------|-----------------------------------------------------------|------------------------------------------|--------------------------|
| Выберите имя сервиса, введите IP-адг<br>ПРИМЕЧАНИЕ: "Конечный внутренний<br>если вы измените "Начальный внутри<br>Количество доступных для изменени | рес сервера и нажм<br>порт" не может из<br>енний порт", то "Ко<br>ия записей:32 | иите "Сохранить/П<br>меняться напрям<br>мечный внутренн | Ірименить"<br>1 <b>ую. Значе</b> н<br>1ий порт" п | для пере<br>ние данно<br>римет так | направления IP-<br>ого параметра об<br>ое же значение. | пакетов от данного сервис<br>бычно совпадает с Конечі<br> | а к указанному сере<br>ным внешним порто | еру.<br>м. Тем не менее, |
| Использова                                                                                                    | ать интерфейс:                                                                  | pppoe_0_8_35                                            | 5/ppp0.1 🔽                                        | •                                  |                                                        |                                                           |                                          |                          |
| Имя сервиса:                                                                                                    |                                                                                 |                                                         |                                                   |                                    |                                                        |                                                           |                                          |                          |
| 💿 Выб                                                                                                    | берите услугу:                                                                  | Выберите зна                                            | чение                                             |                                    |                                                        | ~                                                         |                                          |                          |
| 🔿 Пользовател                                                                                                    | ьский сервис:                                                                   |                                                         |                                                   |                                    |                                                        |                                                           |                                          |                          |
| IP-a                                                                                                    | здрес сервера:                                                                  | 192.168.1.                                              |                                                   |                                    |                                                        |                                                           |                                          |                          |
|                                                                                                    |                                                                                 |                                                         |                                                   |                                    |                                                        |                                                           |                                          |                          |
|                                                                                                    |                                                                                 |                                                         |                                                   |                                    |                                                        |                                                           |                                          |                          |
| Начальный внешний порт                                                                                                    | Конечный в                                                                      | нешний порт                                             | Прот                                              | окол                               | Начальнь                                               | ий внутренний порт                                        | Конечный ві                              | утренний порт            |
|                                                                                                    |                                                                                 |                                                         | тср                                               | *                                  |                                                        |                                                           |                                          |                          |
|                                                                                                    |                                                                                 |                                                         | TCP                                               | *                                  |                                                        |                                                           |                                          |                          |
|                                                                                                    |                                                                                 |                                                         | TCP                                               | *                                  |                                                        |                                                           |                                          |                          |
|                                                                                                    |                                                                                 |                                                         | TCP                                               | *                                  |                                                        |                                                           |                                          |                          |
|                                                                                                    |                                                                                 |                                                         | TCP                                               | *                                  |                                                        |                                                           |                                          |                          |
|                                                                                                    |                                                                                 |                                                         | TCP                                               | ~                                  |                                                        |                                                           |                                          |                          |
|                                                                                                    |                                                                                 |                                                         | TCP                                               | *                                  |                                                        |                                                           |                                          |                          |
|                                                                                                    |                                                                                 |                                                         | TCP                                               | ~                                  |                                                        |                                                           |                                          | ]                        |
|                                                                                                    |                                                                                 |                                                         | TCP                                               | *                                  |                                                        |                                                           |                                          |                          |
|                                                                                                    |                                                                                 |                                                         | TCP                                               | *                                  |                                                        |                                                           |                                          |                          |
|                                                                                                    |                                                                                 |                                                         | TCP                                               | ~                                  |                                                        |                                                           |                                          |                          |
|                                                                                                    |                                                                                 |                                                         | TCP                                               | *                                  |                                                        |                                                           |                                          |                          |
|                                                                                                    |                                                                                 |                                                         |                                                   |                                    |                                                        |                                                           |                                          |                          |
|                                                                                                    |                                                                                 |                                                         | Сохран                                            | ить/Прим                           | енить                                                  |                                                           |                                          |                          |

Рис. 4-43

- 2. Из выпадающего списка выберите интерфейс, который вы хотите использовать.
- 3. Из выпадающего списка выберите сервис, который вы хотите использовать. Если в списке нет нужного вам сервиса, введите имя сами в поле Пользовательский сервис.
- 4. Введите IP-адрес компьютера в поле **IP-адрес сервера**.
- Введите Начальный внешний порт, Конечный внешний порт, Начальный внутренний порт и Конечный внутренний порт в таблице, затем выберите протокол, используемый для данного виртуального сервера (TCP, UDP или TCP/UDP).
- Нажмите Сохранить/Применить для включения виртуального сервера, после чего вы увидите ваши настройки на странице виртуальных серверов (Рис. 4-42).

#### Примечание:

Если вы выберете сервис из выпадающего списка, Начальный внешний порт, Конечный внешний порт, Начальный внутренний порт, Конечный внутренний порт и Протокол будут добавлены в таблицу автоматически. Вам потребуется только указать IP-адрес для виртуального сервера.

## 4.5.6.2 Port Triggering

На странице "Дополнительные настройки"→"NAT"→"Port Triggering" можно настроить параметры Port Triggering (см. Рис. 4-44).

### TD-W8968 Руководство пользователя 300 мбит/с беспроводной маршрутизатор с модемом ADSL2+

Некоторым приложениям требуется, чтобы определённые порты межсетевого экрана маршрутизатора были открыты для доступа удалённым клиентам. Функция Port Triggering динамически открывает 'Открытые порты' маршрутизатора, когда приложение в локальной сети инициирует TCP/UDP-соединение для удалённого клиента, использующего 'Триггер Порты'. Маршрутизатор позволяет удалённому клиенту в сети WAN создавать новые подключения к приложениям в локальной сети, используя 'Открытые порты'. Можно настроить не более 32 записей.

| NAT – Port Triggering                                                                                                    |          |          |          |          |                 |       |               |           |                    |          |         |
|----------------------------------------------------------------------------------------------------|----------|----------|----------|----------|-----------------|-------|---------------|-----------|--------------------|----------|---------|
| екоторым приложениям требуется, чтобы определённые порты межсетевого экрана маршрутизатора были открыты для доступа удалённым клиентам. Функция Port Triggering<br>динамически открывает 'Открытые порты' маршрутизатора, когда приложение в локальной сети инициирует TCP/UDP-соединение для удалённого клиента, использующего 'Триггер<br>Порты'.<br>Маршрутизатор позволяет удалённому клиенту в сети WAN создавать новые подключения к приложениям в локальной сети, используя 'Открытые порты'. Можно настроить не более<br>32 записей. |          |          |          |          |                 |       |               |           |                    |          |         |
|                                                                                                    | Триггер  |          |          | Открытый |                 |       |               |           |                    |          |         |
| Имя приложения                                                                                                    |          | Диапазон | і портов | _        | Диапазон портов |       | WAN-интерфейс | Состояние | Включить/Отключить | Изменить | Удалить |
|                                                                                                    | Протокол | Начало   | Конец    | протокол | Начало          | Конец | 1             |           |                    |          |         |
|                                                                                                    |          |          |          |          |                 |       |               |           |                    |          |         |
| Добавить) (Разрешить все) (Выбрать все) (Удалить)                                                                                                    |          |          |          |          |                 |       |               |           |                    |          |         |

Рис. 4-44

- Таблица Port Triggering: В таблице содержится информация о записях функции Port Triggering.
  - **Имя приложения:** Это имя записи **Port Triggering**. Данное значение уникально и должно быть обязательно заполнено.
  - Триггер: Здесь указывается Протокол, а также диапазон триггер портов начальный и конечный триггер порт.
  - Открытый: Здесь указывается Протокол, а также диапазон открытых портов начальный и конечный открытый порт.
  - **WAN-интерфейс:** Интерфейс WAN-сервиса для функции Port Triggering.
- > **Добавить:** Нажмите эту кнопку для добавления новой записи.
- Удалить: Отметьте галочкой это поле в таблице (Рис. 4-44), затем нажмите кнопку Удалить, после чего соответствующая запись будет удалена из таблицы.

## Чтобы добавить новую запись Port Triggering:

1. Нажмите кнопку **Добавить** (см. Рис. 4-44), после чего вы увидите новую запись Port Triggering на странице, как на Рис. 4-45.

| TD-W8968 Pyr | оводство пользователя 300 мбит/с | беспроводной маршрутизато | р с модемом ADSL2+ |
|--------------|----------------------------------|---------------------------|--------------------|
|--------------|----------------------------------|---------------------------|--------------------|

| NAT – Port Triggering                                                                                                    |                       |                      |                         |                        |                   |  |  |  |  |  |
|----------------------------------------------------------------------------------------------------|-----------------------|----------------------|-------------------------|------------------------|-------------------|--|--|--|--|--|
| Чекоторые приложения, такие как игры, видеоконференции, приложения, которым необходим удалённый доступ, требуют, чтобы определённые порты межсетевого экрана<br>«аршрутизатора были открыты для доступа. Вы можете произвести настройки порта на данной странице, выбрав приложение или создав собственное правило для<br>1ользовательского приложения и нажав "Сохранить/Применить". |                       |                      |                         |                        |                   |  |  |  |  |  |
| Количество доступных для изменения записей: 32                                                                                                    |                       |                      |                         |                        |                   |  |  |  |  |  |
|                                                                                                    | Испо                  | ользовать интерфейс: | pppoe_0_8_35/ppp0.1 💌   |                        |                   |  |  |  |  |  |
| Имя приложения:                                                                                                    |                       |                      |                         |                        |                   |  |  |  |  |  |
|                                                                                                    | 📀 B                   | ыбрать приложение:   | Выберите одно           | *                      |                   |  |  |  |  |  |
|                                                                                                    | 🔘 Пользовате          | эльское приложение:  |                         |                        |                   |  |  |  |  |  |
|                                                                                                    |                       |                      |                         |                        |                   |  |  |  |  |  |
|                                                                                                    |                       |                      |                         |                        |                   |  |  |  |  |  |
| Начальный Триггер порт                                                                                                    | Конечный Триггер порт | Триггер протокол     | Начальный Открытый порт | Конечный Открытый порт | Открытый протокол |  |  |  |  |  |
|                                                                                                    |                       | TCP 🔽                |                         |                        | ТСР               |  |  |  |  |  |
|                                                                                                    |                       | TCP 💌                |                         |                        | TCP 🔽             |  |  |  |  |  |
|                                                                                                    |                       | ТСР 🔽                |                         |                        | TCP 💌             |  |  |  |  |  |
|                                                                                                    |                       | ТСР 🔽                |                         |                        | TCP 🔽             |  |  |  |  |  |
|                                                                                                    |                       | ТСР 🔽                |                         |                        | TCP 🔽             |  |  |  |  |  |
|                                                                                                    |                       | ТСР 🔽                |                         |                        | TCP 🔽             |  |  |  |  |  |
|                                                                                                    |                       | TCP 🔽                |                         |                        | TCP 🔽             |  |  |  |  |  |
|                                                                                                    |                       | ТСР 🔽                |                         |                        | TCP 🔽             |  |  |  |  |  |
|                                                                                                    |                       |                      |                         |                        |                   |  |  |  |  |  |
| Сохранить/Применить                                                                                                    |                       |                      |                         |                        |                   |  |  |  |  |  |

Рис. 4-45

- 2. Выберите приложение из выпадающего списка. Если в списке нет нужного вам приложения, выберите кнопку **Пользовательское приложение** и введите имя на ваше усмотрение в поле справа.
- 3. Введите Начальный Триггер порт, Конечный Триггер порт, Начальный открытый порт и Конечный открытый порт в таблице, затем выберите Триггер протокол и Открытый протокол (TCP, UDP или TCP/UDP).
- 4. Нажмите **Сохранить/Применить** для включения настроек, после чего вы увидите ваши настройки на странице, как на Рис. 4-44.

## Примечание:

Если вы выберете приложение из выпадающего списка, Начальный внешний порт, Конечный внешний порт, Начальный внутренний порт, Конечный внутренний порт и Протокол будут добавлены в таблицу автоматически.

## 4.5.6.3 DMZ

На странице "**Дополнительные настройки**" → "**NAT**" → "**DMZ**" можно настроить узел DMZ (см. Рис. 4-46).

Функция DMZ позволяет создавать особый сетевой сегмент для узла локальной сети, обращающегося к таким Интернет-ресурсам как онлайн-игры или видеоконференции.

| TD-W8968 | Руководство пользователя 300 мбит/с беспроводной маршрутизатор с модемом л | ADSL2+ |
|----------|----------------------------------------------------------------------------|--------|
|----------|----------------------------------------------------------------------------|--------|

| АТ – Узел DMZ                                                                                                    |  |
|----------------------------------------------------------------------------------------------------|--|
| ройство будет пересылать IP-пакеты из Интернет, которые не принадлежат приложениям, указанным в таблице виртуальных серверов, к узлу DMZ компьютера.<br>дите IP-адрес компьютера и нажмите 'Сохранить/Применить' для активации узла DMZ.<br>Icтите попе 'IP-адрес' и нажмите 'Сохранить/Применить' для деактивации узла DMZ.<br><b>DIP-адрес узла DMZ:</b> |  |
| Сохранить/Применить                                                                                                    |  |

Рис. 4-46

### Чтобы добавить новый узел DMZ:

Можно ввести IP-адрес компьютера и затем нажать **Сохранить/Применить** для активации узла DMZ, настроенного на данной странице.

## Примечание:

Маршрутизатор переадресует все пакеты на узел DMZ. У любого компьютера, назначенного в качестве узла DMZ, должна быть отключена функция клиента DHCP, и ему должен быть присвоен новый статический IP-адрес, поскольку при использовании функции DHCP его IP-адрес может меняться.

# 4.5.6.4 ALG

На странице "**Дополнительные настройки**" → "**NAT**" → "**ALG**" можно настроить основные параметры безопасности (см. Рис. 4-47).

| ALG              |                     |
|------------------|---------------------|
|                  |                     |
| Включить FTP     |                     |
| Включить TFTP    |                     |
| Включить SIP     |                     |
| ☑ Включить Н.323 |                     |
| ☑ ВКЛЮЧИТЬ RSTP  |                     |
| Включить IRC     |                     |
|                  |                     |
|                  | Сохранить/Применить |

Рис. 4-47

Нажмите кнопку Сохранить/Применить для сохранения ваших настроек.

## 4.5.7 Защита

Раздел меню "Дополнительные настройки" → "Защита" содержит параметры защиты, а также подразделы Фильтрация IP-адресов и Фильтрация MAC-адресов (доступны только в режиме моста).

## 4.5.7.1 Фильтрация IP-адресов

Функция фильтрации ІР-адресов позволяет администраторам контролировать доступ

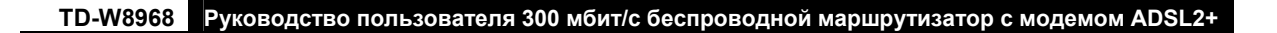

пользователей к Интернет по IP-адресу пользователя. Под данной функцией подразумевается фильтрация **исходящих** IP-адресов. Подробные инструкции указаны ниже.

На странице "**Дополнительные настройки**" → "**Защита**" → "**Фильтрация IP-адресов**" можно настроить правила фильтрации исходящего трафика (см. Рис. 4-48).

Функция фильтрации исходящих IP-адресов позволяет контролировать IP-трафик из локальной сети. По умолчанию исходящий IP-трафик из локальной сети разрешён, однако можно **ЗАБЛОКИРОВАТЬ** определённые IP-адреса, настроив правила фильтрации.

| Настройка фильтра исходящих IP-адресов |                                                                                                    |               |                                 |              |                              |           |         |  |  |  |
|----------------------------------------|----------------------------------------------------------------------------------------------------|---------------|---------------------------------|--------------|------------------------------|-----------|---------|--|--|--|
|                                        |                                                                                                    |               |                                 |              |                              |           |         |  |  |  |
| По умолчанию исхо,                     | По умолчанию исходящий IP-трафик из локальной сети разрешён, однако можно ЗАБЛОКИРОВАТЬ определённые IP-адреса, настроив правила фильтрации. |               |                                 |              |                              |           |         |  |  |  |
| Для настройки филі                     | ьтра исходящих IP-адресов вос                                                                                                    | пользуйтесь к | нопками Добавить или Удалить. М | ожно настрои | ть не более 36 фильтров.     |           |         |  |  |  |
| Имя фильтра                            | Версия IP-протокола                                                                                                    | Протокол      | IP ист./ Длина префикса         | Порт ист     | IP назн./ Длина префикса/td> | Порт назн | Удалить |  |  |  |
|                                        |                                                                                                    |               |                                 |              |                              |           |         |  |  |  |
| Добавить) (Удалить)                    |                                                                                                    |               |                                 |              |                              |           |         |  |  |  |

Рис. 4-48

### Чтобы настроить правило фильтрации исходящих IP-адресов:

1. Нажмите кнопку **Добавить** (см. Рис. 4-48), после чего вы попадёте на страницу, как на Рис. 4-49.

| Добавить фильтр исходящи                                                                               | их IP-адресов                                                                                                    |  |  |  |  |  |
|----------------------------------------------------------------------------------------------------|----------------------------------------------------------------------------------------------------|--|--|--|--|--|
| На данной странице можно создать правило фильтр:<br>в силу, должны удовлетворяться все выбранные для і | а для определения исходящего IP-трафика, указав новое имя фильтра и хотя бы одно условие. Чтобы правило фильтра вступило<br>него условия. Нажмите 'Сохраниты/Применить' для сохранения и включения фильтра. |  |  |  |  |  |
| Имя фильтра:                                                                                           |                                                                                                    |  |  |  |  |  |
| Версия IP-протокола:                                                                                   |                                                                                                    |  |  |  |  |  |
| Протокол:                                                                                              |                                                                                                    |  |  |  |  |  |
| IP-адрес источника [/длина префикса]:                                                                  |                                                                                                    |  |  |  |  |  |
| Порт источника (порт или порт:порт):                                                                   |                                                                                                    |  |  |  |  |  |
| IP-адрес назначения [/длина префикса]:                                                                 |                                                                                                    |  |  |  |  |  |
| Порт назначения (порт или порт:порт):                                                                  |                                                                                                    |  |  |  |  |  |
|                                                                                                    |                                                                                                    |  |  |  |  |  |
| Сохранить/Применить                                                                                    |                                                                                                    |  |  |  |  |  |

Рис. 4-49

- 2. Введите **Имя фильтра** для правила, это имя уникально и обязательно должно быть указано.
- 3. Из выпадающего списка выберите **протокол** (**TCP/UDP**, **TCP**, **UDP** или **ICMP**) для соединения между IP-адресом источника и IP-адресом назначения.
- 4. Введите **IP-адрес источника** в десятичном формате с разделительными точками, а затем введите **Порт источника** (порт или порт: порт) в соответствующих полях.
- 5. Введите **IP-адрес назначения** в десятичном формате с разделительными точками, затем введите **Порт назначения** (порт или порт: порт) в соответствующих полях.
- 6. Нажмите Сохранить/Применить для сохранения записи.

#### Примечание:

Когда вы добавляете запись фильтрации исходящих IP-адресов, вам необходимо настроить хотя бы одно условие на предыдущей странице за исключением Имени фильтра. Если поле Протокол оставить пустым, это будет означать, что правило применяется ко всем протоколам. Если вы оставите пустыми поля IP-адрес источника и/или IP-адрес назначения, это будет означать, что правило применяется ко всем IP-адресам источника и/или IP-адресам назначения. Если оставить пустыми поля Порт источника и/или Порт назначения, то правило применяется ко всем Портам назначения.

#### 4.5.7.2 Фильтрация МАС-адресов

На странице "Дополнительные настройки" → "Защита" → "Фильтрация МАС-адресов" можно настроить правила фильтрации МАС-адресов (см. Рис. 4-50). Данный раздел меню позволяет контролировать доступ к Интернет пользователей вашей локальной сети по их МАС-адресам.

#### Примечание:

Фильтрация МАС-адресов может использоваться только для постоянных виртуальных каналов АТМ, настроенных в режиме моста.

| Настройка фил                                                                                                    | Настройка фильтрации МАС-адресов |                                                                           |                          |          |         |  |  |  |
|----------------------------------------------------------------------------------------------------|----------------------------------|---------------------------------------------------------------------------|--------------------------|----------|---------|--|--|--|
| Фильтрация МАС-адресов работает только для постоянных виртуальных каналов АТМ, настроенных в режиме моста. ПЕРЕНАПРАВЛЕНО означает, что все кадры МАС-уровня будут<br>ПЕРЕНАПРАВЛЕНЫ, за исключением тех, которые соответствуют настройкам правил в таблице ниже. ЗАБЛОКИРОВАНО означает, что все кадры МАС-уровня будут<br>ЗАБЛОКИРОВАНЫ, за исключением тех, которые соответствуют настройкам правил в таблице ниже.<br>Политика фильтрации МАС-адресов для каждого интерфейса:<br>ВНИМАНИЕ: Изменение глобальной политики приведёт к тому, что все настроенные правила БУДУТ УДАЛЕНЫ АВТОМАТИЧЕСКИ! Вам потребуется создать новые правила в<br>отношении новой политики. |                                  |                                                                           |                          |          |         |  |  |  |
| Интерфейс                                                                                                    |                                  | Политика                                                                  |                          | Изменить |         |  |  |  |
| atm0.2                                                                                                    |                                  | ПЕРЕНАПРАВЛЕНО                                                            |                          |          |         |  |  |  |
| Для настройки правил филь                                                                                                    | трации МАС-адресов вос           | (Изменить политику)<br>пользуйтесь кнопками Добавить или Удалить. Можно н | астроить не более 36 фил | ьтров.   |         |  |  |  |
| Интерфейс                                                                                                    | Протокол                         | МАС-адрес назначения                                                      | МАС-адрес источника      | l        | Удалить |  |  |  |
| atm0.2                                                                                                    | IGMP                             | 00:11:22:33:44:AA                                                         | 00:11:22:33:44:BB        |          |         |  |  |  |
|                                                                                                    |                                  |                                                                           |                          |          |         |  |  |  |
| Добавить Удалить                                                                                                    |                                  |                                                                           |                          |          |         |  |  |  |

Рис. 4-50

- Изменить политику: Для фильтрации МАС-адресов можно использовать два вида политик: ПЕРЕНАПРАВЛЕНО или ЗАБЛОКИРОВАНО. Поставьте галочку в столбце Изменить, затем нажмите кнопку Изменить политику для изменения политики. Если вы выбрали опцию ПЕРЕНАПРАВЛЕНО, то все кадры МАС-уровня будут пропущены маршрутизатором, за исключением тех, которые были указаны в правилах в таблице (см. Рис. 4-50). Если выбрать опцию ЗАБЛОКИРОВАНО, маршрутизатор будет блокировать все кадры МАС-уровня за исключением тех, которые были указаны в правилах фильтрации МАС-адресов.
- Добавить: Нажмите кнопку Добавить, после чего вы попадёте на следующую страницу (Рис. 4-50), где можно настроить фильтр МАС-адресов.
- Удалить: Отметьте галочкой это поле в таблице (Рис. 4-50), затем нажмите кнопку Удалить, после чего соответствующая запись будет удалена из таблицы.

### Чтобы добавить правило фильтрации МАС-адресов:

1. Нажмите кнопку **Добавить** (Рис. 4-50), вы попадёте на следующую страницу (Рис. 4-51).

| Добавить фильтр МАС-адресов                                                                                                    |                    |  |  |  |  |  |  |
|----------------------------------------------------------------------------------------------------|--------------------|--|--|--|--|--|--|
| Создайте фильтр, чтобы определить кадры МАС-уровня, выбрав хотя бы одно условие. Если выбрано несколько условий, все они будут применяться. Нажмите "Сохранить/<br>Применить" для сохранения и включения фильтра. |                    |  |  |  |  |  |  |
| Тип протокола:                                                                                                    | IGMP 💌             |  |  |  |  |  |  |
| МАС-адрес назначения:                                                                                                    | 00:11:22:33:44:AA  |  |  |  |  |  |  |
| МАС-адрес источника:                                                                                                    | 00:11:22:33:44:BB  |  |  |  |  |  |  |
| WAN-интерфейсы (настроенные только в режиме моста):                                                                                                    | br_0_8_35/atm0.2 🔽 |  |  |  |  |  |  |
|                                                                                                    |                    |  |  |  |  |  |  |
| Сохранить/Применить                                                                                                    |                    |  |  |  |  |  |  |

Рис. 4-51

- 2. Выберите из выпадающего списка Тип протокола для правила.
- 3. Введите МАС-адрес назначения и МАС-адрес источника.
- 4. Из выпадающего списка выберите Направление кадра для правила.
- 5. Из выпадающего списка выберите WAN-интерфейсы.
- 6. Нажмите **Сохранить/Применить** для сохранения записи фильтра, после чего вы увидите ваши настройки на странице, как на Рис. 4-50.

## 4.5.8 Родительский контроль

В меню на странице "Дополнительные настройки" → "Родительский контроль" находятся настройки родительского контроля, здесь же находятся разделы Ограничение по времени и Фильтрация URL. Ограничение по времени позволяет вам контролировать активность пользователей в Интернет путём ограничения доступа к Интернет по времени. Фильтрация URL запрещает компьютерам, подключённым к маршрутизатору, доступ к определённым веб-сайтам. Обе эти функции работают независимо друг от друга.

### 4.5.8.1 Ограничение по времени

Данная функция позволяет настроить время, в течение которого определённому устройству локальной сети, подключенному к маршрутизатору, будет запрещён доступ к Интернет.

| Время запрета доступа                        |                   |      |    |    |    |    |     |     |        |       |           |                    |          |         |
|----------------------------------------------|-------------------|------|----|----|----|----|-----|-----|--------|-------|-----------|--------------------|----------|---------|
| Можно настроить не более 16 записей.         |                   |      |    |    |    |    |     |     |        |       |           |                    |          |         |
| м                                            | МАС-адрес         | Дней |    |    |    |    | Bpe | мя  |        | D     |           |                    |          |         |
| имя пользователя                             |                   | Пн   | Вт | Ср | Чт | Пт | Cõ  | Вск | Начало | Конец | Состояние | ВКЛЮЧИТЬ/ОТКЛЮЧИТЬ | изменить | удалить |
| a1                                           | 00:11:22:33:44:CC | x    | ×  | x  | ×  | ×  |     |     | 18:00  | 21:00 | Включено  | Отключить          | Изменить |         |
|                                              |                   |      |    |    |    |    |     |     |        |       |           |                    |          |         |
| Добавить) Включить все) Выбрать все) Удалить |                   |      |    |    |    |    |     |     |        |       |           |                    |          |         |

Рис. 4-52

### Чтобы добавить запись ограничения доступа доступа по времени:

1. Нажмите кнопку Добавить (Рис. 4-52), далее вы увидите страницу, как на Рис. 4-53.

| Время запрета доступа                                                                                                    |           |          |    |    |    |    |     |  |
|----------------------------------------------------------------------------------------------------|-----------|----------|----|----|----|----|-----|--|
| На зтой странице можно добавить время, когда будет запрещён доступ устройств локальной сети к маршрутизатору. В поле "MAC-адрес браузера" автоматически отображается MAC-<br>адрес устройства локальной сети, на котором запущен браузер.<br>Для запрета доступа другим устройствам нажмите "Другие MAC-адреса" и введите MAC-адрес другого устройства локальной сети.<br>Чтобы найти MAC-адрес компьютера с Windows, откройте командную строку и введите "Ipconfig /all". |           |          |    |    |    |    |     |  |
| мя пользователя:                                                                                                    | a1        |          |    |    |    |    |     |  |
| 💿 МАС-адрес браузера:                                                                                                    | 50:e5:49: | 1e:06:80 |    |    |    |    |     |  |
| Другой МАС-адрес (XX:XX:XX:XX:XX:XX):                                                                                                    | 00:11:22: | 33:44:CC |    |    |    |    |     |  |
| Дней недели:                                                                                                    | Пн        | Вт       | Ср | Чт | Пт | Cõ | Вск |  |
| Нажмите для выбора:                                                                                                    | V         |          |    |    |    |    |     |  |
| Начальное время блокировки (ЧЧ:ММ): 18:00<br>Конечное время блокировки (ЧЧ:ММ): 21:00                                                                                                    |           |          |    |    |    |    |     |  |
| Сохранить/Применить                                                                                                    |           |          |    |    |    |    |     |  |

Рис. 4-53

- Введите Имя пользователя устройства локальной сети, подключённого к маршрутизатору.
- Чтобы запретить доступ устройству, на котором запущен веб-браузер, отметьте строку МАС-адрес браузера. В поле рядом будет автоматически указан МАС-адрес. Чтобы запретить доступ прочим устройствам локальной сети, отметьте строку Другой МАС-адрес (XX:XX:XX:XX:XX) и введите МАС-адрес другого устройства локальной сети.
- 4. Выберите день, когда будет работать правило.
- 5. Введите Начальное время блокировки и Конечное время блокировки по отдельности в соответствующих полях внизу, чтобы контролируемое устройство не могло подключиться к Интернет в течение указанного периода времени.
- 6. Нажмите **Сохранить/Применить** для сохранения данной записи, после чего вы увидите ваши настройки в таблице (см. Рис. 4-52).

## Примечание:

Функция ограничения доступа по времени будет работать только после того, как вы настроите время на маршрутизаторе в меню "**Управление** →**Время**".

### 4.5.8.2 Фильтрация URL

Данная функция позволяет настраивать правила фильтрации по URL-адресам для того, чтобы контролировать доступ компьютеров локальной сети к определённому порту. Данная функция работает независимо от ограничения доступа по времени.

Руководство пользователя 300 мбит/с беспроводной маршрутизатор с модемом ADSL2+

| Фильтр URL-адресов                                                                                      |             |                            |                   |                    |          |         |  |  |
|----------------------------------------------------------------------------------------------------|-------------|----------------------------|-------------------|--------------------|----------|---------|--|--|
| Сначала выберите тип списка, затем настройте записи в списке. Можно настроить не более 200 URL-адресов. |             |                            |                   |                    |          |         |  |  |
| Т                                                                                                    | ип списка L | <b>IRL-адресов:</b> 💿 Откл | ючить 🔿 Разрешить | ь 🔘 Запретить      |          |         |  |  |
| LAN IP-aдpec                                                                                            | Порт        | Адрес                      | Состояние         | Включить/Отключить | Изменить | Удалить |  |  |
|                                                                                                    | 80          | www.google.com             | Включено          | Отключить          | Изменить |         |  |  |
|                                                                                                    |             |                            |                   |                    |          |         |  |  |
| Добавить Разрешить все) Выбрать все) Удалить                                                            |             |                            |                   |                    |          |         |  |  |

Рис. 4-54

Маршрутизатор располагает тремя политиками для функции фильтрации URL-адресов.

- Отключить: Функция фильтрации URL-адресов не будет работать.
- **Разрешить**: Разрешить компьютерам доступ к указанным URL-адресам.
- Запретить: Запретить доступ компьютерам к указанным URL.

#### Чтобы добавить запись фильтрации URL:

- 1. Выберите кнопку Запретить или Разрешить. Для примера выбрано Запретить.
- 2. Нажмите кнопку **Добавить** (см. Рис. 4-54), после чего вы увидите страницу, как на рисунке Рис. 4-55. Введите URL-адрес и Номер порта.

| Родительский контроль – Фильтр URL-адресов Добавить                                                                                                    |                                                                                                    |  |  |  |  |  |  |  |
|----------------------------------------------------------------------------------------------------|----------------------------------------------------------------------------------------------------|--|--|--|--|--|--|--|
| Введите адрес, затем нажмите "Сохранить/Применить" для добавления записи фильтрации URL-адресов. По желанию можно указать LAN IP-адрес, если вы хотите делаете<br>настройку для конкретного компьютера локальной сети. |                                                                                                    |  |  |  |  |  |  |  |
| Диапазон LAN IP-адресов:<br>Номер порта:<br>Адрес:                                                                                                    | - (необязательно)<br>80 (Если это поле оставить пустым, то по умолчанию будет использоваться порт 80.)<br>www.google.com Добавить ещё |  |  |  |  |  |  |  |
|                                                                                                    | Сохранить/Применить                                                                                                    |  |  |  |  |  |  |  |

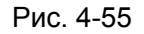

 Нажмите Сохранить/Применить для сохранения данной записи, после чего вы увидите ваши настройки на странице, как на Рис. 4-54. Каждый компьютер, подключённый к маршрутизатору, не сможет зайти на данный URL-адрес через указанный порт.

### 4.5.9 Приоритезация данных

На странице "Дополнительные настройки" → "Приоритезация данных" можно включить функцию приоритезации данных (см. Рис. 4-56). Данная функция позволяет установить очерёдность обработки различного трафика, входящего через ваш маршрутизатор. Функция приоритезации данных прикрепляет специальные определительные метки или заголовки входящим пакетам, что позволяет направить пакеты в ту или иную приоритетную очередь. Это полезно, когда вы хотите указать более высокий приоритет некоторому типу данных, например пакеты голосового трафика будут иметь более высокий приоритет, чем пакеты web-трафика. Данная опция позволяет более качественно обрабатывать указанный сетевой трафик с помощью различных технологий.

| TD-W8968 | Руководство пользователя 300 мбит/с беспроводной маршрутизатор с модемом А | ADSL2+ |
|----------|----------------------------------------------------------------------------|--------|
|----------|----------------------------------------------------------------------------|--------|

| Приоритезация данных – Настройка управления очередями                                                                                                    |  |  |  |  |  |  |
|----------------------------------------------------------------------------------------------------|--|--|--|--|--|--|
| Если отмечена строка 'Включить функцию приоритезации данных', необходимо выбрать DSCP-маркер по умолчанию для автоматической маркировки входящего трафика без<br>использования отдельного классификатора. Нажмите 'Сохранить/Применить'.<br>Примечание: если строка 'Включить функцию приоритезации данных' не выбрана, то данная функция будет отключена для всех портов.<br>Примечание: DSCP-маркер по умолчанию используется для маркировки всех исходящих пакетов, которые не подходят под правила классификации. |  |  |  |  |  |  |
| <ul> <li>Включить функцию приоритезации данных</li> <li>Выбрать DSCP-маркер по умолчанию</li> <li>Без изменения(-1)</li> </ul>                                                                                                    |  |  |  |  |  |  |
| Сохранить/Применить                                                                                                    |  |  |  |  |  |  |

Рис. 4-56

Отметьте строку **Включить функцию приоритезации данных**, чтобы включить данную функцию для всех интерфейсов.

Из выпадающего списка необходимо **Выбрать DSCP-маркер по умолчанию** для автоматической маркировки входящего трафика без использования отдельного классификатора.

Нажмите Сохранить/Применить для сохранения текущих настроек.

### Примечание:

DSCP-маркер по умолчанию помечает все исходящие пакеты, которые не подходят ни под одно правило классификации.

### 4.5.9.1 Настройка очередей

Выбрав в меню "**Дополнительные настройки**" → "Приоритезация данных" → "Настройка очередей" вы увидите страницу, как на Рис. 4-57.

| Ha                                                                                                    | Настройка очереди приоритезации данных |           |            |               |                    |                |                       |                           |                   |          |         |
|----------------------------------------------------------------------------------------------------|----------------------------------------|-----------|------------|---------------|--------------------|----------------|-----------------------|---------------------------|-------------------|----------|---------|
| Для режима АТМ (асинхронный режим передачи данных) можно настроить не более 8 записей.<br>Для режима АТМ (пакетный режим передачи) можно настроить не более 8 записей.<br>Для каждого Ethernet-Интерфейса можно настроить не более 4 записей.<br>Для каждого Ethernet WAN-интерфейса можно настроить не более 4 записей.<br>Для добавления очереди воспользуйтесь кнопкой <b>Добаеить.</b><br>Для дабавления очереди отметьсе сответствующие поля "Халить", затем нажмите кнопку <b>Удалить</b> .<br>Поспе нажатия кнопки <b>Вилючить</b> устройство просканирует все очереди в таблице. Очереди, у которых стоит галочка в поле "Включить", будут включены. Те очереди, у которых нет<br>отметки в поле "Включить" информацие и опо "Халить", затем нажмите кнопку <b>Удалить</b> .<br>Поспе нажатия кнопки <b>Вилючить</b> устройство просканирует все очереди в таблице. Очереди, у которых стоит галочка в поле "Включить", будут включены. Те очереди, у которых нет<br>отметки в поле "Включить" информирует о состоянии очереди.<br>Если вы отключили функцию WMM на странице Беспроводной режим", очереди, относящиеся к беспроводному режиму, не будут использоваться. |                                        |           |            |               |                    |                |                       |                           |                   |          |         |
| Имя                                                                                                    | Ключ                                   | Интерфейс | ID очереди | Приор/Алг/Вес | Задержка DSL-линии | Приоритет РТМ  | Мин. скорость (Бит/с) | Скорость шейпинга (Бит/с) | Burst Size (байт) | Включить | Удалить |
| WMM Voice<br>Priority                                                                                                    | 1                                      | wi0       | 1          | 1/SP          |                    |                |                       |                           |                   | Включено |         |
| WMM Voice<br>Priority                                                                                                    | 2                                      | wi0       | 2          | 2/SP          |                    |                |                       |                           |                   | Включено |         |
| WMM Video<br>Priority                                                                                                    | 3                                      | wi0       | 3          | 3/SP          |                    |                |                       |                           |                   | Включено |         |
| WMM Video<br>Priority                                                                                                    | 4                                      | wi0       | 4          | 4/SP          |                    |                |                       |                           |                   | Включено |         |
| VVMM Best<br>Effort                                                                                                    | 5                                      | wi0       | 5          | 5/SP          |                    |                |                       |                           |                   | Включено |         |
| VVMM<br>Background                                                                                                    | 6                                      | wi0       | 6          | 6/SP          |                    |                |                       |                           |                   | Включено |         |
| VVMM<br>Background                                                                                                    | 7                                      | wi0       | 7          | 7/SP          |                    |                |                       |                           |                   | Включено |         |
| VVMM Best<br>Effort                                                                                                    | 8                                      | wi0       | 8          | 8/SP          |                    |                |                       |                           |                   | Включено |         |
| Default<br>Queue                                                                                                    | 33                                     | atm0      | 1          | 8/WRR/1       | Path0              |                |                       |                           |                   |          |         |
| TCP ACK<br>Queue                                                                                                    | 34                                     | atm0      | 2          | 7/WRR/1       | Path0              |                |                       |                           |                   |          |         |
| Default<br>Queue                                                                                                    | 35                                     | atm1      | 1          | 8/WRR/1       | Path0              |                |                       |                           |                   |          |         |
| TCP ACK<br>Queue                                                                                                    | 36                                     | atm1      | 2          | 7/WRR/1       | Path0              |                |                       |                           |                   |          |         |
| queue1                                                                                                    | 37                                     | atm0      | 3          | 1/WRR/1       | Path0              |                |                       |                           |                   |          |         |
|                                                                                                    |                                        |           |            |               | Добави             | ты Өключиты Уд | далить)               |                           |                   |          |         |

Рис. 4-57

Нажмите кнопку **Добавить** (см. Рис. 4-57) для настройки записи очереди на следующей странице (см. Рис. 4-58).

| Настройка очередей приорите                          | зации трафика                                                                                                    |
|------------------------------------------------------|----------------------------------------------------------------------------------------------------|
| На данной странице можно настроить очередь приоритез | ации трафика и добавить её к выбранному интерфейсу 2 уровня.                                                                                                    |
| Имя:                                                 | queue1                                                                                                    |
| Включить:                                            | Включить 🗸                                                                                                    |
| Интерфейс:                                           | atm0 💌                                                                                                    |
| Приоритет очередей:                                  | 1(WRRIWFQ) 🗸 (ниже значение, выше приоритет)                                                                                                    |
|                                                      | <ul> <li>В списке приоритетов очередей отображается алгоритм расписания для каждого уровня приоритетности.</li> <li>Очереди с одинаковыми приоритетами располагаются согласно алгоритму.</li> </ul> |
| Алгоритм расписания                                  | <ul> <li>Очереди с разными приоритетами располагаются на основании строгой приоритетности.</li> </ul>                                                                                               |
|                                                      | Взвешенный циклический алгоритм                                                                                                    |
|                                                      | Взвешенная справедливая очередь                                                                                                    |
| Весовой коэффициент очереди:                         | 1 [1-63]                                                                                                    |
| Задержка DSL-линии:                                  | Path0 🗸                                                                                                    |
|                                                      |                                                                                                    |
|                                                      | Сохранить/Применить                                                                                                    |

Рис. 4-58

- Имя: Укажите имя записи.
- **Включить**: Выбрав эту опцию, вы включите данную запись.
- Интерфейс: Конкретный WAN-сервис, назначенный для данной записи приоритезации данных.

- Приоритет очередей: Уровень приоритетности для данной очереди приоритезации данных.
- **Задержка DSL-линии**: Выберите параметр задержки для данного типа передачи данных, для настоящего маршрутизатора доступен только вариант Path0.

Завершив настройку параметров приоритезации данных, нажмите **Сохранить/Применить** для её сохранения, после чего вы увидите ваши настройки на странице, как на Рис. 4-57.

#### Примечание:

- 1) Меньшее число для обозначения приоритетности означает более высокий приоритет данной очереди по отношению к другим.
- 2) Запись очереди, настроенная на данной странице, будет использоваться классификатором для правильной сортировки входящих пакетов.

### 4.5.9.2 Классификация

В данном разделе указано, как создать правило классификации исходящего трафика, назначить очередь приоритетности, интерфейс и (по выбору) переписать DSCP-байт заголовка IP-пакета.

Правило состоит из имени класса и как минимум из одно из указанных ниже условий. Для того чтобы правило вступило в силу, должны выполняться все условия, указанные для данного правила.

| Настро                                                               | астройка функции приоритезации данных – можно настроить не более можно настроить не более 32 правил.                                                                                                    |            |            |               |                   |                    |                     |          |          |           |               |                 |              |              |               |          |         |
|----------------------------------------------------------------------|----------------------------------------------------------------------------------------------------|------------|------------|---------------|-------------------|--------------------|---------------------|----------|----------|-----------|---------------|-----------------|--------------|--------------|---------------|----------|---------|
| Чтобы доба<br>Чтобы удалі<br>После нажа<br>После обно<br>Если вы отк | обы добавить правило, нажмите інопку <b>Аобавить.</b><br>обы добавить правило, поставъте галочку напротив ненукного вам правила в столбце "Удалить".<br>оспе чахатив нопив <b>Вилочить</b> устобится поскамикует все записи в таблице. Правила, у которык стоит галочка в столбце Вилючить, будут вилючены. Те правила, у которык нет отмети в столбце Вилючить", не будут активированы.<br>эсле обновления страницы столбец Вилючить" информирует о состоянии записей.<br>гли вы отключити функцию VMM на странице Беспроводной режим, критерии классификации, относящиеся к беспроводному режиму, не будут использоваться. |            |            |               |                   |                    |                     |          |          |           |               |                 |              |              |               |          |         |
|                                                                      |                                                                                                    |            |            |               |                   | КРИТЕРІ            | ИЙ КЛАССИФИКАЦИИ    |          |          |           |               |                 | PE3          | ВУЛЬТАТЫ КЛА | ССИФИКАЦИИ    |          |         |
| иня югасса                                                           | 1 I IOPORTOR                                                                                                    | Class Intf | Ether Type | МАС/маска ист | МАС/наска назн    | IP/длина преф. ист | IР/длина преф. назн | Протокол | Порт ист | Порт назн | Проверка DSCP | Проверка 802.1Р | Ключ очереди | DSCP-наркер  | 802.1Р-маркер | Включить | удалить |
| ftp-class                                                            | 1                                                                                                    | LAN        |            |               | 00:11:22:33:44:AA |                    |                     |          |          |           |               |                 | 33           | AF12         |               |          |         |
|                                                                      |                                                                                                    |            |            |               |                   |                    |                     |          |          |           |               |                 |              |              |               |          |         |
|                                                                      | Добавить (Эключить) (Удалить                                                                                                    |            |            |               |                   |                    |                     |          |          |           |               |                 |              |              |               |          |         |

Рис. 4-59

Нажмите кнопку **Добавить** (см. Рис. 4-59) для настройки правила классификации приоритезации данных на следующей странице.

| TD-W8968 | Руководство пользователя 300 мбит/с бесг | роводной маршрутизато | р с модемом ADSL2+ |
|----------|------------------------------------------|-----------------------|--------------------|
|----------|------------------------------------------|-----------------------|--------------------|

| Дооавить правило класса сете:                                                 | зого трафика                                                                                                    |  |  |  |  |  |  |  |
|-------------------------------------------------------------------------------|----------------------------------------------------------------------------------------------------|--|--|--|--|--|--|--|
|                                                                               |                                                                                                    |  |  |  |  |  |  |  |
| На этой странице можно создать правила классов тра<br>приоритетность пакетов. | фика для классификации входящего трафика на основе приоритетной очереди и дополнительно указать DSCP или Ethernet- |  |  |  |  |  |  |  |
| Нажмите 'сохранить/ Ірименить: для сохранения и акт                           | ивации правила.                                                                                                    |  |  |  |  |  |  |  |
| Имя класса трафика:                                                           | ftp-class                                                                                                    |  |  |  |  |  |  |  |
| Порядок правила:                                                              | Last 🖌                                                                                                    |  |  |  |  |  |  |  |
| Состояние правила:                                                            | Включить 🗸                                                                                                    |  |  |  |  |  |  |  |
| N                                                                             |                                                                                                    |  |  |  |  |  |  |  |
| указать критерии классификации (Если не указан, это<br>Миссифоказан, это      | ) означает, что критерии не используется)                                                                          |  |  |  |  |  |  |  |
| интерфеис класса:                                                             |                                                                                                    |  |  |  |  |  |  |  |
| Ether Type:                                                                   |                                                                                                    |  |  |  |  |  |  |  |
| МАС-адрес источника:                                                          |                                                                                                    |  |  |  |  |  |  |  |
| Маска МАС-адреса источника:                                                   |                                                                                                    |  |  |  |  |  |  |  |
| МАС-назначения:                                                               | 00:11:22:33:44:AA                                                                                                  |  |  |  |  |  |  |  |
| Маска МАС-адреса назначения:                                                  |                                                                                                    |  |  |  |  |  |  |  |
| Указать результаты классификации (Если значение і                             | не указано, то ланный парамето не используется)                                                                    |  |  |  |  |  |  |  |
| ······································                                        |                                                                                                    |  |  |  |  |  |  |  |
| Указать очередь класса (обязательная настройка):                              | atm0.1&Path0&Key33&Pre8&Wt1 🔽                                                                                      |  |  |  |  |  |  |  |
| Маркировка точки кода дифференцированных услуг                                | (DSCP): AF12(001100)                                                                                               |  |  |  |  |  |  |  |
| Маркировка приоритетности 802.1р:                                             | V                                                                                                    |  |  |  |  |  |  |  |
| - Пакеты без VLAN, выходящие через интерфейс без V                            | LAN. будут тэгироваться VID 0 и P-BITS на основе правила класса.                                                   |  |  |  |  |  |  |  |
| - У пакетов с VLAN, выходящих через интерфейс с VLA                           | ч, P-BITS пакета будут заново маркироваться P-BITS правилом класса. Дополнительный тэг VLAN не будет добавлен.     |  |  |  |  |  |  |  |
| - Пакеты без VLAN, выходящие через интерфейс с VLA                            | N, будут тэгироваться VID интерфейса and и P-BITS правила класса.                                                  |  |  |  |  |  |  |  |
| <ul> <li>Пакеты с VLAN, выходящие через интерфеис с VLAN,</li> </ul>          | будут дополнительно тэгированы VID пакета и Р-ВНS правила класса.                                                  |  |  |  |  |  |  |  |
|                                                                               |                                                                                                    |  |  |  |  |  |  |  |
|                                                                               | Применить/Сохранить                                                                                                |  |  |  |  |  |  |  |

Рис. 4-60

Указав условия, нажмите Сохранить/Применить для сохранения записи.

# 4.5.10 Контроль пропускной способности

На странице "Дополнительные настройки" → "Контроль пропускной способности" (см Рис. 4-61) можно включить данную функцию и настроить параметры общей исходящей/входящей пропускной способности.

| Контроль пропускной спосо                                                                                                    | бности                                                                                                    |  |  |  |  |  |
|----------------------------------------------------------------------------------------------------|----------------------------------------------------------------------------------------------------|--|--|--|--|--|
| На этой странице можно включить/отключить контроль пропускной способности. Настройки применяются только, если отмечена строка "Включить контроль пропускной<br>способности".<br>Нажмите "Сохранить/Применить" для сохранения настроек.<br>Примечание:<br>Если данная строка не отмечена, все правила контроля доступа будут отключены. |                                                                                                    |  |  |  |  |  |
| Если вы используете ADSL-подключение, убедитес<br>иначе контроль пропускной способности не будет р                                                                                                    | ь, что общая исходящая/входящая пропускная способность не превышает входящую/исходящую скорость подключения,<br>аботать. |  |  |  |  |  |
| 🗹 Включить контроль пропускной способности                                                                                                    |                                                                                                    |  |  |  |  |  |
| Тип линии:                                                                                                    |                                                                                                    |  |  |  |  |  |
| Общая исходящая пропускная способность:                                                                                                    | Кбит/с                                                                                                    |  |  |  |  |  |
| Общая входящая пропускная способность:                                                                                                    | Кбит/с                                                                                                    |  |  |  |  |  |
|                                                                                                    |                                                                                                    |  |  |  |  |  |
| Сохранить/Применить                                                                                                    |                                                                                                    |  |  |  |  |  |

Рис. 4-61

- **Включить контроль пропускной способности**: Отметьте эту строку для включения функции контроля пропускной способности.
- Общая исходящая пропускная способность (Кбит/с): Введите скорость исходящего потока данных через порт WAN.
- Общая входящая пропускная способность (Кбит/с): Введите скорость входящего потока данных через порт WAN.

**Сохранить/Применить**: Нажмите эту кнопку, чтобы ваши настройки вступили в силу.

#### Примечание:

Параметры общей исходящей пропускной способности и общей входящей пропускной способности должны быть настроены обязательно.

### 4.5.10.1 Список правил

На странице "Дополнительные настройки"→"Контроль пропускной способности" → "Список правил" (см. Рис. 4-62) можно просматривать и настраивать параметры контроля трафика.

| Список                                                                       | Список правил контроля пропускной способности                               |                                                                                    |                                                                                                |                                                                                   |                                                                                              |                                                  |                                |      |
|------------------------------------------------------------------------------|-----------------------------------------------------------------------------|------------------------------------------------------------------------------------|------------------------------------------------------------------------------------------------|-----------------------------------------------------------------------------------|----------------------------------------------------------------------------------------------|--------------------------------------------------|--------------------------------|------|
| На этой страни<br>записей.<br>Если мажсиме<br>умолчанию бу<br>Следите за тен | ице отображень<br>альная пропуск<br>дет равна обще<br>м, чтобы <i>миним</i> | и правила контроля пропус<br>ная способность не указан<br>нальная пропускная спосо | кной способности. Для настройн<br>на или её значение превышает<br>бность не превышала общую, и | ки правил воспользуйтесь (<br>значение общей пропуски<br>иначе функция контроля п | соответствующими кнопками. М<br>юй способности, то максималь<br>ропускной способности не буд | ожно настроить<br>ная пропускна<br>(ет работать. | ь не более 16<br>я способность | . по |
| 0.0000000                                                                    | Devenueror                                                                  | Исходящая пропуски                                                                 | ная способность (Кбит/с) Входящая пропускная способность (Кбит/с)                              |                                                                                   | Corroquino                                                                                   |                                                  |                                |      |
| Описание                                                                     | приоритет                                                                   | Мин                                                                                | Макс                                                                                           | Мин                                                                               | Макс                                                                                         | СОСТОЯНИЕ                                        | Изменить                       |      |
| Добавить) Включить Удалить                                                   |                                                                             |                                                                                    |                                                                                                |                                                                                   |                                                                                              |                                                  |                                |      |

Рис. 4-62

Чтобы добавить правило контроля трафика, нажмите кнопку **Добавить**, правило можно будет настроить на следующей странице (см. Рис. 4-63).

| Настройка правил контроля                                                                                                    | апропускной способности                                                                                                    |
|----------------------------------------------------------------------------------------------------|----------------------------------------------------------------------------------------------------|
| На этой странице можно настроить правило контрол<br>контроля скорости исходящих и входящих пакетов<br>Нажмите "Сохранить/Применить" для сохранения п | ія пропускной способности. Для каждого правила можно указать определённый приоритет. Правило будет использоваться для<br>уавила. |
| Состояние правила:                                                                                                    | 💿 Включить 🔿 Отключить                                                                                                    |
| Диапазон IP-адресов:                                                                                                    | 192.168.1.101 - 192.168.1.103                                                                                                    |
| Диапазон портов:                                                                                                    | 80 -                                                                                                    |
| Протокол:                                                                                                    | TCP                                                                                                    |
| Протокол:                                                                                                    | Самый высокий 💌                                                                                                    |
|                                                                                                    | Мин. скорость Макс. скорость                                                                                                    |
| Скорость исходящего трафика:                                                                                                    | 100 - 200 Кбит/с                                                                                                    |
| Скорость входящего трафика:                                                                                                    | 400 - 800 Кбит/с                                                                                                    |
|                                                                                                    |                                                                                                    |
|                                                                                                    | Сохранить/Применить                                                                                                    |

Рис. 4-63

- Состояние правила: Выберите состояние правила из выпадающего списка для включения/отключения правила.
- > Диапазон IP-адресов: Введите один IP-адрес или диапазон IP-адресов.
- > **Диапазон портов**: Введите один порт иди диапазон портов.
- > Протокол: Выберите тип протокола из выпадающего списка (TCP, UDP или TCP/UDP).

- Приоритет: Из выпадающего списка выберите приоритет. Доступно пять вариантов: Самый высокий, 1, 2, 3, 4, 5, 6 и Самый низкий. По умолчанию очередь приоритетности для правила: 4.
- Исходящая пропускная способность: Укажите мин. и макс. значения скорости исходящего потока данных через порт WAN.
- **Входящая пропускная способность**: Укажите мин. и макс. значения скорости входящего потока данных через порт WAN.

После того как все параметры настроены, нажмите **Сохранить/Применить**, чтобы ваши настройки вступили в силу, после чего вы увидите список, как на Рис. 4-64. Если вы хотите изменить правило, нажмите кнопку **Изменить**. Если вы хотите удалить правило, сначала поставьте галочку в столбце **Удалить**, затем нажмите кнопку **Удалить**.

| Список правил контроля пропускной способности                                                                                                    |                    |                    |                          |                   |                         |           |          |  |
|----------------------------------------------------------------------------------------------------|--------------------|--------------------|--------------------------|-------------------|-------------------------|-----------|----------|--|
| На этой странице отображены правила контроля пропускной способности. Для настройки правил воспользуйтесь соответствующими кнопками. Можно настроить не более 16<br>записей.<br>Если максимальная пропускная способность не указана или её значение превышает значение общей пропускной способности, то максимальная пропускная способность по<br>умолчанию будет равна общей.<br>Следите за тем, чтобы <i>минимальная</i> пропускная способность не превышала общую, иначе функция контроля пропускной способности не будет работать. |                    |                    |                          |                   |                         |           |          |  |
| 0                                                                                                    | <b>D</b> awaaaaaaa | Исходящая пропускі | ная способность (Кбит/с) | Входящая пропуски | ая способность (Кбит/с) | Состояние |          |  |
| Описание                                                                                                    | приоритет          | Мин                | Макс                     | Мин               | Макс                    |           | изменить |  |
| 192.168.1.101-<br>192.168.1.103, 80, TCP                                                                                                    | 0                  | 100                | 200                      | 400               | 800                     | Включено  | Изменить |  |
| <b>L</b>                                                                                                    |                    |                    |                          |                   |                         |           |          |  |
| Добавить) Включить) (Отключить) (Удалить)                                                                                                    |                    |                    |                          |                   |                         |           |          |  |

Рис. 4-64

### Примечание:

Макс. скорость исходящего/входящего трафика и мин. скорость исходящего/входящего трафика определяются за счёт выделения излишка исходящей/входящей пропускной способности согласно приоритету. Если правила с разными приоритетами, то излишек пропускной способности используется сначала для правила с наибольшим приоритетом согласно макс. скорости исходящего/входящего трафика, настроенного для такого правила. Если после этого всё ещё остаётся какой-то излишек пропускной способности, он используется для правила с менее высоким приоритетом. Если правила имеют одинаковый приоритет, излишек пропускной способности расходуется для этих правил исходя из мин. скорости исходящего/входящего трафика, настроенной для таких правил. Чем больше скорость исходящего/входящего трафика, которая указана для правила, тем более пропускной способности будет выделено для него.

## 4.5.11 Маршрутизация

В меню "Дополнительные настройки"→"Маршрутизация" содержится три раздела: Основной шлюз, Статические маршруты и RIP. Подробное описание настроек указано ниже.

## 4.5.11.1 Основной шлюз

Если вы зайдёте в меню "**Дополнительные настройки**"→"**Маршрутизация**"→"**Основной шлюз**", вы увидите следующую страницу.

TD-W8968 Руководство пользователя 300 мбит/с беспроводной маршрутизатор с модемом ADSL2+

| Настройки маршрутизации – Основной шлюз                                                                                                    |       |  |  |  |  |  |
|----------------------------------------------------------------------------------------------------|-------|--|--|--|--|--|
| ······································                                                                                                    |       |  |  |  |  |  |
| Список интерфейсов основного шлюза может содержать несколько интерфейсов WAN, работающих в качестве системных основных шлюзов, но только один из них будет<br>использоваться согласно следующей очередности приоритетов: первый имеет наибольший приоритет, а последний имеет наименьший приоритет, если подключен интерфейс WAN.<br>Порядок приоритетности можно изменять путём удаления всех и обратного их добавления |       |  |  |  |  |  |
| Выбранные интерфейсы основного шлюза Доступные интерфейсы WAN                                                                                                    |       |  |  |  |  |  |
|                                                                                                    |       |  |  |  |  |  |
| ->                                                                                                    |       |  |  |  |  |  |
|                                                                                                    |       |  |  |  |  |  |
|                                                                                                    |       |  |  |  |  |  |
| ×                                                                                                    | ×     |  |  |  |  |  |
|                                                                                                    |       |  |  |  |  |  |
| Выберите предпочтительный интерфейс WAN в качестве системного IPv6 основного шлюза.                                                                                                    |       |  |  |  |  |  |
| Выбранный интерфейс WAN НЕТ НАСТРОЕННЫХ ИНТЕРФЕЙ                                                                                                    | COB 💌 |  |  |  |  |  |
|                                                                                                    |       |  |  |  |  |  |
| Сохранить/Применить                                                                                                    |       |  |  |  |  |  |

Рис. 4-65

### 4.5.11.2 Статическая маршрутизация

На странице "Дополнительные настройки"→"Маршрутизация"→"Статическая маршрутизация" можно настроить статические маршруты (см. Рис. 4-66). Статический маршрут – это заранее установленный маршрут, по которому сетевые данные перемещаются к конкретному узлу или сети.

| Маршрутизация – Статические маршруты                          |                      |      |           |         |           |                    |          |         |
|---------------------------------------------------------------|----------------------|------|-----------|---------|-----------|--------------------|----------|---------|
| Максимальное количество записей, которое можно настроить: 32. |                      |      |           |         |           |                    |          |         |
| Версия ІР-адреса                                              | DstIP/Длина префикса | Шлюз | Интерфейс | Метрика | Состояние | Включить/Отключить | Изменить | Удалить |
|                                                               |                      |      |           |         |           |                    |          |         |
| Добавить) Включить все) Выбрать все) Удалить)                 |                      |      |           |         |           |                    |          |         |

Рис. 4-66

### Чтобы добавить запись статического маршрута:

1. Нажмите кнопку Добавить (см. Рис. 4-66), вы увидите страницу, как на Рис. 4-67.

| Маршрутизация – Статические маршруты Добавить                                                                                                    |          |  |  |  |  |  |  |
|----------------------------------------------------------------------------------------------------|----------|--|--|--|--|--|--|
| Введите адрес, маску подсети, шлюз сети назначения ИИЛИ доступный WAN-интерфейс, затем нажмите "Сохранить/Применить" для добавления записи в таблице. |          |  |  |  |  |  |  |
| Версия IP-адреса:                                                                                                    | IPv4     |  |  |  |  |  |  |
| IP-адрес назначения/длина префикса:                                                                                                    |          |  |  |  |  |  |  |
| Интерфейс:                                                                                                    | <b>v</b> |  |  |  |  |  |  |
| IP-адрес шлюза:                                                                                                    |          |  |  |  |  |  |  |
| (по выбору): значение метрики должно быть 0 или выше)                                                                                                 |          |  |  |  |  |  |  |
| Метрика:                                                                                                    |          |  |  |  |  |  |  |
|                                                                                                    |          |  |  |  |  |  |  |
| Сохранить/Применить                                                                                                    |          |  |  |  |  |  |  |

Рис. 4-67

- 2. Введите следующие данные:
- Версия ІР-протокола: Выберите версию ІР-протокола.  $\geq$
- $\triangleright$ IP-адрес назначения/длина префикса: IP-адрес назначения является адресом сети или узла, которому вы хотите назначить статический маршрут.
- Интерфейс: Выберите имя интерфейса иначе для статического маршрута будет  $\triangleright$ использовано имя интерфейса по умолчанию.
- **ІР-адрес шлюза:** Если вы выбрали ІРоЕ или ІРоА для **Интерфейса**, то на странице  $\succ$ появится данный параметр. Следите, чтобы адрес шлюза был введён правильно. Параметр Интерфейс будет использовать адрес шлюза по умолчанию для статического маршрута.
- 3. Нажмите Сохранить/Применить для сохранения ваших настроек.

### **СР** Примечание:

Следите, чтобы IP-адрес шлюза был указан без ошибок, если был выбран интерфейс на базе IP-адреса (IPoE, IPoA).

### 4.5.11.3 RIP

Выбрав меню "Дополнительные настройки"→"Маршрутизация"→"RIP", вы увидите следующую страницу (см. Рис. 4-68).

| Маршрутизация – Настройка RIP                                                                                                    |        |           |          |  |  |  |
|----------------------------------------------------------------------------------------------------|--------|-----------|----------|--|--|--|
| ПРИМЕЧАНИЕ: НЕВОЗМОЖНО НАСТРОИТЬ ПРОТОКОЛ RIP на WAN-интерфейсе со включенным NAT (например, PPPoE).<br>Для включения RIP на WAN-интерфейсе выберите нужную версию RIP и режим , затем отметьте поле "Включить". Для остановки RIP на WAN-интерфейсе, снимите галочку с поля<br>"Включено". Нажмите кнопку "Сохранить/Применить" для начала/остановки RIP и сохранения параметров. |        |           |          |  |  |  |
| Интерфейс                                                                                                    | Версия | Режим     | Включить |  |  |  |
| atm0.1                                                                                                    | 2 💌    | Passive 💌 |          |  |  |  |
|                                                                                                    |        |           |          |  |  |  |
| Сохранить/Применить                                                                                                    |        |           |          |  |  |  |

Рис. 4-68

### **СР** Примечание:

Нельзя настроить RIP на WAN-интерфейсе со включённым NAT (например, PPPoE).

## 4.5.12 DNS

Если вы выбрали тип подключения **РРРоЕ**, **РРРоА** или **IPoA** в настройках WAN, вам будет доступно меню DNS, которое содержит разделы DNS-сервер и Динамический DNS.

### 4.5.12.1 DNS Server

На странице "Дополнительные настройки"→"DNS"→"DNS-сервер" доступны настройки **DNS-сервера** (см. Рис. 4-69).

| 10-110-100 |
|------------|
|------------|

| Настройка DNS-сервера                                                                                                    |                                                                                                    |  |  |  |  |
|----------------------------------------------------------------------------------------------------|----------------------------------------------------------------------------------------------------|--|--|--|--|
| Выберите интерфейс DNS-сервера из доступных интерфейсов WAN или введите статический IP-а,<br>данных) настроен только один постоянный виртуальный канал с IPOA или статический IPOE-прото<br>Интерфейсы DNS-сервера могут иметь несколько интерфейсов WAN, работающих в качестве сис<br>приоритету: первый имеет наибольший приоритет, а последний имеет наименьший приоритет, ек<br>удаления всех и обратного их добавления. | дрес DNS-сервера для системы. Если в режиме АТМ (асинкронный способ передачи<br>кол, необходимо указать IP-адрес DNS сервера.<br>темных DNS-серверов, но только один из них будет использован согласно<br>ли подключен интерфейс WAN. Порядок приоритетности можно изменять путём |  |  |  |  |
| Выбрать интерфейс DNS-сервера из доступных WAN-интерфейсов:                                                                                                    |                                                                                                    |  |  |  |  |
| Выберите интерфейсы DNS-серверов                                                                                                    | Доступные WAN-интерфейсы                                                                                                    |  |  |  |  |
| -><br>-><br>-><br>-><br>->                                                                                                    | ×                                                                                                    |  |  |  |  |
|                                                                                                    |                                                                                                    |  |  |  |  |
| Предпочитаемый DNS-сервер:                                                                                                    |                                                                                                    |  |  |  |  |
| Альтернативный DNS-сервер:                                                                                                    |                                                                                                    |  |  |  |  |
| Выберите настроенный WAN-интерфейс для вывода информации по IPv6-адресам DNS-серверов или введите статические IPv6-адреса DNS-серверов.<br>Имейте в виду, что выбор WAN-интерфейса для IPv6-адреса DNS-серверов включит DHCPv6 клиент на этом интерфейсе.                                                                                                    |                                                                                                    |  |  |  |  |
| Получить информацию о IPv6-адресе DNS-сервера от WAN-интерфейса:                                                                                                    |                                                                                                    |  |  |  |  |
| Выбранный WAN-интерфейс: ИНТЕРФЕЙС НЕ НАСТРОЕН 🗹                                                                                                    |                                                                                                    |  |  |  |  |
| Оспользовать следующий статический IPv6-адрес DNS-сервера:                                                                                                    |                                                                                                    |  |  |  |  |
| Предпочитаемый IPv6-адрес DNS-сервера:                                                                                                    |                                                                                                    |  |  |  |  |
| Альтернативный IPv6-адрес DNS-сервера:                                                                                                    |                                                                                                    |  |  |  |  |
| Сохранить/Применить                                                                                                    |                                                                                                    |  |  |  |  |

Рис. 4-69

Для постоянных виртуальных каналов (PVC), настроенных как PPPoA, PPPoE, отметьте строку Выбрать интерфейс DNS-сервера из доступных интерфейсов WAN, маршрутизатор автоматически примет первый полученный адрес DNS-сервера от выбранного настроенного WAN-интерфейса во время установки подключения.

Для одного постоянного виртуального канала (PVC), настроенного как IPoA, статический IPoE-протокол выберите **Использовать следующий статический IP-адрес DNS-сервера** и введите IP-адреса предпочитаемого и/или альтернативного (по выбору) DNS-сервера, предоставленные вашим поставщиком Интернет-услуг.

Здесь также можно выбрать настроенный WAN-интерфейс для IPv6 DNS-сервера или ввести статические IPv6-адреса DNS-серверов, предоставленные вашим поставщиком Интернет-услуг.

Нажмите кнопку Сохранить/Применить для сохранения проделанных вами настроек.

### 4.5.12.2 Динамический DNS

На странице "Дополнительные настройки" → "DNS" → "Динамический DNS" вам доступны настройки параметров динамического DNS (см. Рис. 4-70).

Маршрутизатор поддерживает функцию динамической системы доменных имён (**DDNS**), которая позволяет назначить фиксированный узел или доменное имя динамическому IP-адресу Интернет. С помощью динамического DNS можно назначить динамический IP-адрес статическому имени узла в любом из нескольких доменов, что облегчит доступ к маршрутизатору из Интернет.

| Dynamic DNS                                                                                                    |                  |        |           |         |  |  |
|----------------------------------------------------------------------------------------------------|------------------|--------|-----------|---------|--|--|
| рункция динамического DNS позволяет задавать динамический IP-адрес статическому узлу в любом из нескольких доменов, облегчая доступ к вашему маршрутизатору с DSL-<br>модемом с разных мест через Интернет.<br>Для настройки динамического DNS выберите Добавить или Удалить. |                  |        |           |         |  |  |
| Имя узла                                                                                                    | Имя пользователя | Сервис | Интерфейс | Удалить |  |  |
|                                                                                                    |                  |        |           |         |  |  |
| Добавить) Удалить                                                                                                    |                  |        |           |         |  |  |

Рис. 4-70

#### Чтобы добавить запись DDNS:

1. Нажмите кнопку **Добавить** (см. Рис. 4-70), после чего вы сможете настроить параметры DDNS на следующей странице (см. Рис. 4-71).

| Добавить Динамический DN                                                                           | Добавить Динамический DNS |  |  |  |  |  |
|----------------------------------------------------------------------------------------------------|---------------------------|--|--|--|--|--|
|                                                                                                    |                           |  |  |  |  |  |
| На данной странице вы сможете добавить адрес Динамического DNS от служб DynDNS.org, TZO или NO-IP. |                           |  |  |  |  |  |
| Поставщик D-DNS:                                                                                   | No-IP                     |  |  |  |  |  |
| Имя узла:                                                                                          |                           |  |  |  |  |  |
| Интерфейс:                                                                                         | ×                         |  |  |  |  |  |
| Настройки No-IP                                                                                    |                           |  |  |  |  |  |
| Имя пользователя:                                                                                  |                           |  |  |  |  |  |
| Пароль:                                                                                            |                           |  |  |  |  |  |
|                                                                                                    |                           |  |  |  |  |  |
|                                                                                                    | Сохранить/Применить)      |  |  |  |  |  |

Рис. 4-71

- 2. Выберите Поставщика D-DNS из выпадающего списка.
- 3. Введите **Имя узла** DNS-сервера, затем выберите соответствующий **Интерфейс** для DDNS, можно оставить значение по умолчанию.
- 4. Введите Имя пользователя и Пароль для учётной записи DDNS.

Нажмите Сохранить/Применить для сохранения ваших настроек.

# 4.5.13 DSL

На странице "**Дополнительные настройки**" → "DSL" вам доступна настройка параметров DSL (см. Рис. 4-72).

TD-W8968 Руководство пользователя 300 мбит/с беспроводной маршрутизатор с модемом ADSL2+

| Настройки DSL                                                                                   |
|-------------------------------------------------------------------------------------------------|
| Выберите режим модуляции ниже.                                                                  |
| ✓ Включить G.Dmt                                                                                |
| ✓ Включить G.lite                                                                               |
| ✓ Включить Т1.413                                                                               |
| ✓ Включить ADSL2                                                                                |
| V Включить AnnexL                                                                               |
| ✓ Включить ADSL2+                                                                               |
| BK/JIOYUTE AnnexM                                                                               |
| Выберите пару телефонного провода.<br><ul> <li>Внутренняя пара</li> <li>Внешняя пара</li> </ul> |
| Пропускная способность                                                                          |
| Включить Bitswap                                                                                |
| BKЛЮЧИТЬ SRA                                                                                    |
| Сохранить/Применить                                                                             |

Рис. 4-72

Можно выбрать тип модуляции, пару телефонного провода и пропускную способность Bitswap или SRA. После того, как вы настроили данные параметры, нажмите **Сохранить/Применить** для сохранения настроек.

# 4.5.14 UPnP

На странице "**Дополнительные настройки**"→"**UPnP**" можно включить или отключить поддержку UPnP (универсальная автоматическая настройка сетевых устройств).

UPnP (Universal Plug and Play) – набор сетевых протоколов, который строится на основе стандартов и технологий интернета, таких как TCP/IP, обеспечивающий быстрый обмен данными между любыми двумя устройствами, находящимися под контролем какого-либо управляющего устройства сети (peer-to-peer). UPnP-устройство может динамически подключиться к сети, получить IP-адрес, передать информацию о себе и получить информацию о других устройствах сети. Кроме того, устройство может легко покинуть сеть и выйти из сети автоматически, если оно больше не используется. Широковещание UPnP возможно только в локальной сети.

| UPnP                                                                                          |            |  |  |
|-----------------------------------------------------------------------------------------------|------------|--|--|
| ПРИМЕЧАНИЕ: Функция UPnP работает только при наличии активного WAN-сервиса со включённым NAT. |            |  |  |
| 🗹 Включить UPnP                                                                               |            |  |  |
| Сохранить                                                                                     | /Применить |  |  |

Рис. 4-73

Поставьте галочку и нажмите Сохранить/Применить для включения функции UPnP.

# 4.5.15 Группировка портов

На странице "Дополнительные настройки" → "Группировка портов" можно привязывать постоянные виртуальные каналы (PVC) к определённым портам LAN и соединять группы через мост, каждая группа будет действовать как отдельная сеть.

| Группировка портов                                                                                                    |         |               |                                           |                      |  |  |
|----------------------------------------------------------------------------------------------------|---------|---------------|-------------------------------------------|----------------------|--|--|
| Группировка портов позволяет привязывать постоянные виртуальные каналы (PVC) к определённым портам LAN и соединять группы через мост. Каждая группа действует как<br>отдельная сеть. Для этой функции надо с помощью кнопки Добавить создать группировку с соответствующими интерфейсами LAN и WAN. Кнопка Удалить служит для удаления<br>группировки и добавления не сгруппированных интерфейсов к Основной группе. IP-адрес имеет только основная группа. Можно настроить не более 16 записей. |         |               |                                           |                      |  |  |
| Имя группы                                                                                                    | Удалить | WAN-интерфейс | LAN-интерфейсы                            | ID DHCP изготовителя |  |  |
| Default                                                                                                    |         | atm0.1        | LAN1<br>LAN2<br>LAN3<br>LAN4/WAN<br>WLAN1 |                      |  |  |
|                                                                                                    |         |               |                                           |                      |  |  |
| Добавить Удалить                                                                                                    |         |               |                                           |                      |  |  |

Рис. 4-74

Чтобы данная функция работала, с помощью кнопки **Добавить** необходимо создать группировку с соответствующими интерфейсами LAN и WAN. Кнопка **Удалить** служит для удаления группировки и добавления не сгруппированных интерфейсов к Основной группе. IP-адрес имеет только основная группа.

### Чтобы создать новую группировку портов:

1. Нажмите кнопку **Добавить**, затем добавьте новую группировку портов на следующей странице.

| тп | · \ A / | /00 | 60 |
|----|---------|-----|----|
| Iυ | - 7 7   | 03  | 00 |

Руководство пользователя 300 мбит/с беспроводной маршрутизатор с модемом ADSL2+

| Настройка группировки портов                                                                                                    |                                                                                                    |  |  |  |
|----------------------------------------------------------------------------------------------------|----------------------------------------------------------------------------------------------------|--|--|--|
| -<br>Чтобы создать новую группу интерфейсов:<br>1. Введите Имя группы. Имя группы должно быть уникальным, выберите 2. (динамич                                                                                  | неский) или 3. (статический):                                                                                                    |  |  |  |
| <ol> <li>Если вы хотите автоматически добавлять LAN-клиенты к WAN-интерфейсу в новой<br/>DHCP-клиента с указанным ID изготовителя (DHCP опция 60) будет отказано в пред</li> </ol>                              | группе, добавьте DHCP ID изготовителя. Если вы укажете ID DHCP изготовителя, любому запросу<br>оставлении IP-адреса от локального DHCP-сервера. |  |  |  |
| <ol> <li>Чтобы создать группировку портов, выберите интерфейсы из списка доступных инт<br/>Имейте в виду, что эти клиенты могут получать публичный IP-адрес</li> </ol>                                          | ерфейсов и добавьте их к списку группируемых интерфейсов с помощью кнопок-стрелок.                                                              |  |  |  |
| <ol> <li>Нажмите Применить/Сохранить, чтобы сделанные вами изменения немедленно<br/>ВНИМАНИЕ: Если ID изготовителя указан для конкретного клиентского устройства,<br/>получить необходимый IP-адрес.</li> </ol> | вступили в силу<br>нужно ПЕРЕЗАГРУЗИТЬ клиентское устройство, подключенное к модему, чтобы оно могло                                            |  |  |  |
| Имя группы:                                                                                                    |                                                                                                    |  |  |  |
| WAN-интерфейс, используемый в группировке br_0_8_35/atm0.1<br>Сгруппированные LAN-интерфейсы                                                                                                    | Доступные LAN-интерфейсы                                                                                                    |  |  |  |
| ▲                                                                                                    | LAN1<br>LAN2<br>LAN3<br>LAN4/WAN<br>WLAN1                                                                                                    |  |  |  |
| Автоматически добавить клиенты со спедующими ID DHCP изготовителя                                                                                                    |                                                                                                    |  |  |  |
|                                                                                                    |                                                                                                    |  |  |  |
| Cox                                                                                                    | ранить/Применить                                                                                                    |  |  |  |

Рис. 4-75

- 2. Введите уникальное имя группы.
- 3. Из выпадающего списка выберите интерфейс, который вы хотите использовать.

#### Примечание:

Если вы хотите автоматически добавлять LAN-клиенты к WAN-интерфейсу в новой группе, укажите ID DHCP изготовителя, тогда на запрос DHCP-клиента с указанным ID изготовителя (DHCP опция 60) локальный DHCP-сервер откажет в предоставлении IP-адреса.

 Выберите интерфейсы из списка доступных интерфейсов и добавьте в список группируемых интерфейсов с помощью кнопок-стрелок для создания группировки портов.

### 🕝 Примечание:

Данные клиенты могут получить публичные IP-адреса.

5. Нажмите Сохранить/Применить, чтобы запись вступила в силу немедленно.

#### Примечание:

Если ID изготовителя указан для конкретного клиентского устройства, нужно ПЕРЕЗАГРУЗИТЬ клиентское устройство, подключенное к модему, чтобы оно могло получить необходимый IP-адрес.
#### 4.5.16 IP-туннель

IPv6-туннель представляет собой переходный механизм, позволяющий передавать IPv6-пакеты через IPv4-сети и обеспечивающий сообщение между изолированными IPv6-узлами и сетями по IPv4-инфраструктуре до того, как IPv6 полностью заменит IPv4. Это временное решение для сетей, которые не поддерживают параллельное использование двух стеков протоколов — IPv6 и IPv4 (dual stack).

Меню "Дополнительные настройки" → "IP-туннель" содержит два раздела: IPv6inIPV4 и IPv4inIPv6, далее идёт подробное описание этих разделов.

#### 4.5.16.1 IPv6inIPv4

На странице "Дополнительные настройки"→""IP-туннель"→"IPv6inIPv4" находятся настройки туннеля 6in4. На данной странице можно настроить статические маршруты (см. Рис. 4-76).

| IP-туннели – Настройка туннеля 6in4 |                                                                                             |  |  |  |  |  |  |  |  |
|-------------------------------------|---------------------------------------------------------------------------------------------|--|--|--|--|--|--|--|--|
| Имя                                 | Имя WAN LAN Динамически Длина маски IPv4 Префикс 6rd Адрес граничного ретранслятора Удалить |  |  |  |  |  |  |  |  |
|                                     |                                                                                             |  |  |  |  |  |  |  |  |
|                                     | (Добавить) (Удалить все) (Удалить)                                                          |  |  |  |  |  |  |  |  |

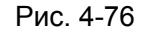

Нажмите кнопку Добавить (см. Рис. 4-76) для настройки туннеля 6in4 на следующей странице (см. Рис. 4-77).

| IP-туннелирование – Настройка туннеля 6in4       |                            |  |  |  |  |
|--------------------------------------------------|----------------------------|--|--|--|--|
| В настоящий момент возможна настройка только 6rc | d.                         |  |  |  |  |
| имя туннеля:                                     |                            |  |  |  |  |
| Механизм:                                        | 6RD 🔽                      |  |  |  |  |
| Соответствующий WAN-интерфейс:                   | ×                          |  |  |  |  |
| Соответствующий WAN-интерфейс:                   | LAN/br0                    |  |  |  |  |
|                                                  | 💿 В ручную 🛛 Автоматически |  |  |  |  |
| Длина маски IPv4:                                |                            |  |  |  |  |
| Префикс 6rd с длиной префикса:                   |                            |  |  |  |  |
| IPv4-адрес граничного ретранслятора:             |                            |  |  |  |  |
|                                                  |                            |  |  |  |  |
|                                                  | Сохранить/Применить        |  |  |  |  |

Рис. 4-77

- > Механизм: 6RD этот тип используется, если у вас подключение WAN использует IPv4-адреса, а в локальной сети используются IPv6-адреса.
- Соответствующий WAN-интерфейс: Выберите подключение WAN из выпадающего списка. В выпадающем списке указаны только установленные подключения WAN.
- Соответствующий LAN-интерфейс: Выберите подключение LAN из выпадающего  $\triangleright$ списка. В выпадающем списке указаны только активные подключения LAN.
- Длина маски IPv4: Длина маски IPv4 выбранного подключения WAN.
- $\triangleright$ Префикс 6rd с длиной префикса: Длина 6rd префикса.
- > IPv4-адрес граничного ретранслятора: IPv4-адрес граничного маршрутизатора туннеля 6RD, ретранслирующего IPv6-адреса в IPv4-адреса.

Нажмите Сохранить/Применить для вступления настроек в силу.

## Гримечание:

В этом случае не должно быть IPv6 WAN-подключений, если таковые имеются, появится уведомление с требованием удалить их.

#### 4.5.16.2 IPv4inIPv6

На странице "Дополнительные настройки"→""IP-туннель"→"IPv4inIPv6" находятся настройки туннеля 4in6. На данной странице можно настроить статические маршруты (см Рис. 4-78).

| Р-туннели – Настройка туннеля 4in6 |     |     |             |      |         |  |  |
|------------------------------------|-----|-----|-------------|------|---------|--|--|
| Имя                                | WAN | LAN | Динамически | AFTR | Удалить |  |  |
|                                    |     |     |             |      |         |  |  |
| (Добавить) (Удалить все) (Удалить) |     |     |             |      |         |  |  |

Рис. 4-78

Нажмите кнопку **Добавить** (см. Рис. 4-78) для настройки туннеля 4in6 на следующей странице (см. Рис. 4-79).

| IP-туннелирование – Настройка туннеля 4in6            |            |            |                     |  |  |  |  |
|-------------------------------------------------------|------------|------------|---------------------|--|--|--|--|
| В настоящий момент возможна настройка только DS-Lite. |            |            |                     |  |  |  |  |
| Имя туннеля:                                          |            |            |                     |  |  |  |  |
| Механизм:                                             | DS-Lite    | *          |                     |  |  |  |  |
| Соответствующий WAN-интерфейс:                        |            | *          |                     |  |  |  |  |
| Соответствующий LAN-интерфейс:                        | LAN/br0    | *          |                     |  |  |  |  |
|                                                       | 🔵 В ручную | 🔘 Автоматі | ически              |  |  |  |  |
| AFTR:                                                 |            |            |                     |  |  |  |  |
|                                                       |            |            |                     |  |  |  |  |
|                                                       |            | (          | Сохранить/Применить |  |  |  |  |

Рис. 4-79

- Механизм: DS-Lite этот тип используется, если у вас подключение WAN использует IPv6-адреса, а в локальной сети используются IPv4-адреса.
- Соответствующий WAN-интерфейс: Выберите подключение WAN из выпадающего списка. В выпадающем списке указаны только установленные подключения WAN.
- Соответствующий LAN-интерфейс: Выберите подключение LAN из выпадающего списка. В выпадающем списке указаны только активные подключения LAN.
- > **AFTR:** Укажите IPv6-адрес удалённого узла.

Нажмите Сохранить/Применить для вступления настроек в силу.

## Г Примечание:

В этом случае не должно быть IPv4 WAN-подключений, если таковые имеются, появится уведомление с требованием удалить их.

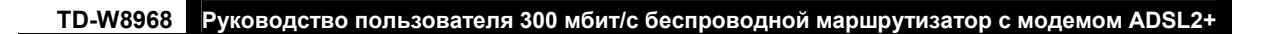

## 4.5.17 IPSec

На странице "**Дополнительные настройки**"→"**IPSec**" можно Добавить/Удалить или Включить/Отключитье соединения IPSec-туннель на следующей странице (см. Рис. 4-80).

| Соединения в режиме IPSec-туннеля             |                                                                                                    |                 |                 |           |                    |          |         |  |  |
|-----------------------------------------------|----------------------------------------------------------------------------------------------------|-----------------|-----------------|-----------|--------------------|----------|---------|--|--|
|                                               |                                                                                                    |                 |                 |           |                    |          |         |  |  |
| Добавить, удалить ил<br>🗹 DPD - Обнаружение г | Добавить, удалить или включить/отключить соединения через IPSec-туннель с этой страницы.<br>☞ DPD - Обнаружение мёртвого узла (Внимание! Может негативно влиять на стабильность соединения) |                 |                 |           |                    |          |         |  |  |
| Имя соединения                                | Удалённый шлюз                                                                                                    | Локальный адрес | Удалённый адрес | Состояние | Включить/Отключить | Изменить | Удалить |  |  |
|                                               |                                                                                                    |                 |                 |           |                    |          |         |  |  |
|                                               | Добавить новое соединение) (Эключить все) (Эдалить)                                                                                                    |                 |                 |           |                    |          |         |  |  |

Рис. 4-80

В данном разделе показано, как настроить VPN-туннель между двумя маршрутизаторами **TD-W8968**. Схема показана ниже.ор.

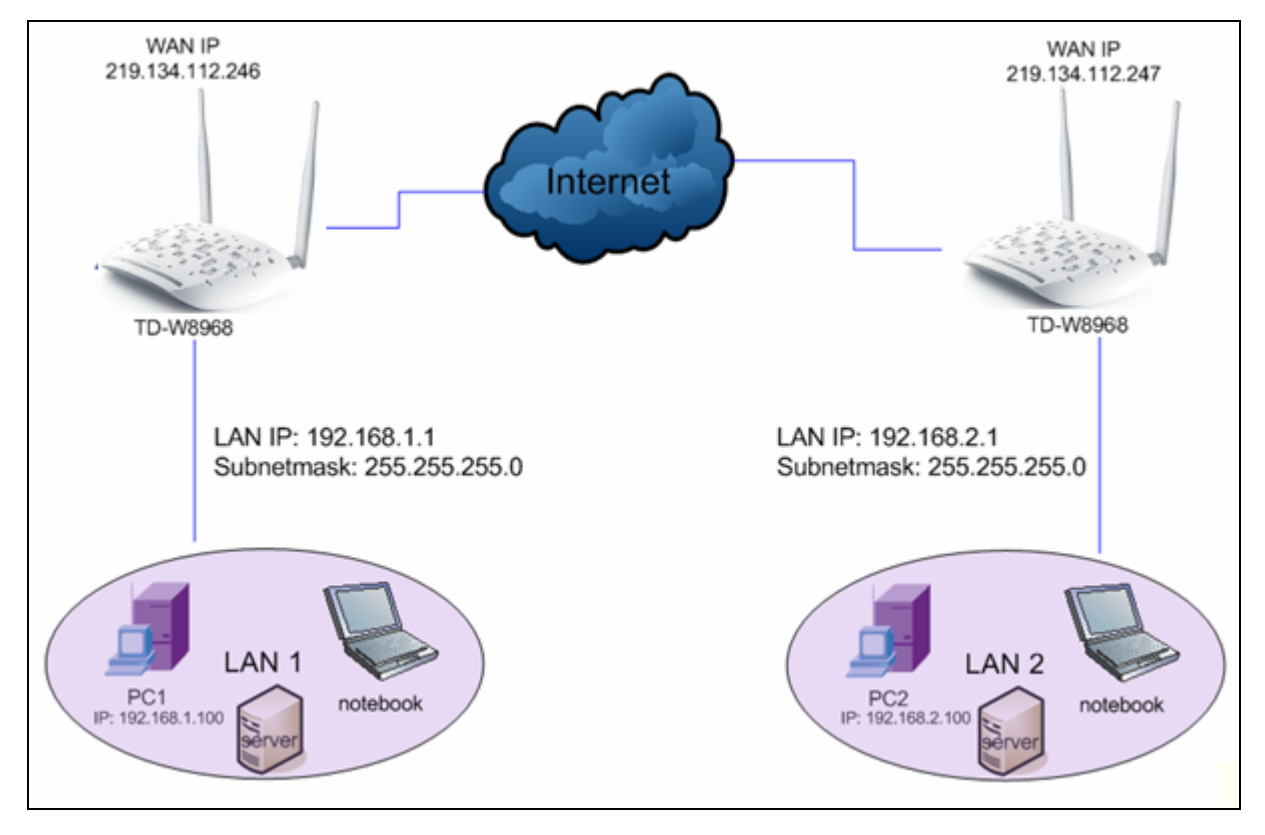

Примечание:

Можно использовать другие VPN-маршрутизаторы для настройки VPN-туннелей с TD-W8968N. TD-W8968N поддерживает до 10 VPN-туннелей одновременно.

Нажмите **Добавить новое соединение** (см. Рис. 4-80), после чего откроется следующая страница (см. Рис. 4-81).

| Настройки IPSec                           |                          |
|-------------------------------------------|--------------------------|
|                                           |                          |
| Имя IPSec-соединения:                     | new connection           |
| Адрес (URL/IPv4) удалённого IPSec-шлюза:  | 0.0.0.0                  |
| Туннельный доступ с локального IP-адреса: | Подсеть                  |
| IP-адрес для VPN:                         | 0.0.0.0                  |
| Маска подсети IP-адреса:                  | 255.255.255.0            |
| уннельный доступ с удалённого IP-адреса:  | Подсеть                  |
| IP-адрес для VPN:                         | 0.0.0.0                  |
| Маска подсети IP-адреса:                  | 255.255.255.0            |
| Метод обмена ключами:                     | Автоматически (IKE) 🔽    |
| Метод аутентификации:                     | Пароль беспроводні 💌     |
| Пароль беспроводной сети:                 | key                      |
| Совершенная прямая секретность:           | Отключить 💌              |
| Дополнительные настройки IKE:             | Дополнительные настройки |
|                                           | Сохранить/Применить      |

Рис. 4-81

- > Имя IPSec-соединения: Укажите имя VPN-соединения.
- Адрес удалённого IPSec-шлюза (IP или доменное имя): Укажите IP-адрес шлюза назначения, которым является публичный WAN IP-адрес или доменное имя конечного удалённого VPN-сервера (Например: введите 219.134.112.247 для первого устройства 1, введите 219.134.112.246 для второго устройства).
- Туннельный доступ с локального IP-адреса: Выберите Подсеть, если вы хотите подключить всю локальную сеть к VPN-сети или выберите Одиночный адрес, если вы хотите, чтобы только один IP-адрес подключался к VPN-сети.
- IP-адрес для VPN: Введите IP-адрес вашей локальной сети (Например: 192.168.1.1 для первого устройства и 192.168.2.1 для второго устройства).
- Маска подсети IP-адреса: Укажите маску подсети вашей локальной сети (например: введите 255.255.255.0 для первого устройства и для второго устройства).
- Туннельный доступ с удалённого IP-адреса: Выберите Подсеть, если вы хотите подключить всю удалённую локальную сеть к VPN-сети или выберите Одиночный адрес, если вы хотите, чтобы только один IP-адрес подключался к VPN-сети.
- IP-адрес для VPN: Введите IP-адрес удалённой локальной сети (Например: 192.168.2.1 для первого устройства и 192.168.1.1 для второго устройства).
- Маска посети IP-адреса: Введите маску подсети удалённой локальной сети (Например: 255.255.255.0 для первого устройства и для второго устройства).
- > Метод обмена ключами: Выберите Авто (IKE) или Вручную.
- > Метод аутентификации: Выберите Пароль беспроводной сети (рекомендуется).
- > **Pre-Shared Key:** Для аутентификации введите Pre-Shared Key (Например: 12345678).
- Совершенная прямая секретность: PFS (Совершенная прямая секретность) представляет собой дополнительный протокол защиты.

#### Рекомендуется оставить значения по умолчанию в дополнительных настройках.

После того, как основные настройки завершены, и кнопка Сохранить/Применить для **первого** и для **второго устройства** была нажата, компьютеры первой локальной сети смогут обмениваться данными с компьютерами второй удалённой локальной сети (например: можно отправить запрос ping на IP-адрес второго компьютера – 192.168.2.100 – с первого компьютера).

#### Примечание:

Обе конечные точки VPN-серверов должны использовать одинаковый пароль беспроводной сети и одинаковые настройки совершенной прямой секретности.

Нажмите кнопку **Дополнительные настройки**, после чего будут показаны дополнительные.

| Дополнительные настройки ІКЕ:                      | Скрыть дополнительные настройки |
|----------------------------------------------------|---------------------------------|
| Фаза 1                                             |                                 |
| Режим:                                             | Основной 💌                      |
| Тип моего идентификатора:                          | Локальный WAN IP-адрес 🔽        |
| Мой идентификатор:                                 |                                 |
| Тип удалённого идентификатора:                     | Удалённый WAN IP-адрес 🐱        |
| Удалённый идентификатор:                           |                                 |
| Алгоритм шифрования:                               | 3DES 💌                          |
| Алгоритм проверки целостности:                     | MD5 💌                           |
| Выберите группу Диффи-Хеллмана для обмена ключами: | 1024бит 💌                       |
| Срок действия ключа:                               | З600 Секунд                     |
| Фаза 2                                             |                                 |
| Алгоритм шифрования:                               | 3DES 💌                          |
| Алгоритм проверки целостности:                     | MD5 💌                           |
| Срок действия ключа:                               | З600 Секунд                     |
|                                                    |                                 |
|                                                    |                                 |
|                                                    | Сохранить/Применить             |

Основной режим: Выберите Основной режим для настройки параметров стандартного обмена данными для IKE фаза 1.

Агрессивный режим: Выберите этот режим для настройки параметров IKE фаза 1 VPN-туннеля для осуществления более быстрого обмена данными (этот вариант не рекомендуется из-за менее надёжной защиты).

#### Примечание:

Разница между этими режимами заключается в том, что агрессивный режим пропускает больше данных в меньшем количестве пакетов, преимущество в том, что соединение устанавливается немного быстрее в агрессивном режиме, поскольку защитные маркеры межсетевого экрана передаются в открытую. При использовании агрессивного режима информация о некоторых параметрах (например, группы Диффи-Хеллмана, и PFS) не может быть передана, поэтому в этом случае очень важно, чтобы настройки совпадали на обоих «концах» сети.

#### Срок действия ключа:

Введите количество секунд для срока действия IPSec. Это период времени, который должен пройти перед тем, как будет установлено новое сопоставление безопасности (SA) IPSec с удалённой конечной точкой. Значение по умолчанию: 3600.

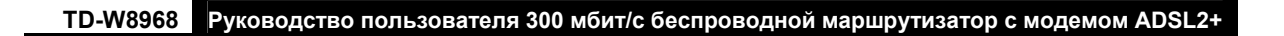

#### Примечание:

Если вы хотите изменить настройки по умолчанию в **Дополнительных настройках**, убедитесь, что обе конечные точки VPN-серверов используют одинаковый Алгоритм шифрования, Алгоритм проверки целостности, группу Диффи-Хеллмана и Срок действия ключа в **Фазе 1** и **Фазе 2**.

## 4.5.18 Multicast

На странице "Дополнительные настройки"→"Multicast" можно настроить протокол IGMP.

| Настройка IGMP                                                           |                          |           |  |  |  |
|--------------------------------------------------------------------------|--------------------------|-----------|--|--|--|
| Введите параметры протокола IGMP в нижеследующих полях, если вы хотите   | изменить настройки по ум | иолчанию. |  |  |  |
| Версия по умолчанию:                                                     | 3                        |           |  |  |  |
| Интервал запросов:                                                       | 125                      |           |  |  |  |
| Интервал ожидания ответа на запросы:                                     | 10                       |           |  |  |  |
| Интервал запроса для последнего участника:                               | 10                       |           |  |  |  |
| Переменная надёжности:                                                   | 2                        |           |  |  |  |
| Максимальное кол-во multicast-групп:                                     | 25                       |           |  |  |  |
| Максимальное кол-во multicast-источников (для IGMP версии 3 : (1 - 24)): | 10                       |           |  |  |  |
| Максимальное кол-во участников multicast-групп:                          | 25                       |           |  |  |  |
| Включить Fast Leave:                                                     |                          |           |  |  |  |
| Включить LAN-LAN Multicast (внутри LAN):                                 |                          |           |  |  |  |
|                                                                          |                          |           |  |  |  |
|                                                                          | Сохранить/Применить      | )         |  |  |  |

Рис. 4-82

Нажмите Применить/Сохранить для сохранения ваших настроек.

# 4.6 **IPTV**

При выборе "IPTV" откроется страница, как указано на Рис. 4-83.

| IPTV             |                                                                                                    |           |                                                                                                    |  |  |  |
|------------------|----------------------------------------------------------------------------------------------------|-----------|----------------------------------------------------------------------------------------------------|--|--|--|
| Включить<br>IPT∨ |                                                                                                    |           |                                                                                                    |  |  |  |
|                  | Выберите порт LAN, который будет испо                                                                                        | льзовать  | ься для IPTV, и подключите ТВ-приставку к этому порту.                                                 |  |  |  |
|                  | 🔿 LAN1 💿 LAN2 🔿 LAN3                                                                                                    |           |                                                                                                    |  |  |  |
|                  | Включить беспроводное соединение для IPTV                                                                                    |           |                                                                                                    |  |  |  |
|                  | Примечание: Когда порт WLAN настроен для IPTV-соединения, функция беспроводного вещания доступна только для IPTV-соединения. |           |                                                                                                    |  |  |  |
|                  | WLAN2 WLAN3                                                                                                    |           |                                                                                                    |  |  |  |
|                  | Укажите параметры постоянного виртуа                                                                                         | ального к | анала (РVС) для IPTV.                                                                                  |  |  |  |
|                  |                                                                                                    | VPI:      | 0 (0-255)                                                                                              |  |  |  |
|                  |                                                                                                    | VCI:      | 35 (1-65535)                                                                                           |  |  |  |
|                  | Включить Гарантированную пропускную<br>способность для IPTV 🗌                                                                |           | Функция контроля пропускной способности устройства отключена, нажмите <u>здесь,</u> чтобы включить её. |  |  |  |
|                  |                                                                                                    |           | (Сохранить/Применить)                                                                                  |  |  |  |

Рис. 4-83

Включить IPTV: Отметьте данное поле, чтобы включить IPTV. Если данное поле отмечено, укажите настройки, указанные на изображении. Убедитесь, что вы указали верные значения.

- VPI (0-255): Определяет виртуальный путь между конечными точками в сети АТМ. Допустимый диапазон: от 0 до 255. Пожалуйста, укажите значения, предоставленные вашим поставщиком Интернет-услуг.
- VCI (1-65535): Определяет конечные точки виртуального канала в сети АТМ. Допустимый диапазон: от 1 до 65535 (Диапазон от 1 до 31 зарезервирован под различные известные протоколы). Пожалуйста, укажите значения, предоставленные вашим поставщиком Интернет-услуг.

Нажмите Сохранить/Применить для сохранения ваших настроек.

## 4.7 Беспроводной режим

Раздел меню "Беспроводной режим" содержит 7 подменю настройки параметров беспроводной сети. При выборе соответствующего подменю вы сможете настроить соответствующую функцию. Подробное описание каждого пункта представлено ниже.

| Беспроводной режим        |
|---------------------------|
| • Основные настройки      |
| •Защита                   |
| •Расписание Wi-Fi         |
| • Фильтрация МАС-адресов  |
| •Беспроводной мост        |
| •Дополнительные настройки |
| • Состояние станций       |

## 4.7.1 Основные настройки

При выборе "Беспроводной режим" → "Основные настройки" откроется окно, как указано на рисунке ниже. Основные настройки беспроводной сети указаны на данном рисунке.

| Беспроводной режим – Основные настройки                                                                                                    |                               |          |  |  |  |  |
|----------------------------------------------------------------------------------------------------|-------------------------------|----------|--|--|--|--|
| На данной странице можно настроить основные параметры беспроводного режима LAN-интерфейса. Вы можете включить/отключить беспроводное вещание, скрыть сеть от<br>активного сканирования, указать имя беспроводной сети (также называется SSID) и запретить настройку каналов согласно региональным требованиям.<br>Нажмите "Сохранить/Применить", чтобы настройки базовых параметров беспроводного режима вступили в силу. |                               |          |  |  |  |  |
| V                                                                                                    | Включить беспроводное вещание |          |  |  |  |  |
|                                                                                                    | Скрыть широковещание SSID     |          |  |  |  |  |
|                                                                                                    | Изолирование клиентов         |          |  |  |  |  |
| SSID1:                                                                                                    | TP-LINK_E1C6                  |          |  |  |  |  |
| SSID2:                                                                                                    | TP-LINK_E1C6_01               | Включить |  |  |  |  |
| SSID3:                                                                                                    | TP-LINK_E1C6_02               | Включить |  |  |  |  |
| BSSID:                                                                                                    | E8:94:F6:7F:E1:C6             |          |  |  |  |  |
| Страна:                                                                                                    | RUSSIAN FEDERATION            | ✓        |  |  |  |  |
|                                                                                                    |                               |          |  |  |  |  |
| Сохранить/Применить                                                                                                    |                               |          |  |  |  |  |

Рис. 4-84

На данной странице вы сможете настроить основные параметры беспроводного режима LAN-интерфейса. Вы можете включить/отключить беспроводное вещание, скрыть сеть от активного сканирования, указать имя беспроводной сети (SSID) и запретить настройку каналов согласно региональным требованиям.

- Включить беспроводное вещание: Если вы хотите использовать функцию беспроводного вещания, вам необходимо отметить данное поле. Если вы снимете отметку с данного поля, все нижеуказанные настройки беспроводного вещания будут отключены.
- Скрыть широковещание SSID: Вы можете выбрать данную настройку, чтобы ваша сеть не появлялась в результатах при поиске беспроводных сетей пользователями беспроводных устройств.
- Изолирование клиентов: Отметьте данное поле для включения функции изолирования точки доступа, чтобы станции, подключаемые к точке доступа, не могли взаимодействовать друг с другом.
- Имя беспроводной сети: Имя беспроводной сети, используемое всеми точками в беспроводной сети. Имя беспроводной сети (SSID) должно быть одинаковым для всех устройств в беспроводной сети. Данное поле является чувствительным к реестру и не должно превышать 32 знака (могут быть использованы любые знаки на клавиатуре). Убедитесь, что данные настройки являются одинаковыми для всех станций в вашей беспроводной сети. Укажите необходимое значение имени беспроводной сети (SSID) в данном поле.
- **BSSID:** Отображает МАС-адрес модема со встроенным маршрутизатором.
- Страна: Разные страны могут иметь определённые ограничения на настройку канала и мощность передатчика.

Нажмите Сохранить/Применить для сохранения ваших настроек.

## 4.7.2 Защита

При выборе "Беспроводной режим"→"Защита" перед вами откроется страница, как указано ниже. На данной странице вы сможете настроить параметры безопасности беспроводного режима LAN-интерфейса, вручную указав метод сетевой аутентификации или с помощью функции WPS (Настройка защищённого Wi-Fi).

| D-W8968 | Руководство пользователя 300 мбит/с бес | проводной маршрутизато | ор с модемом ADSL2+ |
|---------|-----------------------------------------|------------------------|---------------------|
|         |                                         |                        |                     |

| Беспроводной режим – Защита                                                                                                    |                                                                                                    |  |  |
|----------------------------------------------------------------------------------------------------|----------------------------------------------------------------------------------------------------|--|--|
| На этой странице можно настроить параметры защиты беспроводной локальной сети.<br>Вы можете настроить параметры вручную или с помощью функции WPS (Настройка защищённого Wi-Fi)                                                                                                    |                                                                                                    |  |  |
| WPS                                                                                                    |                                                                                                    |  |  |
| Включить WPS:                                                                                                    | Включено                                                                                                    |  |  |
| Добавить <b>клиента</b> (Данная функция доступна то                                                                                                    | Добавить клиента (Данная функция доступна только, если были выбраны режимы защиты WPA-PSK, WPA2-PSK или Открытая система)<br>О Кнопка WPS 💿 PIN-код Добавить устройство |  |  |
| PIN-код устройства:                                                                                                    | Справка           44579326         Создать новый РІМ         Справка                                                                                                    |  |  |
| Настроить точку доступа вручную<br>В целях защиты сети от хакеров и неавторизованных пользователей настоятельно рекомендуется выбрать один из указанных ниже типов защиты беспроводной сети.<br>Вы можете настроить метод сетевой аутентификации, выбрать шифрование, указать, нужно ли вводить пароль для входа в беспроводную сеть, а также выбрать степень надёжности шифрования.<br>Внимание: Не рекомендуется выбирать шифрование WEP, если устройство работает в режиме 11л. Если выбраль WEP, то максимальная скорость передачи данных составляет до 54 Мбит/с.<br>Примечание: Режим "только 11л" не поддерживается при использования шифрования WEP или если тип шифрования WPA выбран "TKIP".<br>Примечание: Непьзя выбирать "TKIP" для "шифрования WPA", если устройство работает в режиме "только 11л".<br>Когда укажите необходимые настройки, нажилите "Сохранить/Применить". |                                                                                                    |  |  |
| Выберите SSID:                                                                                                    | TP-LINK_E1C6                                                                                                    |  |  |
| Сетевая аутентификация:                                                                                                    | WPA2-Personal (очень надёжно/рекомендуется)                                                                                                    |  |  |
| Пароль беспроводной сети:                                                                                                    | ••••••• (Также называется Общий ключ WPA) Показать паропь (Введите значение диной от 8 до 63 символов в кодировке ASCII или от 8 до 64 шестнадцатеричных чисел.)        |  |  |
| Период обновления пароля беспроводной сети:                                                                                                    | 0 (не обязательно)                                                                                                    |  |  |
| Шифрование WPA:                                                                                                    | AES                                                                                                    |  |  |
| WEP Encryption:                                                                                                    | Отключено                                                                                                    |  |  |
|                                                                                                    |                                                                                                    |  |  |
| Сохранить/Применить                                                                                                    |                                                                                                    |  |  |

Рис. 4-85

## 4.7.2.1 Настройка WPS

Данный раздел поможет вам быстро добавить новое беспроводное устройство к существующей сети с помощью функции **WPS** (или QSS).

## Примечание:

- 1) Данная функция возможна только при выборе режима Открытая система, WPA-PSK, WPA2-PSK или Смешанная WPA2/WPA-PSK.
- 2) Для осуществления успешного соединения с помощью WPS вам также потребуется произвести соответствующие настройки нового устройства для функции WPS.

## I. С помощью кнопки WPS

Если беспроводной маршрутизатор поддерживает функцию WPS и возможность подключения нажатием кнопки, вы можете добавить его к сети при помощи двух следующих способов.

Первый способ: Нажатием кнопки.

Шаг 1: Нажмите кнопку WPS на задней панели маршрутизатора.

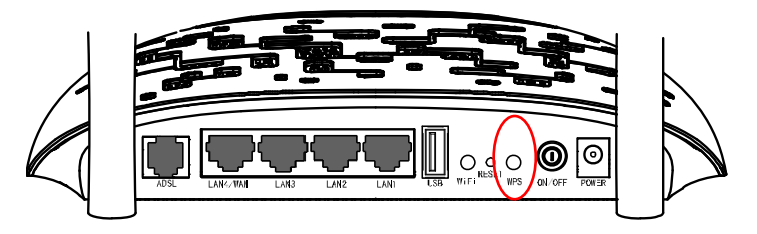

Шаг 2: Нажмите и удерживайте кнопку WPS на адаптере в течение 2-3 секунд.

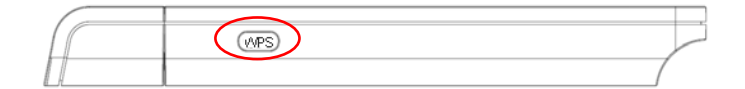

Шаг 3: Подождите некоторое время, пока на мониторе не появится окно адаптера. Нажмите **Завершить** для завершения настройки **WPS**.

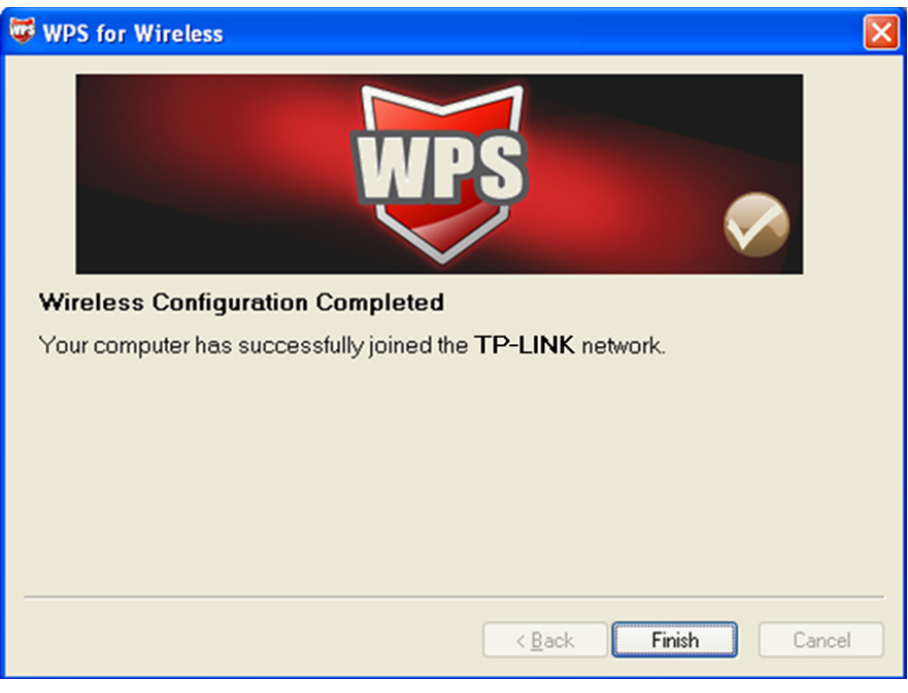

Рис. 4-86

## Второй способ:

Шаг 1: При выборе поля **Кнопка WPS** перед вами появится страница, как указано ниже. затем нажмите **Добавить устройство**.

| Беспроводной режим – За                                                                                                    | ащита                                                                                         |  |
|----------------------------------------------------------------------------------------------------|-----------------------------------------------------------------------------------------------|--|
| На этой странице можно настроить параметры защиты беспроводной локальной сети.<br>Вы можете настроить параметры вручную или с помощью функции WPS (Настройка защищённого Wi-Fi) |                                                                                               |  |
| WPS                                                                                                    |                                                                                               |  |
| Включить WPS:                                                                                                    | Включено 💌                                                                                    |  |
| Добавить <b>клиента</b> (Данная функция доступна                                                                                                    | а <del>только, если бы</del> ли выбраны режимы защиты WPA-PSK, WPA2-PSK или Открытая система) |  |
|                                                                                                    | о Кнопка WPS PIN- Добавить устройство                                                         |  |
| РІN-код устройства:                                                                                                    | 44579326 Создать новый PIN Справка                                                            |  |

Рис. 4-87

Шаг 2: Для настройки беспроводного адаптера выберите "Нажать кнопку на моей точке доступа" в утилите настройки WPS как показано ниже. Нажмите Далее.

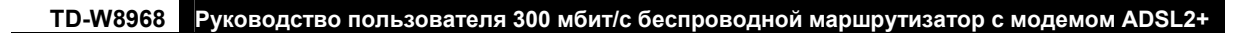

| ¢ | WPS for Wireless            |                                                                  | × |
|---|-----------------------------|------------------------------------------------------------------|---|
|   | Join a Wireless No          | etwork                                                           |   |
|   | WPS is preparing to join yo | our computer to a wireless network.                              |   |
| - |                             | Which setup method do you want to use?                           |   |
|   |                             | Push the button on my access point                               |   |
|   | MDS                         | $\bigcirc$ Enter a PIN into my access point or a registrar       |   |
|   |                             | ○ Enter the PIN from my <u>a</u> ccess point                     |   |
|   |                             | Push the button on your access point and click Next to continue. |   |
|   |                             |                                                                  |   |
|   |                             | Automatically select the network                                 | 7 |
|   |                             |                                                                  | _ |
| _ |                             |                                                                  |   |
|   |                             | < <u>B</u> ack <u>N</u> ext > Cancel                             |   |

Рис. 4-88

Шаг 3: Подождите некоторое время, пока на мониторе не появится следующее окно. Нажмите **Завершить** для завершения настройки **WPS**.

| WPS for Wireless                                           |
|------------------------------------------------------------|
| WPS (                                                      |
| Wireless Configuration Completed                           |
| Your computer has successfully joined the TP-LINK network. |
|                                                            |
|                                                            |
|                                                            |
|                                                            |
|                                                            |
| < <u>B</u> ack <b>Finish</b> Cancel                        |

Рис. 4-89

## II. С помощью PIN-кода

Если добавляемое новое устройство поддерживает функцию WPS и аутентификацию через PIN-код, вы можете добавить его в сеть с помощью PIN-кода двумя следующими способами.

Первый способ: Введите PIN-код беспроводного адаптера на маршрутизаторе.

Шаг 1: Отметьте поле **PIN-код** и введите PIN-код беспроводного адаптера в поле, указанном на изображении ниже. Затем нажмите **Добавить устройство**.

| Беспроводной режим – З                                                                                                    | ащита                                     |  |
|----------------------------------------------------------------------------------------------------|-------------------------------------------|--|
| На этой странице можно настроить параметры защиты беспроводной локальной сети.<br>Вы можете настроить параметры вручную или с помощью функции WPS (Настройка защищённого Wi-Fi) |                                           |  |
| WPS<br>Включить WPS:                                                                                                    | Включено 💌                                |  |
| Добавить клиента (Данная функция доступна только, если были выбраны режимы защиты WPA-PSK, WPA2-PSK или Открытая система)<br>Кнопка WPS PIN-<br>код<br>16952898<br>Справка      |                                           |  |
| РІN-код устройства:                                                                                                    | 44579326 Создать новый PIN <u>Справка</u> |  |

Рис. 4-90

#### **СР** Примечание:

PIN-код адаптера всегда отображается на странице настройки WPS.

Шаг 2: Для настройки беспроводного адаптера выберите "Ввести PIN-код на моей точке доступа/маршрутизаторе" в окне утилиты WPS, как показано ниже, затем нажмите Далее.

| WPS for Wireless                   | X                                                                                             |  |
|------------------------------------|-----------------------------------------------------------------------------------------------|--|
| Join a Wireless Network            |                                                                                               |  |
| WPS is preparing to join your comp | uter to a wireless network.                                                                   |  |
| Which                              | setup method do you want to use?                                                              |  |
|                                    | ush the button on my access point                                                             |  |
|                                    | nter a PIN into my access point or a registrar                                                |  |
| <u>О</u> Е1                        | nter the PIN from my <u>a</u> ccess point                                                     |  |
| Enland                             | ter the PIN 16952898 nto your access point or external registrar<br>d click Next to continue. |  |
|                                    |                                                                                               |  |
|                                    | A <u>u</u> tomatically select the network 🗹                                                   |  |
|                                    |                                                                                               |  |
|                                    | < <u>B</u> ack <u>N</u> ext > Cancel                                                          |  |

Рис. 4-91

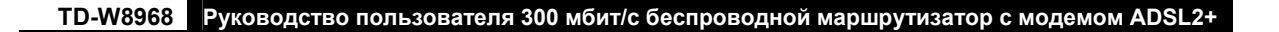

#### Примечание:

В данном примере PIN-кодом по умолчанию является 16952898, как указано на изображении ниже.

Второй способ: Ввести PIN-код маршрутизатора на беспроводном адаптере.

Шаг 1: Получить PIN-код, сгенерированный маршрутизатором, как указано ниже. Нажмите **Создать новый PIN**, чтобы получить новый PIN-код для вашего маршрутизатора.

| Беспроводной режим – Защита                                                                                                    |  |  |
|----------------------------------------------------------------------------------------------------|--|--|
| На этой странице можно настроить параметры защиты беспроводной локальной сети.<br>Вы можете настроить параметры вручную или с помощью функции WPS (Настройка защищённого Wi-Fi) |  |  |
| WPS<br>Включить WPS: Включено 💌                                                                                                    |  |  |
| Добавить <b>клиента</b> (Данная функция доступна только, если были выбраны режимы защиты WPA-PSK, WPA2-PSK или Открытая система)<br>Кнопка WPS  PIN-<br>Код<br>Справка          |  |  |
| РІN-код устройства: 79357593 Создать новый РІN Справка                                                                                                    |  |  |

- Рис. 4-92
- Шаг 2: Для настройки беспроводного адаптера, пожалуйста, выберите "Ввести PIN-код моей точки доступа/маршрутизатора" в утилите настройки WPS, как указано ниже, после чего введите PIN-код маршрутизатора со встроенным модемом в поле PIN-код точки доступа, затем нажмите Далее.

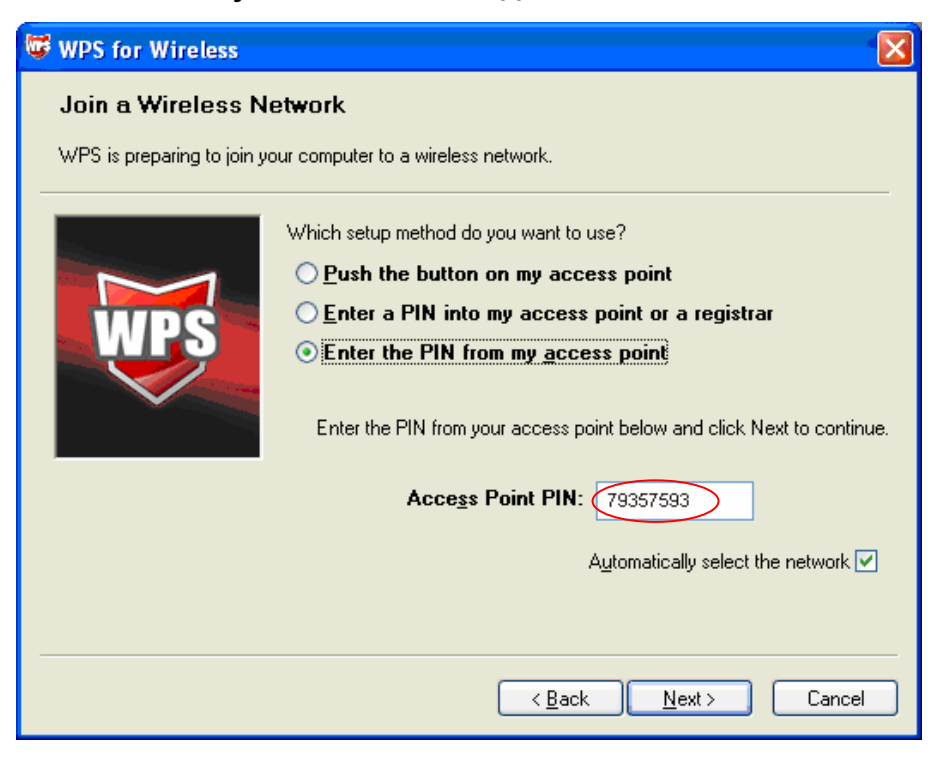

Рис. 4-93

#### 4.7.2.2 Настроить точку доступа вручную

Следуйте нижеуказанным инструкциям для ручной настройки параметров безопасности беспроводного режима LAN–интерфейса. Вы можете выбрать режим сетевой аутентификации, выбрать способ шифрования данных, указать необходимость использования сетевого ключа для аутентификации в данной беспроводной сети и выбрать уровень шифрования.

| Настроить точку доступа вручную                                                                                                    |                                                                                                    |  |
|----------------------------------------------------------------------------------------------------|----------------------------------------------------------------------------------------------------|--|
| В целях защиты сети от хакеров и неавторизованных пользователей настоятельно рекомендуется выбрать один из указанных ниже типов защиты<br>беспроводной сети.<br>Вы можете настроить метод сетевой аутентификации, выбрать шифрование, указать, нужно ли вводить пароль для входа в беспроводную сеть, а также выбрать степень<br>надёжности шифрования.<br>Внимание: Не рекомендуется выбирать шифрование WEP, если устройство работает в режиме 11n. Если выбран WEP, то максимальная скорость передачи данных<br>составляет до 54 Мбит/с.<br>Примечание: Режим "только 11n"не поддерживается при использовании шифрования WEP или если тип шифрования WPA выбран "TKIP".<br>Примечание: Нельзя выбирать "TKIP" для "шифрования WPA", если устройство работает в режиме "только 11n".<br>Когда укажете необходимые настройки, нажмите "Сохранить/Применить". |                                                                                                    |  |
| Выберите SSID:                                                                                                    | TP-LINK_E1C6                                                                                                    |  |
| Сетевая аутентификация:                                                                                                    | WPA2-Personal (очень надёжно/рекомендуется)                                                                                                    |  |
| Пароль беспроводной сети:                                                                                                    | •••••••• (Также называется Общий ключ WPA)<br>Показать пароль<br>(Введите значение диной от 8 до 63 символов в кодировке ASCII или от 8 до 64 шестнадцатеричных<br>чисел.) |  |
| Период обновления пароля беспроводно                                                                                                    | й сети: О (не обязательно)                                                                                                    |  |
| Шифрование WPA:                                                                                                    | AES                                                                                                    |  |
| WEP Encryption:                                                                                                    | Отключено 📉                                                                                                    |  |
|                                                                                                    |                                                                                                    |  |
| Сохранить/Применить                                                                                                    |                                                                                                    |  |

Рис. 4-94

#### > Сетевая аутентификация: Выберите тип аутентификации из выпадающего списка.

#### Примечание:

Для большинства пользователей рекомендуется использовать настройки беспроводного режима LAN-интерфейса по умолчанию. Изменения, применяемые к данным настройкам, могут негативно повлиять на производительность вашей беспроводной сети. При некоторых обстоятельствах настройки могут улучшить работу беспроводной сети. Прежде чем вносить изменения в настройки, внимательно подумайте и оцените их возможные последствия.

### 1. WEP

WEP – это базовый способ шифрования, обеспечивающий два уровня шифрования: 64-битный и 128-битный.

- Выберите тип Сетевой аутентификации Открытая система (без защиты) и выберите Включено из выпадающего списка шифрования WEP, как указано на Рис. 4-95. Тип Сетевой аутентификации Открытая система (без защиты) с отключённым шифрованием WEP позволит любой беспроводной станции подключаться к точке доступа.
- Выберите Общая система (с защитой) из выпадающего списка шифрования WEP, как указано на Рис. 4-96. Общая система (с защитой) должна обеспечивать шифрование WEP. Сеть, использующая Открытую или Общую систему аутентификации с шифрованием WEP позволит станциям использовать один ключ шифрования для

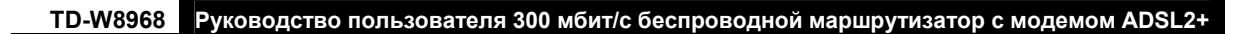

## подключения. Следуйте нижеуказанной инструкции для настройки Общих ключей.

| Настроить точку доступа вручную                                                                                                    |                                                                                                    |
|----------------------------------------------------------------------------------------------------|----------------------------------------------------------------------------------------------------|
| В целях защиты сети от хакеров и неаю<br>беспроводной сети.                                                                                                 | торизованных пользователей настоятельно рекомендуется выбрать один из указанных ниже типов защиты                                                                                                    |
| Вы можете настроить метод сетевои аутент<br>надёжности шифрования.                                                                                          | ификации, выорать шифрование, указать, нужно ли вводить пароль для входа в оеспроводную сеть, а также выорать степень                                                                                |
| Внимание: Не рекомендуется выбирать ши                                                                                                    | фрование WEP, если устройство работает в режиме 11n. Если выбран WEP, то максимальная скорость передачи данных 👘                                                                                     |
| составляет до 54 Моитис.<br>Примечание: Режим "только 11n"не поддер<br>Примечание: Нельзя выбирать "TKIP" для "<br>Когда укажете необходимые настройки, на: | живается при использовании шифрования WEP или если тип шифрования WPA выбран "TKIP".<br>шифрования WPA", если устройство работает в режиме "только 11n".<br>кмите "Сохранить/Применить".             |
| Выберите SSID:                                                                                                    |                                                                                                    |
| Сетевая аутентификация:                                                                                                    | Ореп (без защиты)                                                                                                    |
| WEP Encryption:                                                                                                    | Включено 🔻                                                                                                    |
| Шифрование WEP:                                                                                                    | 128-бит 🗸                                                                                                    |
| Текущий пароль сети:                                                                                                    |                                                                                                    |
| Сетевой пароль 1:                                                                                                    |                                                                                                    |
| Сетевой пароль 2:                                                                                                    |                                                                                                    |
| Сетевой пароль 3:                                                                                                    |                                                                                                    |
| Сетевой пароль 4:                                                                                                    |                                                                                                    |
|                                                                                                    | Введите 13 символов в кодировке ASCII или 26 шестнадцатеричных числа для 128-битных ключей<br>шифрования<br>Введите 5 символов в кодировке ASCII или 10 шестнадцатеричных чисел для 64-битных ключей |
|                                                                                                    | шифрования                                                                                                    |
|                                                                                                    | Сохранить/Применить                                                                                                    |
|                                                                                                    | Рис. 4-95                                                                                                    |
| В целях защиты сети от хакеров и неа                                                                                                    | торизованных пользователей настоятельно рекомендуется выбрать один из указанных ниже типов защиты                                                                                                    |
| <b>беспроводной сети.</b><br>Вы можете настроить метод сетевой аутент<br>надёжности шифрования.                                                             | ификации, выбрать шифрование, указать, нужно ли вводить пароль для входа в беспроводную сеть, а также выбрать степень                                                                                |
| Внимание: Не рекомендуется выбирать ши<br>составляет до 54 Мбит/с.                                                                                          | фрование WEP, если устройство работает в режиме 11n. Если выбран WEP, то максимальная скорость передачи данных                                                                                       |
| Примечание: Режим "только 11 п" не поддер<br>Примечание: Нельзя выбирать "TKIP" для '<br>Когда укажете необходимые настройки, на:                           | живается при использовании шифрования WEP или если тип шифрования WPA выбран "TKIP".<br>шифрования WPA", если устройство работает в режиме "только 11n".<br>кмите "Сохранить/Применить".             |
| Выберите SSID:                                                                                                    | TP-LINK_E1C6                                                                                                    |
| Сетевая аутентификация:                                                                                                    | Shared (good)                                                                                                    |
| WEP Encryption:                                                                                                    | Включено 🗸                                                                                                    |
| Шифрование WEP:                                                                                                    | 128-бит 🗸                                                                                                    |
| Текущий пароль сети:                                                                                                    |                                                                                                    |
| Сетевой пароль 1:                                                                                                    |                                                                                                    |
| Сетевой пароль 2:                                                                                                    |                                                                                                    |

| Сетевой пароль 3: |                                                                                                    |                                                                                                    |
|-------------------|----------------------------------------------------------------------------------------------------|----------------------------------------------------------------------------------------------------|
| Сетевой пароль 4: |                                                                                                    |                                                                                                    |
|                   | Введите 13 символов в кодировке ASCII и<br>шифрования<br>Введите 5 символов в кодировке ASCII ил<br>шифрования | ли 26 шестнадцатеричных числа для 128-битных ключей<br>и 10 шестнадцатеричных чисел для 64-битных ключей |
|                   |                                                                                                    |                                                                                                    |

Сохранить/Применить)

Рис. 4-96

- Шифрование WEP: Выберите соответствующий уровень защиты, 64-битный или 128-битный.
- Текущий пароль сети: Чтобы указать, какой ключ использовать, выберите номер ключа передачи.
- Сетевой пароль 1-4: Если вы хотите вручную указать ключи WEP, введите их в полях Сетевой пароль 1-4.

#### 1 Настройка параметров WEP

- 1. Выберите Общая система (с защитой).
- 2. Выберите Общая система (с защитой) из выпадающего списка Сетевая аутентификация, после чего в меню появятся новые разделы для соответствующих настроек.
- 3. Выберите 64-бит из выпадающего списка Шифрование WEP.
- 4. Выберите "1" из выпадающего списка Текущий пароль сети.
- 5. Введите пароль в поле Сетевой пароль 1.
- 6. Нажмите Сохранить/Применить для сохранения новых настроек.

| Настроить точку доступа вручную                                                                                                    |                                                                                                    |
|----------------------------------------------------------------------------------------------------|----------------------------------------------------------------------------------------------------|
| В целях защиты сети от хакеров и неав<br>беспроводной сети.<br>Вы можете настроить метод сетевой аутент<br>надёжности шифрования.<br>Внимание: Не рекомендуется выбирать ши<br>составляет до 54 Мбиг/с.<br>Примечание: Режим "только 11n"не поддер<br>Примечание: Нельзя выбирать "ТКІР" для "<br>Когда укажете необходимые настройки, нау | торизованных пользователей настоятельно рекомендуется выбрать один из указанных ниже типов защиты<br>ификации, выбрать шифрование, указать, нужно ли вводить пароль для входа в беспроводную сеть, а также выбрать степень<br>фрование WEP, если устройство работает в режиме 11n. Если выбран WEP, то максимальная скорость передачи данных<br>живается при использовании шифрования WEP или если тип шифрования WPA выбран "TKIP".<br>шифрования WPA", если устройство работает в режиме "только 11n".<br>кмите "Сохранить/Применить". |
| Выберите SSID:                                                                                                    | TP-LINK_E1C6                                                                                                    |
| Сетевая аутентификация:                                                                                                    | Shared (good)                                                                                                    |
| WEP Encryption:<br>Шифрование WEP:<br>Текущий пароль сети:<br>Сетевой пароль 1:<br>Сетевой пароль 2:<br>Сетевой пароль 3:<br>Сетевой пароль 4:                                                                                                    | Включено<br>64-бит<br>1<br>1 234567890<br>Введите 13 символов в кодировке ASCII или 26 шестнадцатеричных числа для 128-битных ключей<br>шифрования<br>Введите 5 символов в кодировке ASCII или 10 шестнадцатеричных чисел для 64-битных ключей<br>шифрования                                                                                                    |
|                                                                                                    | Сохранить/Применить                                                                                                    |

Рис. 4-97

#### Примечание:

В данном руководстве для примера используется следующий вариант настроек: Сетевая аутентификация - Общая система (с защитой), Степень надёжности - 64-бит, Текущий пароль сети - "1" и Сетевой пароль 1 из 10 шестнадцатеричных чисел "1234567890" (см. Рис. 4-97).

#### 2. WPA-Enterprise

Защита WPA для беспроводного соединения разработана с целью устранить недостатки технологии WEP. WPA сочетает генерирование пароля вместе с аутентификацией через RADIUS-сервер.

| Настроить точку доступа вручную                                                                                                    | Настроить точку доступа вручную                                                                           |  |  |
|----------------------------------------------------------------------------------------------------|----------------------------------------------------------------------------------------------------|--|--|
| В целях защиты сети от хакеров и неавторизованных пользователей настоятельно рекомендуется выбрать один из указанных ниже типов защиты<br>беспроводной сети.<br>Вы можете настроить метод сетевой аутентификации, выбрать шифрование, указать, нужно ли вводить пароль для входа в беспроводную сеть, а также выбрать степень<br>надёжности шифрования.<br>Внимание: Не рекомендуется выбирать шифрование WEP, если устройство работает в режиме 11n. Если выбран WEP, то максимальная скорость передачи данных<br>составляет до 54 Мбит/с.<br>Примечание: Режим "только 11n"не поддерживается при использовании шифрования WEP или если тип шифрования WPA выбран "TKIP".<br>Примечание: Нельзя выбирать "TKIP" для "шифрования WPA", если устройство работает в режиме "только 11n".<br>Когда укажете необходимые настройки, нажмите "Сохранить/Применить". |                                                                                                    |  |  |
| Выберите SSID:                                                                                                    | TP-LINK_E1C6                                                                                              |  |  |
| Сетевая аутентификация:                                                                                                    | Сетевая аутентификация: WPA-Enterprise (хорошо)                                                           |  |  |
| Период обновления пароля беспроводно                                                                                                    | <b>й сети:</b> 0 (не обязательно)                                                                         |  |  |
| IP-адрес RADIUS-сервера:                                                                                                    | 0.0.0.0                                                                                                   |  |  |
| Порт RADIUS-сервера:                                                                                                    | 1812 (1-65535)                                                                                            |  |  |
| Пароль RADIUS-сервера:                                                                                                    | (не обязательно)                                                                                          |  |  |
|                                                                                                    | (Введите значение диной от 8 до 63 символов в кодировке ASCII или от 8 до 64 шестнадцатеричных<br>чисел ) |  |  |
| Шифрование WPA:                                                                                                    | AES 🔽                                                                                                    |  |  |
| WEP Encryption:                                                                                                    | Отключено 🔽                                                                                               |  |  |
|                                                                                                    |                                                                                                    |  |  |
| Сохранить/Применить                                                                                                    |                                                                                                    |  |  |

Рис. 4-98

- Период обновления пароля беспроводной сети: Введите период обновления пароля беспроводной сети, который определяет, как часто маршрутизатор должен менять его.
- > **IP-адрес RADIUS-сервера:** IP-адрес RADIUS-сервера аутентификации.
- Порт RADIUS-сервера: Порт RADIUS-сервера аутентификации. Номер по умолчанию: 1812.
- > Пароль RADIUS-сервера: Пароль RADIUS-сервера аутентификации.
- Шифрование WPA: Выберите шифрование, которые вы собираетесь использовать: TKIP+ AES или AES (метод шифрования AES более надёжен, чем TKIP).

#### Настройки WPA

- 1. Выберите **WPA** из выпадающего списка **Сетевая аутентификация**. Меню изменится, в нём появятся новые разделы с соответствующими настройками.
- 2. Измените Период обновления пароля беспроводной сети по желанию.
- 3. Укажите IP-адрес RADIUS-сервера в поле IP-адрес RADIUS-сервера.
- 4. При необходимости измените Порт RADIUS-сервера.
- 5. Введите пароль в поле **Пароль RADIUS-сервера**.
- 6. Выберите **AES** в качестве Шифрования WPA.
- 7. Нажмите Сохранить/Применить для сохранения ваших настроек.

| TD-W8968 Руководство                                                                                                    | пользова                                                                                                   | теля 300 г                                                                                         | мбит/с б                                                                                         | беспроводной маршрутизатор с модемом ADSL2+                                                                                                    |
|----------------------------------------------------------------------------------------------------|----------------------------------------------------------------------------------------------------|----------------------------------------------------------------------------------------------------|--------------------------------------------------------------------------------------------------|----------------------------------------------------------------------------------------------------|
|                                                                                                    |                                                                                                    |                                                                                                    |                                                                                                  |                                                                                                    |
| Настроить точку доступа вручную                                                                                                    |                                                                                                    |                                                                                                    |                                                                                                  |                                                                                                    |
| В целях защиты сети от хакеров и неавто<br>беспроводной сети.<br>Вы можете настроить метод сетевой аутентиф<br>надёхности шифрования.<br>Внимание: Не рекомендуется выбирать шифр<br>составляет до 54 Мбит/с.<br>Примечание: Режим "только 11n"не поддержи<br>Примечание: Нельзя выбирать "ТКІР" для "ши<br>Когда укажете необходимые настройки, нажми | ризованных пи<br>икации, выбрать<br>ование WEP, ес<br>вается при испо<br>фрования WPA'<br>ите "Сохранить/Г | ользователей<br>— шифрование,<br>— и устройство<br>- мало устройс<br>— асли устройс<br>Применить". | і <b>настоятел</b> і<br>указать, нуж<br><mark>работает в р</mark><br>фрования WE<br>тво работает | пьно рекомендуется выбрать один из указанных ниже типов защиты<br>жно ли вводить пароль для входа в беспроводную сеть, а также выбрать степень<br>режиме 11n. Если выбран WEP, то максимальная скорость передачи данных<br>/EP или если тип шифрования WPA выбран "TKIP".<br>эт в режиме "только 11n". |
| Выберите SSID:                                                                                                    | TP-LINK_E1C                                                                                                | 6 🖌                                                                                                |                                                                                                  |                                                                                                    |
| Сетевая аутентификация:                                                                                                    | WPA-Enterpri                                                                                               | se (хорошо)                                                                                        |                                                                                                  | <b>v</b>                                                                                                    |
| Период обновления пароля беспроводної                                                                                                    | й сети: 30                                                                                                 | )                                                                                                  |                                                                                                  | (не обязательно)                                                                                                    |
| IP-адрес RADIUS-сервера:                                                                                                    | 192.168.1.20                                                                                               |                                                                                                    | ,                                                                                                |                                                                                                    |
| Dont RADIUS-censena:                                                                                                    | 1812                                                                                                    |                                                                                                    | (1-65535)                                                                                        |                                                                                                    |

| Шифрование WPA: | AES 🔽       |                     |  |
|-----------------|-------------|---------------------|--|
| WEP Encryption: | Отключено 🖂 |                     |  |
|                 |             |                     |  |
|                 |             |                     |  |
|                 |             | Сохранить/Применить |  |

(не обязательно)

(Введите значение диной от 8 до 63 символов в кодировке ASCII или от 8 до 64 шестнадцатеричных

Рис. 4-99

## 3. WPA-Personal

Пароль RADIUS-сервера:

.....

чисел.)

В шифровании WPA-Personal используется общий ключ и не требуется использование отдельного сервера аутентификации. Пароли могут быть указаны в кодировке ASCII или шестнадцатеричными числами.

| Настроить точку доступа вручную                                                                                                    |                                                                                                    |
|----------------------------------------------------------------------------------------------------|----------------------------------------------------------------------------------------------------|
| В целях защиты сети от хакеров и неавт<br>беспроводной сети.<br>Вы можете настроить метод сетевой аутентис<br>надёжности шифрования.<br>Внимание: Не рекомендуется выбирать шиф<br>составляет до 54 Мбит/с.<br>Примечание: Режим "только 11n"не поддерж<br>Примечание: Нельзя выбирать "ТКІР" для "ш<br>Когда укажете необходимые настройки, нажи | оризованных пользователей настоятельно рекомендуется выбрать один из указанных ниже типов защиты<br>фикации, выбрать шифрование, указать, нужно ли вводить пароль для входа в беспроводную сеть, а также выбрать степень<br>рование WEP, если устройство работает в режиме 11n. Если выбран WEP, то максимальная скорость передачи данных<br>ивается при использовании шифрования WEP или если тип шифрования WPA выбран "TKIP".<br>ифрования WPA", если устройство работает в режиме "только 11n".<br>ите "Сохранить/Применить". |
| Выберите SSID:                                                                                                    | TP-LINK_E1C6                                                                                                    |
| Сетевая аутентификация:                                                                                                    | WPA-Personal (надёжно/рекомендуется)                                                                                                    |
| Пароль беспроводной сети:                                                                                                    | (Также называется Общий ключ WPA)<br>Показать пароль                                                                                                    |
|                                                                                                    | (сведите значение диной от 8 до 53 символов в кодировке АБСІІ или от 8 до 54 шестнадцатеричных<br>чисел.)                                                                                                    |
| Период обновления пароля беспроводно                                                                                                    | <b>й сети:</b> 30 (не обязательно)                                                                                                    |
| Шифрование WPA:                                                                                                    | AES 💌                                                                                                    |
| WEP Encryption:                                                                                                    | Отключено 🔽                                                                                                    |
|                                                                                                    |                                                                                                    |
|                                                                                                    | Сохранить/Применить                                                                                                    |

Рис. 4-100

- > Пароль беспроводной сети: Укажите пароль, общий для вашего маршрутизатора и сетевых устройств (8-63 символов в кодировке ASCII или 8-64 прочих шестнадцатеричных числа).
- > Показать пароль: Нажмите здесь, чтобы отобразить Пароль беспроводной сети.

## Настройки WPA-Personal

1. Выберите WPA-Personal. Меню изменится, в нём появятся новые разделы с соответствующими настройками.

## TD-W8968 Руководство пользователя 300 мбит/с беспроводной маршрутизатор с модемом ADSL2+

- 2. Защита WPA-Personal использует общий ключ. Введите пароль в поле рядом (в кодировке ASCII или шестнадцатеричными числами).
- 3. Измените Период обновления пароля беспроводной сети по желанию или оставьте значение по умолчанию.
- 4. Нажмите Сохранить/Применить для сохранения новых настроек.

| Настроить точку доступа вручную                                                                                                    |                                                                                   |                                                                                                    |                                                                                                    |                                                                                                    |
|----------------------------------------------------------------------------------------------------|-----------------------------------------------------------------------------------|----------------------------------------------------------------------------------------------------|----------------------------------------------------------------------------------------------------|----------------------------------------------------------------------------------------------------|
| В целях защиты сети от хакеров и неавто<br>беспроводной сети.<br>Вы можете настроить метод сетевой аутентиф<br>надёжности шифрования.<br>Внимание: Не рекомендуется выбирать шифр<br>составляет до 54 Mбит/с.<br>Примечание: Режим "только 11n"не поддержи<br>Примечание: Нельзя выбирать "ТКІР" для "ш<br>Когда укажете необходимые настройки, нажи | ризованны<br>икации, выб<br>ование WEP<br>вается при<br>фрования V<br>ите "Coxpaн | их пользователей<br>рать шифрование, з<br>р, если устройство  <br>использовании шиф<br>иРА", если устройс<br>ить/Применить". | и настоятельно рекоменд<br>указать, нужно ли вводить<br>работает в режиме 11n. Ес.<br>фрования WEP или если тин<br>тво работает в режиме "тол | уется выбрать один из указанных ниже типов защиты<br>пароль для входа в беспроводную сеть, а также выбрать степень<br>пи выбран WEP, то максимальная скорость передачи данных<br>п шифрования WPA выбран "ТКIР".<br>ько 11n". |
| Выберите SSID:                                                                                                    | TP-LINK_                                                                          | E1C6 🔽                                                                                                    |                                                                                                    |                                                                                                    |
| Сетевая аутентификация:                                                                                                    | WPA-Pers                                                                          | sonal (надёжно/ре                                                                                                    | екомендуется)                                                                                                    | ×                                                                                                    |
| Пароль беспроводной сети:                                                                                                    | ••••••<br>Показать па<br>(Введите зна                                             | <u>ооль</u><br>ачение диной от 8 д                                                                                           | (Также называется Общий<br>до 63 символов в кодировк                                                                                          | ключ WPA)<br>е ASCII или от 8 до 64 шестнадцатеричных                                                                                                    |
|                                                                                                    | чисел.)                                                                           |                                                                                                    | ······                                                                                                    |                                                                                                    |
| Период обновления пароля беспроводно                                                                                                    | й сети:                                                                           | 30                                                                                                    | (не обязатель                                                                                                    | но)                                                                                                    |
| Шифрование WPA:                                                                                                    | AES                                                                               | ~                                                                                                    |                                                                                                    |                                                                                                    |
| WEP Encryption:                                                                                                    | Отключен                                                                          |                                                                                                    |                                                                                                    |                                                                                                    |
|                                                                                                    |                                                                                   |                                                                                                    |                                                                                                    |                                                                                                    |
|                                                                                                    |                                                                                   | Cox                                                                                                    | ранить/Применить                                                                                                    |                                                                                                    |

Рис. 4-101

#### Примечание:

Если вы нажмёте "Показать пароль", появится окно (см. Рис. 4-102), в котором будет виден указанный вами пароль. Кроме того, не будут показаны пустые символы на концах пароля.

| Attp://192.168.1.6/wlsecurity.html - Windows Internet Explorer |   |
|----------------------------------------------------------------|---|
| <i>@</i> about:blank                                           | 2 |
| 44579326                                                       |   |

Рис. 4-102

#### 4. WPA2-Enterprise

Выберите WPA2-Enterprise из выпадающего списка для настройки защиты WPA2-Enterprise, после чего в меню появятся новые разделы для соответствующих настроек. Настройка аналогична настройкам WPA.

| TD-W8968 | Руководство пользователя 300 мбит/с бес | проводной маршрутизатор с мод | емом ADSL2+ |
|----------|-----------------------------------------|-------------------------------|-------------|
|----------|-----------------------------------------|-------------------------------|-------------|

| Настроить точку доступа вручную                                                                                                    |                                                                                                    |
|----------------------------------------------------------------------------------------------------|----------------------------------------------------------------------------------------------------|
| В целях защиты сети от хакеров и неавто<br>беспроводной сети.<br>Вы можете настроить метод сетевой аутентиф<br>надёжности шифрования.<br>Внимание: Не рекомендуется выбирать шифр<br>составляет до 54 Мбит/с.<br>Примечание: Реким "только 11n"не поддержи<br>Примечание: Нельзя выбирать "TKIP" для "ши<br>Когда укажете необходимые настройки, нажм | ризованных пользователей настоятельно рекомендуется выбрать один из указанных ниже типов защиты<br>икации, выбрать шифрование, указать, нужно ли вводить пароль для входа в беспроводную сеть, а также выбрать степень<br>ование WEP, если устройство работает в режиме 11n. Если выбран WEP, то максимальная скорость передачи данных<br>вается при использовании шифрования WEP или если тип шифрования WPA выбран "TKIP".<br>фрования WPA", если устройство работает в режиме "только 11n".<br>ате "Сохранить/Применить". |
| Выберите SSID:                                                                                                    | TP-LINK_E1C6                                                                                                    |
| Сетевая аутентификация:                                                                                                    | WPA2-Enterprise (более надёжно)                                                                                                    |
| Предварительная аутентификация WPA2:<br>Период повтора сетевой аутентификации                                                                                                    | Отключено 🗸 (не обязательно)                                                                                                    |
| Период обновления пароля беспроводной                                                                                                    | <b>і сети:</b> О (не обязательно)                                                                                                    |
| IP-адрес RADIUS-сервера:                                                                                                    | 0.0.0.0                                                                                                    |
| Порт RADIUS-сервера:                                                                                                    | 1812 (1-65535)                                                                                                    |
| Пароль RADIUS-сервера:                                                                                                    | (не обязательно)                                                                                                    |
| Шифрование WPA:<br>WEP Encryption:                                                                                                    | Введите значение диной от 8 до 63 символов в кодировке ASCII или от 8 до 64 шестнадцатеричных<br>исел.)<br>AES<br>Отключено                                                                                                    |
|                                                                                                    | Сохранить/Применить                                                                                                    |

Рис. 4-103

- Предварительная аутентификация WPA2: Выберите Включить из выпадающего списка, тогда станции будут проходить аутентификацию с точкой доступа в ходе сканирования, поскольку необходимо сопоставление защиты, станция уже будет аутентифицирована.
- Период повтора сетевой аутентификации: Введите значение в секундах это период, через который будет повторяться сетевая аутентификация, данная функция не будет работать, если указать "0" или оставить поле пустым.

## 5. WPA2-Personal

Если вы хотите настроить защиту WPA2-Personal, выберите WPA2-Personal из выпадающего списка, после чего в меню появятся новые разделы для соответствующих настроек. Для защиты WPA2-Personal используется общий ключ и не требуется использование отдельного сервера аутентификации. Пароли указываются символами в кодировке ASCII или с помощью шестнадцатеричных чисел.

| Настроить точку доступа вручную                                                                                                    |                                                                                                    |
|----------------------------------------------------------------------------------------------------|----------------------------------------------------------------------------------------------------|
| В целях защиты сети от хакеров и неает<br>беспроводной сети.<br>Вы можете настроить метод сетевой аутентис<br>надёжности шифрования.<br>Внимание: Не рекомендуется выбирать шиф<br>составляет до 54 Мбит/с.<br>Примечание: Режим "только 11n"не поддерж<br>Примечание: Нельзя выбирать "ТКІР" для "ш<br>Когда укажете необходимые настройки, нажм | оризованных пользователей настоятельно рекомендуется выбрать один из указанных ниже типов защиты<br>фикации, выбрать шифрование, указать, нужно ли вводить пароль для входа в беспроводную сеть, а также выбрать степен<br>рование WEP, если устройство работает в режиме 11 п. Если выбран WEP, то максимальная скорость передачи данных<br>ивается при использовании шифрования WEP или если тип шифрования WPA выбран "TKIP".<br>имфрования WPA", если устройство работает в режиме "только 11 п".<br>мите "Сохранить/Применить". |
| Выберите SSID:                                                                                                    | TP-LINK_E1C6 V                                                                                                    |
| Сетевая аутентификация:                                                                                                    | WPA2-Personal (очень надёжно/рекомендуется)                                                                                                    |
| Пароль беспроводной сети:                                                                                                    | (Также называется Общий ключ WPA)<br>Показать пароль<br>(Введите значение диной от 8 до 63 символов в кодировке ASCII или от 8 до 64 шестнадцатеричных<br>чисел.)                                                                                                    |
| Период обновления пароля беспроводно                                                                                                    | ой сети: О (не обязательно)                                                                                                    |
| Шифрование WPA:                                                                                                    | AES 🗸                                                                                                    |
| WEP Encryption:                                                                                                    | Отключено 💌                                                                                                    |
|                                                                                                    | Сохранить/Применить]                                                                                                    |

Рис. 4-104

#### 6. Mixed WPA2/WPA Enterprise

Выберите из выпадающего списка Mixed WPA2/WPA Enterprise, после чего в меню появятся новые разделы для соответствующих настроек. Настройка такая же как и для WPA-PSK.

| Настроить точку доступа вручную                                                                                                    |                                                                                                    |
|----------------------------------------------------------------------------------------------------|----------------------------------------------------------------------------------------------------|
| В целях защиты сети от хакеров и неавто<br>беспроводной сети.<br>Вы можете настроить метод сетевой аутентиф<br>надёжности шифрования.<br>Внимание: Не рекомендуется выбирать шифри<br>составляет до 54 Мбит/с.<br>Примечание: Рехким "только 11n"не поддержи<br>Примечание: Нельзя выбирать "ТКІР" для "ши<br>Когда укажете необходимые настройки, нажми | ризованных пользователей настоятельно рекомендуется выбрать один из указанных ниже типов защиты<br>икации, выбрать шифрование, указать, нужно ли вводить пароль для входа в беспроводную сеть, а также выбрать степень<br>ование WEP, если устройство работает в режиме 11n. Если выбран WEP, то максимальная скорость передачи данных<br>вается при использовании шифрования WEP или если тип шифрования WPA выбран "TKIP".<br>фрования WPA", если устройство работает в режиме "только 11n".<br>ите "Сохранить/Применить". |
| Выберите SSID:                                                                                                    | TP-LINK_E1C6                                                                                                    |
| Сетевая аутентификация:                                                                                                    | Mixed WPA2/WPA Enterprise (адаптивная защита)                                                                                                    |
| Предварительная аутентификация WPA2:                                                                                                    | Отключено                                                                                                    |
| Период повтора сетевой аутентификации                                                                                                    | : 36000 (не обязательно)                                                                                                    |
| Период обновления пароля беспроводной                                                                                                    | й сети: О (не обязательно)                                                                                                    |
| IP-адрес RADIUS-сервера:                                                                                                    | 0.0.0                                                                                                    |
| Порт RADIUS-сервера:                                                                                                    | 1812 (1-65535)                                                                                                    |
| Пароль RADIUS-сервера:                                                                                                    | (не обязательно)                                                                                                    |
|                                                                                                    | (Введите значение диной от 8 до 63 символов в кодировке ASCII или от 8 до 64 шестнадцатеричных                                                                                                    |
| Шифрорацио МОА.                                                                                                    | чисел.)                                                                                                    |
| шифрование WPA:                                                                                                    |                                                                                                    |
| WEP Encryption:                                                                                                    | Отключено М                                                                                                    |
|                                                                                                    |                                                                                                    |
|                                                                                                    |                                                                                                    |
|                                                                                                    | Сохранить/Применить                                                                                                    |

Рис. 4-105

### 7. Mixed WPA2/WPA Personal

Выберите из выпадающего списка Mixed WPA2/WPA-Personal, после чего в меню появятся новые разделы для соответствующих настроек. Настройка такая же как и для WPA-PSK.

| Настроить точку доступа вручную                                                                                                    |                                                                                         |                                                                                                    |                                                          |
|----------------------------------------------------------------------------------------------------|-----------------------------------------------------------------------------------------|----------------------------------------------------------------------------------------------------|----------------------------------------------------------|
| В целях защиты сети от хакеров и неавто<br>беспроводной сети.<br>Вы может настроить метод сетевой аутентиф<br>надёжности шифрования.<br>Внимание: Не рекомендуется выбирать шифр<br>составляет до 54 Мбит/с.<br>Примечание: Режим "только 11n"не поддержи<br>Примечание: Нельзя выбирать "ТКІР" для "ш<br>Когда укажете необходимые настройки, нажы | оризованны<br>икации, выб<br>ование WEF<br>ивается при и<br>ифрования V<br>ите "Сохрани | х пользователей настоятельно рекомендуется выбрать один из указанных ниже то<br>рать шифрование, указать, нужно ли вводить пароль для входа в беспроводную сеть, а так<br><sup>1</sup> , если устройство работает в режиме 11n. Если выбран WEP, то максимальная скорость пе<br>использовании шифрования WEP или если тип шифрования WPA выбран "TKIP".<br>/PA", если устройство работает в режиме "только 11n".<br>ить/Применить". | <b>пов защиты</b><br>ке выбрать степень<br>редачи данных |
| Выберите SSID:                                                                                                    | TP-LINK_                                                                                | E1C6 🗸                                                                                                    |                                                          |
| Сетевая аутентификация:                                                                                                    | Mixed WP.                                                                               | A2/WPA-PSK Personal(адаптивная защита) 🔽                                                                                                    |                                                          |
| Пароль беспроводной сети:                                                                                                    | Показать па<br>(Введите зна                                                             | (Также называется Общий ключ WPA)<br><u>20ль</u><br>ачение диной от 8 до 63 символов в кодировке ASCII или от 8 до 64 шестнадцатеричных                                                                                                    |                                                          |
| Период обновления пароля беспроводно                                                                                                    | чисел.)<br><b>й сети:</b>                                                               | О (не обязательно)                                                                                                    |                                                          |
| Шифрование WPA:                                                                                                    | AES                                                                                     |                                                                                                    |                                                          |
| WEP Encryption:                                                                                                    | Отключен                                                                                |                                                                                                    |                                                          |
|                                                                                                    |                                                                                         |                                                                                                    |                                                          |
|                                                                                                    |                                                                                         | Сохранить/Применить                                                                                                    |                                                          |

Рис. 4-106

## 4.7.3 Расписание Wi-Fi

В меню на странице "Беспроводной режим"→"Расписание Wi-Fi" можно настроить планировщик задач. Для использования данной функции сначала необходимо настроить системное время маршрутизатора.

| Беспроводной ре                                                                                                    | ежим                                               | – F                                | acı                        | писа                        | ни                   | e                           |                        |                     |                           |                          |                 |                  |                 |                           |                      |       |            |  |
|----------------------------------------------------------------------------------------------------|----------------------------------------------------|------------------------------------|----------------------------|-----------------------------|----------------------|-----------------------------|------------------------|---------------------|---------------------------|--------------------------|-----------------|------------------|-----------------|---------------------------|----------------------|-------|------------|--|
| На данной странице можно настро<br>Нажмите на таблицу или испољзу<br>Расписание не будет работать, ес<br>Расписание | оить распи<br>йте кнопку<br>ли вы не н<br>беспрово | сание.<br>'Доба<br>настро<br>одног | івить',<br>или си<br>о реж | чтобы у<br>істемноє<br>има: | казат<br>врег<br>ОВк | гы пері<br>мя. Чт<br>ключит | иод, к<br>гобы н<br>гь | огда<br>настро<br>© | беспр<br>рить си<br>Отклн | оводн<br>Істемі<br>Эчить | ое ве<br>10е вр | цаниє<br>іемя, н | ) буде<br>нажми | т отклк<br>ITe <u>зде</u> | очено<br><u>Сь</u> . | автом | латически! |  |
| Применить к:                                                                                                    |                                                    |                                    | I                          | 1ачало:                     |                      |                             |                        |                     |                           | Кон                      | ец:             |                  |                 |                           |                      |       |            |  |
| Каждый день 💌                                                                                                    |                                                    | 00:                                | 00                         |                             | ~                    |                             |                        | 24                  | 4:00                      |                          | *               |                  |                 |                           |                      |       | Добавить   |  |
|                                                                                                    | Время                                              | 0:00                               | 1:00                       | 2:00 3                      | 8:00                 | 4:00                        | 5:00                   | 6:00                | 7:00                      | 8:00                     | 9:00            | 10:00            | 11:00           | 12:00                     | 13:00                | 14:00 |            |  |
|                                                                                                    | Вск.                                               |                                    |                            |                             |                      |                             |                        |                     |                           |                          |                 |                  |                 |                           |                      |       |            |  |
|                                                                                                    | Пн.                                                |                                    |                            |                             |                      |                             |                        |                     |                           |                          |                 |                  |                 |                           |                      |       |            |  |
|                                                                                                    | Вт.                                                |                                    |                            |                             |                      |                             |                        |                     |                           |                          |                 |                  |                 |                           |                      |       |            |  |
|                                                                                                    | Cp.                                                |                                    |                            |                             |                      |                             |                        |                     |                           |                          |                 |                  |                 |                           |                      |       |            |  |
|                                                                                                    | Чт.                                                |                                    |                            |                             |                      |                             |                        |                     |                           |                          |                 |                  |                 |                           |                      |       |            |  |
|                                                                                                    | нт.<br>СБ                                          |                                    |                            |                             |                      |                             |                        |                     |                           |                          |                 |                  |                 |                           |                      |       |            |  |
|                                                                                                    | 00.                                                | <                                  |                            |                             |                      |                             |                        |                     |                           |                          |                 |                  |                 |                           |                      | >     |            |  |
|                                                                                                    |                                                    |                                    |                            |                             |                      | (                           | Очис                   | тить                | таблі                     | 1ЦУ                      |                 |                  |                 |                           |                      |       |            |  |
|                                                                                                    |                                                    |                                    |                            |                             |                      |                             | Coxp                   | аниті               | ь/При                     | мен                      |                 |                  |                 |                           |                      |       |            |  |

Рис. 4-107

## **Примечание:**

Время, которое в указываете, это тот период, когда беспроводное вещание не будет работать.

Перед настройкой расписания работы беспроводного режима настройте системное время (см. раздел <u>4.11.5 Время</u>), после чего вы сможете включать или отключать беспроводгное вещание.

- Применить к: Выберите день или дни, в которые беспроводное вещание не будет работать.
- Начало/Конец: Можно выбрать все дни 24 часа или указать конкретное время Начала и Конца в соответствующем поле.
- > **Добавить:** Нажмите эту кнопку, чтобы добавить выбранное вами время в таблицу.

Нажмите Очистить расписание, чтобы удалить настройки из таблицы.

Нажмите Сохранить/Применить для завершения настройки.

## 4.7.4 Фильтрация МАС-адресов

Выбрав в меню раздел "Беспроводной режим"→"Фильтрация МАС-адресов", вы попадёте на страницу настройки фильтрации МАС-адресов (см. Рис. ниже).

| TD-W8968 | Руководство пользователя 300 мбит/с беспроводной маршрутизатор с модемом А | DSL2+ |
|----------|----------------------------------------------------------------------------|-------|
|          |                                                                            |       |

| Беспроводной режим – Фильтрация МАС-адресов            |                                                                                                    |  |  |  |  |
|--------------------------------------------------------|----------------------------------------------------------------------------------------------------|--|--|--|--|
| Можно настроить не более 64 записей.<br>Выберите SSID: | TP-LINK_E1C6                                                                                                    |  |  |  |  |
| Режим запрета МАС-адресов:                             | <ul> <li>Примечание: Если выбран вариант "Разрешить", но МАС-адреса не указаны для<br/>Отключено Разрешить Запретить правил фильтрации, то функция WPS будет отключена.</li> </ul> |  |  |  |  |
| MAC-a,                                                 | зес Удалить                                                                                                    |  |  |  |  |
|                                                        |                                                                                                    |  |  |  |  |
| Добавить Удалить                                       |                                                                                                    |  |  |  |  |

Рис. 4-108

Можно ограничить беспроводной доступ, настроив фильтр МАС-адресов беспроводных устройств, работающих в пределах вашей сети и закреплённых за вашим RADIUS-сервером. Можно блокировать или разрешать доступ пользователям по их MAC-адресам. Если вы не хотите фильтровать пользователей по МАС-адресам, выберите Отключено.

- > Отключено: Выберите эту опцию для отключения функции фильтрации МАС-адресов.
- Разрешить: Выберите эту опцию, чтобы функция фильтрации МАС-адресов разрешила беспроводной доступ устройствам, занесённым вами в таблицу.
- Запретить: Выберите эту опцию, чтобы функция фильтрации МАС-адресов запретила беспроводной доступ устройствам, занесённым вами в таблицу.
- > **Добавить:** Нажмите эту кнопку, чтобы добавить МАС-адрес.
- > Удалить: Отметьте эту опцию для МАС-адреса, затем нажмите кнопку Удалить для удаления МАС-адреса из таблицы.

После нажатия кнопки **Добавить** открывается страница как на рисунке ниже, где вы можете ввести МАС-адрес в поле **МАС-адрес**.

## Примечание:

Формат МАС-адреса должен быть "xx:xx:xx:xx:xx", например "00:13:0A:55:FF:09".

| Беспроводное вещание – Фильтрация МАС-адресов                        |                                                                               |  |  |  |
|----------------------------------------------------------------------|-------------------------------------------------------------------------------|--|--|--|
| Введите МАС-адрес и нажмите "Сохранить/Примени"<br><b>МАС-адрес:</b> | гь", чтобы добавить его в список фильтрации МАС-адресов.<br>00:13:0A:55:FF:09 |  |  |  |
|                                                                      | Сохранить/Применить                                                           |  |  |  |

Рис. 4-109

Заполнив МАС-адрес, нажмите Сохранить/Применить для сохранения настроек.

## 4.7.5 Беспроводной мост

На странице "Беспроводной режим"→ "Беспроводной мост" вам доступны настройки параметров беспроводного моста LAN-интерфейса (см. Рис. ниже). Для сохранения текущих настроек нажмите Применить/Сохранить.

| Беспроводной режим – Мост                                                                                                    |               |  |  |  |  |
|----------------------------------------------------------------------------------------------------|---------------|--|--|--|--|
| а этой странице можно настроить функцию беспроводного моста для беспроводной сети. Можно выбрать "Беспроводной мост" (также называется WDS - Система распределения<br>еспроводных сетей), тогда будет отключена функции точки доступа, чтобы включить её, выберите режим "Torka доступа". Функция беспроводного моста будет работать и в этом<br>ехиме, и беспроводные станции смогут подключаться к точке доступа. Если вы выберите режим "Torka доступа". Функция беспроводного моста будет работать и в этом<br>ехиме, и беспроводные станции смогут подключаться к точке доступа. Если вы выберите "Отключено" в строке "Ограничение моста", ограничений связи шлюза с мостами не будет,<br>о есть можно будет установить соединение с любыми беспроводными мостами. Параметры "Включено" или "Вкл. (Сканирование)" устанавливают ограничение связи шлюза с<br>постами. Доступ будет разрешён только для тех мостов, которые указаны в полях "МАС-адреса удалённых мостов".<br>laxмите "Сокранить" для обновления удалённых мостов. Обновление займёт несколько секунд<br>laxмите "Сокранить.Применить", чтобы настройки беспроводного моста вступили в силу.<br>lpимечание 1: Беспроводной мост доступен только, если используются типы сетевой аутентификации: "Открытая система" или "Общая система".<br>сли вы конте, чтобы удалённые беспроводное устой ства подктючались к данному маршулизатору через мост, сначала укажите в настройках сетевой аутентификации<br>Открытая система" или "Общая система"!<br>lpимечание 2: другие точки доступа могут подключаться через мост к данному маршулизатору только в том случае, если в их настройках параметр канала настроен так же, как<br>а данном маршругизаторе. |               |  |  |  |  |
| Режим:<br>Ограничение моста:                                                                                                    | Точка доступа |  |  |  |  |
| Обновить) Сохранить/Применить)                                                                                                    |               |  |  |  |  |

Рис. 4-110

- Режим: Выберите режим точки доступа из выпадающего списка. Доступны опции: Точка доступа и Беспроводной мост.
  - Точка доступа: Выберите эту опцию, чтобы разрешить доступ беспроводным станциям, включая клиентов точки доступа.
  - Беспроводной мост: Эта функция также называется WDS (Wireless Distribution System беспроводная система распределения), она позволяет беспроводным станциям (которые тоже работают в режиме моста) подключиться к двум или более удалённым локальным сетям.

#### Ограничение моста:

- **Отключено**: Если вы выберите эту опцию, ограничений связи шлюза с мостами не будет, то есть можно будет установить соединение с любыми беспроводными мостами.
- **Включено**: Если вы выберите эту опцию (как показано ниже), то будут установлены ограничения связи шлюза с мостами. Введите MAC-адреса удалённых мостов, с которыми вы хотите разрешить соединение. Можно будет установить соединение только с указанными удалёнными мостами.

| Режим:                       | Точка доступа 💌              |
|------------------------------|------------------------------|
| Ограничение моста:           | Включено                     |
| МАС-адреса удалённых мостов: |                              |
|                              |                              |
|                              |                              |
|                              | Обновить Сохранить/Применить |

Рис. 4-111

• Вкл. (сканирование): Если вы выберите эту опцию, то будут установлены ограничения связи шлюза с мостами. Устройство будет сканировать всё вокруг для

поиска доступных точек доступа. Можно будет установить соединение только с выбранными точками доступа.

• Обновить: Нажмите эту кнопку для сканирования и отображения точек доступа.

| дреса удалённых мостов: | SSID            | BSSID             | КАНАЛ |
|-------------------------|-----------------|-------------------|-------|
|                         | GREATSUN-xhys   | A4:93:4C:B1:4E:87 | 11    |
|                         | TP-LINK_A50A2C  | E8:94:F6:A5:0A:2C | 6     |
|                         | ssid            | 6C:5F:1C:38:43:B7 | 6     |
|                         | TP-LINK_TEST    | D8:5D:4C:10:FF:22 | 6     |
|                         | TP-LINK_8DA959  | E8:94:F6:8D:A9:58 | 3     |
|                         | puxing          | 00:1A:99:D0:E2:06 | 1     |
|                         | MERCURY_935057  | 00:07:00:93:50:57 | 11    |
|                         | TP-LINK_GOD_EXT | 00:0A:EB:13:09:18 | 11    |
|                         | TP-LINK_10FF2C  | D8:5D:4C:10:FF:2C | 11    |

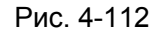

## Примечание:

Беспроводной мост возможен только в случае использования способов аутентификации: Открытая или Общая система. Сначала войдите в меню в раздел "Беспроводной режим"→"Защита" и выберите метод аутентификации "открытая система" "общая система".

## 4.7.6 Дополнительные настройки

В меню "**Беспроводной режим**"→"Дополнительные настройки" вам доступны более детальные настройки параметров беспроводного режима (см. рисунок ниже).

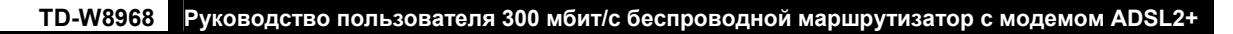

| Беспроводной режим – Дополнительные настройки                                                                                                    |                     |  |  |  |  |
|----------------------------------------------------------------------------------------------------|---------------------|--|--|--|--|
|                                                                                                    |                     |  |  |  |  |
|                                                                                                    |                     |  |  |  |  |
| На данной странице можно указать дополнительные настройки беспроводного режима. Можно выбрать конкретный канал, на котором будет работать маршрутизатор, указать<br>порог фрагментации, порог RTS, интервал проверки готовности клиентов выйти из энергосберегающего режима, интервал маяка для точки доступа.<br>Примечание: Если вы выбрали режим "только 11л", вы не сможете выбрать тип шифрования беспроводного режима: "WEP" или "TKIP".<br>Нажмите "Сохранить/Применить", чтобы параметры дополнительных настроек вступили в силу. |                     |  |  |  |  |
|                                                                                                    |                     |  |  |  |  |
| Канал:                                                                                                    | Auto 💌              |  |  |  |  |
| Режим:                                                                                                    | 11bgn 💌             |  |  |  |  |
| Пропускная способность:                                                                                                    | 20/40 MF4 💌         |  |  |  |  |
| Контроль боковой полосы частот:                                                                                                    | Нижняя 👱            |  |  |  |  |
| Порог фрагментации:                                                                                                    | 2346                |  |  |  |  |
| Nopor RTS:                                                                                                    | 2347                |  |  |  |  |
| Интервал DTIM:                                                                                                    | 1                   |  |  |  |  |
| Интервал маяка:                                                                                                    | 100                 |  |  |  |  |
| Мощность передатчика:                                                                                                    | 100% 💌              |  |  |  |  |
| WMM(Wi-Fi Multimedia):                                                                                                    | Включено 💌          |  |  |  |  |
|                                                                                                    |                     |  |  |  |  |
|                                                                                                    |                     |  |  |  |  |
|                                                                                                    | Сохранить/Применить |  |  |  |  |
|                                                                                                    |                     |  |  |  |  |

Рис. 4-113

- Канал: Из выпадающего списка выберите канал, который вы хотите использовать. Здесь указано, какая рабочая частота будет использоваться. Изменять канал беспроводной связи не стоит, если у вас не наблюдаются проблемы, вызванные помехами с другой точкой доступа, расположенной неподалёку.
- Режим: Из выпадающего списка можно выбрать "11b", "11bg", "11bgn" и "только 11n ". Режим "11bgn" позволяет всем устройствам стандартов 802.11b, 802.11g и 802.11n подключаться к маршрутизатору.
- Пропускная способность: Выберите пропускную способность, которую вы хотите использовать из выпадающего списка. Если вы выбрали более высокую пропускную способность, устройство будет отправлять и принимать данные с большей скоростью.
- Контроль боковой полосы частот: Если указать большее значение для пропускной способности, то можно будет выбрать любое значение для данного параметра.
- Порог фрагментации: Данная величина представляет собой максимальный размер пакета, после которого пакет данных будет фрагментирован в несколько пакетов. Если у вас наблюдается высокий процент пакетных ошибок, вы можете немного повысить значение данного параметра. Если указать слишком низкое значение, то производительность сети упадёт. Если вы уменьшаете значение по умолчанию, то рекомендуется проводить лишь совсем незначительное уменьшение, но в большинстве случаев лучше использовать значение по умолчанию: 2346.
- Порог RTS: Если вы столкнулись с проблемой неустойчивой передачи данных, рекомендуется незначительно уменьшить настройку по умолчанию, которое составляет 2347. Если сетевой пакет меньше, чем размер порога RTS, то механизм RTS/CTS не будет включен. Маршрутизатор посылает запрос на отправку (RTS) конкретной принимающей станции и согласовывает с ней отправку данных. После получения RTS (запроса на отправку) беспроводная станция отвечает с помощью разрешения на отправку (CTS) для подтверждения, что в данный момент можно начать передачи данных. Данный механизм предоставляет вам свободный канал передачи данных, уведомляя остальные станции не отправлять пакеты в течение определённого времени. В большинстве случаев данный параметр остаётся без изменений: 2347.

- Интервал DTIM: Данный параметр может быть настроен в пределах от 1 до 255 и  $\geq$ определяет интервал отправки Сообщения о Доставке Трафика (DTIM). DTIM временной интервал, по истечении которого широковещательные (broadcast) и многоадресные (multicast) пакеты, помещенные в буфер, будут доставлены беспроводным клиентам. Этот параметр измеряется количеством полученных кадров-маяков. Когда маршрутизатор поместил в буфер широковещательные и многоадресные пакеты для отправки их соответствующим клиентам, он отправляет следующее DTIM-сообщение через интервал DTIM. Клиенты слышат маяк и выходят из режима ожидания для получения широковещательных и многоадресных пакетов. Значение по умолчанию: 1.
- Интервал маяка: Введите значение от 20 до 1000 миллисекунд. Интервал маяка  $\triangleright$ означает частоту интервала маяка. Маяк – это пакет, широковещаемый маршрутизатором с целью синхронизации беспроводной сети. Значение по умолчанию: 100.
- $\triangleright$ Мощность передатчика: Здесь можно указать мощность передачи беспроводного сигнала маршрутизатором. Высокая мощность увеличит расстояние, на которое маршрутизатор отправляет беспроводной сигнал, а также улучшит приём сигнала. Выбрав низкую мощность сигнала, вы уменьшите расстояние, на которое передается беспроводной сигнал, но снизите вероятность того, что сигнал будет страдать от воздействия помех других беспроводных устройств.
- WMM (Wi-Fi Multimedia): Функция WMM обеспечивает первоочередную отправку сообщений с высоким приоритетом. Настоятельно рекомендуется включить данную функцию.

## 4.7.7 Состояние станций

В меню на странице "Беспроводной режим"→ "Состояние станций" находится список аутентифицированных беспроводных станций (см. рисунок ниже).

| Беспроводной режим – Аутентифицированные станции                                               |  |  |  |  |
|------------------------------------------------------------------------------------------------|--|--|--|--|
| На зтой странице показаны беспроводные станции, которые прошли аутентификацию, и их состояние. |  |  |  |  |
| MAC Подключено Авторизовано SSID                                                               |  |  |  |  |
|                                                                                                |  |  |  |  |
| Обновить                                                                                       |  |  |  |  |

Рис. 4-114

На данной странице отображены аутентифицированные беспроводные станции и их состояние.

- $\geq$ МАС-адрес: Здесь показан МАС-адрес подключённой беспроводной станции.
- $\triangleright$ Подключено: Здесь указано, подключена ли беспроводная станция к точке доступа.
- $\geq$ Авторизовано: Здесь указана информация об аутентификации.
- ≻ SSID: Здесь указан SSID подключенной беспроводной станции.

На данной странице нельзя изменять данные. Для обновления информации в таблице о текущих подключенных беспроводных станциях нажмите кнопку Обновить.

## 4.8 Гостевая сеть

| Гостевая сеть        |
|----------------------|
| • Основные настройки |
| • Список станций     |

Меню "Гостевая сеть" содержит два раздела: Основные настройки и Список станций. Выберите нужный вам раздел для просмотра или настройки соответствующих функций. Подробное описание по каждому разделу приведено далее:

## 4.8.1 Основные настройки

На странице "Гостевая сеть"→"Основные настройки" (см. Рис. 4-115) можно создать отдельную сеть для гостевых пользователей без доступа к вашей основной сети и подключённым к ней компьютерам.

| Беспроводной режим – Гостевая сеть                        |                                                                                                    |
|-----------------------------------------------------------|----------------------------------------------------------------------------------------------------|
| На этой странице можно настроить гостевую сеть.           |                                                                                                    |
| Гостевая сеть:                                            | • Включить Отключить                                                                                          |
| SSID гостевой сети:                                       | TP-LINK_Guest_E1C6                                                                                            |
| Тип аутентификации:                                       | WPA-PSK V                                                                                                    |
| Шифрование:                                               | AES                                                                                                    |
| Пароль беспроводной сети:                                 | (Введите значение диной от 8 до 63 символов в кодировке ASCII или от<br>8 до 64 шестнадцатеричных чисел.)     |
|                                                           | Показать пароль                                                                                               |
| Период обновления пароля беспроводной сети:               | О (секунд; минимальное значение: 30; О означает, что обновление не производится.)                             |
| Разрешить гостевым пользователям доступ к локальной сети: | Отключено 💌                                                                                                   |
| Разрешить гостевым пользователям доступ к USB-хранилищу:  | Отключено 💌                                                                                                   |
| Изоляция гостевой сети:                                   | Отключено 💌                                                                                                   |
| Контроль пропускной способности гостевой сети:            | Отключено У Функция контроля пропускной способности устройства отключена, нажмите здесь чтобы<br>включить её. |
|                                                           |                                                                                                    |
|                                                           | Сохранить/Применить                                                                                           |

Рис. 4-115

Вы можете включить или отключить гостевую сеть. Включив данную функцию, можно настроить параметры беспроводного режима для гостевой сети.

- SSID Гостевой сети: Имя гостевой сети. Если вы решили создать гостевую сеть, настоятельно рекомендуется использовать такое имя сети, которое легко отличает её от вашей основной сети.
- > Тип аутентификации: Выберите тип аутентификации из выпадающего списка.
- > Шифрование: Можно выбрать либо AES, либо AES+TKIP.
- Пароль беспроводной сети: Здесь указан беспроводной пароль по умолчанию, можно нажать Показать пароль, чтобы увидеть его. Можно создать свой пароль длиной от 8 до 63 символов в кодировке ASCII или от 8 до 64 шестнадцатеричных чисел.
- > Период обновления пароля: Укажите интервал обновления пароля беспроводной

сети в секундах. Для данного параметра можно указать «30» или больше. Если указать «0», то обновление производиться не будет.

- Разрешить гостевым пользователям доступ к локальной сети: Гости будут иметь доступ к вашей локальной сети, но не смогут зайти в веб-утилиту настройки маршрутизатора.
- Разрешить гостевым пользователям доступ к USB-хранилищу: Гости могут иметь доступ к указанным файлам на USB-устройстве хранения данных с помощью функции совместного доступа к USB-устройству хранения данных, но функции FTP-сервера, медиа-сервера и принт-сервера недоступны в гостевой сети. Более подробную информацию смотрите а разделе <u>4.9.3 Совместный доступ</u>.
- Изоляция гостевой сети: Данная функция позволяет изолировать беспроводных клиентов друг от друга в вашей гостевой сети. Данная функция отклбючена по умолчанию.
- Контроль пропускной способности гостевой сети: Данная функция позволяет настроить исходящую и входящую пропускную способность для гостевой сети.

Для сохранения настроек нажмите Сохранить/Применить.

## 4.8.2 Список станций

На странице "Гостевая сеть" → "Список станций" можно увидеть следующую информацию о подключенных беспроводных станциях: МАС-адрес, подключено или нет, авторизовано или нет, SSID и интерфейс.

| Беспроводной режим – Аутентифицированные станции                                               |  |  |  |  |  |
|------------------------------------------------------------------------------------------------|--|--|--|--|--|
| На зтой странице показаны беспроводные станции, которые прошли аутентификацию, и их состояние. |  |  |  |  |  |
| МАС Подключено Авторизовано SSID                                                               |  |  |  |  |  |
|                                                                                                |  |  |  |  |  |
| Обновить                                                                                       |  |  |  |  |  |

Рис. 4-116

- > MAC: Здесь показан MAC-адрес подключённой беспроводной станции.
- > Подключено: Здесь указано, подключена ли беспроводная станция к точке доступа.
- > Авторизовано: Здесь указана информация об аутентификации.
- > SSID: Здесь указан SSID подключенной беспроводной станции.

На данной странице нельзя изменять данные. Для обновления информации в таблице о текущих подключенных беспроводных станциях нажмите кнопку **Обновить**.

# 4.9 Настройки USB

| Настройки USB         |
|-----------------------|
| •USB-хранилище данных |
| •Учётные записи       |
| • Совместный доступ   |
| • FTP-состояние       |
| • Медиа-сервер        |
| • Принт-сервер        |

Меню "Настройки USB" содержит шесть разделов: USB-хранилище данных, Учётные записи, Совместный доступ, FTP-сервер, Медиа-сервер и Принт-сервер. Выберите нужный вам раздел меню для настройки соответствующих функций.

## 4.9.1 USB-хранилище данных

На странице "Настройки USB"→"USB-хранилище данных" можно настроить USB-устройство хранения данных, подключенное к маршрутизатору, просматривать информацию о свободном/занятом месте на нём и настраивать параметры совместного доступа: имя ресурса с совместным доступом, объём, состояние, управлять совместным доступом и т.д.

| USB-                                                                                                    | USB-хранилище данных                                                                                                    |                                                                                                    |                         |                                    |                                 |      |  |  |
|----------------------------------------------------------------------------------------------------|----------------------------------------------------------------------------------------------------|----------------------------------------------------------------------------------------------------|-------------------------|------------------------------------|---------------------------------|------|--|--|
| На этой с                                                                                                    | На этой странице указана общая информация о подключённом USB-устройстве хранения данных. Для настройки совместного доступа к устройству хранения данных/FTP-/Медиа-серверу выберите |                                                                                                    |                         |                                    |                                 |      |  |  |
| соответс                                                                                                    | твующий раздел в менк                                                                                                    | о слева.                                                                                                    |                         |                                    |                                 |      |  |  |
| Список U                                                                                                    | SB-устройств хранени                                                                                                    | ия данных:                                                                                                    |                         |                                    |                                 |      |  |  |
| Disk1: Tec                                                                                                    | last CoolFlash(D) Rev: 1.0                                                                                                    | 00 Подключено <u>Отключить</u>                                                                                                    |                         |                                    |                                 |      |  |  |
|                                                                                                    | Том                                                                                                    | Файловая система                                                                                                    | Объём                   | Состояние                          | Действие                        |      |  |  |
|                                                                                                    | usb1_1                                                                                                    | FAT32                                                                                                    | 7.4 GB                  | Включено                           | Отключить                       |      |  |  |
|                                                                                                    |                                                                                                    |                                                                                                    |                         |                                    |                                 |      |  |  |
|                                                                                                    | Обновить                                                                                                    |                                                                                                    |                         |                                    |                                 |      |  |  |
| Примечан                                                                                                    | ие:                                                                                                    |                                                                                                    |                         |                                    |                                 |      |  |  |
| 1. Нажмит                                                                                                    | 1. Нажмите кнопку ОБНОВИТЬ, чтобы ваше USB-устройство было определено. Маршрутизатор автоматически активирует первые два USB-устройства хранения данных или до восьми томов.        |                                                                                                    |                         |                                    |                                 |      |  |  |
| 2. Если вы хотите использовать другой том на вашем устройстве хранения данных, нажмите "Отключить" для неиспользуемого тома, а затем "Включить" для нужного вам тома. |                                                                                                    |                                                                                                    |                         |                                    |                                 |      |  |  |
| <ol> <li>Перед тем как отключать USB-устройство от маршрутизатора, нажмите "Отключить" во избежание потери данных или повреждения устройства.</li> </ol>              |                                                                                                    |                                                                                                    |                         |                                    |                                 |      |  |  |
| <ol> <li>Suppor<br/>Поддеј<br/>Поддеј<br/>устройсти</li> </ol>                                                                                                    | ted USB Mass Storage<br>оживаются файловые<br>ожка томов: Одноврем<br>в с количеством томов                                                                                         | : hard disk, flash disk or memory card reader;<br>• системы: FAT32 и NTFS;<br>енно могут быть включены только два USB-устройства хране<br>не более восемнадцати. | ения данных с количеств | ом томов не более восьми, тогда ка | к распознаны могут быть до четы | ıpëx |  |  |

Рис. 4-117

- Том: Имя тома USB-устройства хранения данных, к которому пользователи имеют права доступа.
- > Файловая система: Файловая система USB-устройства хранения данных.
- > Объём: Доступное место хранения данных на USB-устройстве.
- Состояние: Здесь указано, имеется или нет совместный доступ к тому в данный момент. Включено означает, что имеется совместный доступ к тому, Отключено – нет совместного доступа к тому.
- Действие: Если у вас есть совместный доступ к тому, можно нажать кнопку Отключить для отключения совместного доступа; если к тому нет совместного

доступа, то можно нажать кнопку Включить, чтобы активировать совместный доступ к данному тому.

Нажмите кнопку **Отключить** для безопасного отключения USB-устройства хранения данных от порта USB.

#### Примечание:

Перед тем как отключать USB-устройство от маршрутизатора, нажмите "Отключить" во избежание потери данных или повреждения устройства. Если отключить USB-накопитель сразу, то это может привести в его поломке.

## 4.9.2 Учётные записи

На данной странице можно создать имя пользователя/пароль для функций совместного доступа и FTP-сервера. Имеется пять учётных записей, которые позволяют контролировать доступ к USB-устройству хранения данных с помощью функций совместного доступа или FTP-сервера. Учётная запись "Super User" имеет все права доступа (чтение и запись) ко всем включённым томам и папкам с общим доступом на устройстве хранения данных с совместным доступом или на FTP-сервере.

| Учётные записи пользователей |                     |              |                               |          |                          |                  |                   |       |
|------------------------------|---------------------|--------------|-------------------------------|----------|--------------------------|------------------|-------------------|-------|
|                              |                     |              |                               |          |                          |                  |                   |       |
| На этой странице можно наст  | роить учётнь        | ие записи по | льзователей для совместно     | о достуг | та к устройству хранения | данных/FTP-серве | ру.               |       |
|                              | Номер               |              | Имя пользователя              |          | Состояние                | Дейс             | твие              |       |
|                              | 1                   |              | admin*                        |          | Включено                 | 💿 Включить       | 🔿 Отключить       |       |
|                              | 2                   |              |                               |          |                          |                  |                   |       |
|                              | 3                   |              |                               |          |                          |                  |                   |       |
|                              | 4                   |              |                               |          |                          |                  |                   |       |
|                              | 5                   |              |                               |          |                          |                  |                   |       |
| *: Уч                        | іётная запис        | ь "Super Usi | ег" имеет все права доступа ( | чтение и | і запись) ко всем включё | нным томам и пап | ікам с общим дост | упом. |
|                              |                     |              |                               |          |                          |                  |                   |       |
|                              | Выберите            | номер:       | 1 💌                           |          |                          |                  |                   |       |
| Новое имя пользователя:      |                     |              |                               |          |                          |                  |                   |       |
|                              | Новый пароль:       |              |                               |          |                          |                  |                   |       |
| Πο                           | Подтвердить пароль: |              |                               |          |                          |                  |                   |       |
|                              |                     |              | Настроить                     |          |                          |                  |                   |       |

Рис. 4-118

Чтобы добавить новую учётную запись, выполните указанные ниже действия:

- 1. Из выпадающего списка выберите номер Выберите номер.
- 2. Создайте Имя пользователя.
- 3. Создайте пароль в поле Новый пароль.
- 4. Введите пароль ещё раз в поле Подтвердить пароль.

Нажмите кнопку Настроить, после чего будет добавлена новая запись в таблице.

## 4.9.3 Совместный доступ

На странице "Настройки USB"→ "Совместный доступ" можно настроить USB-устройство хранения данных, подключенное к маршрутизатору. Можно смотреть занятое/свободное место на диске и настраивать параметры совместного доступа (см. Рис. ниже).

| Совместн                                                                                                    | ый достуг                                                                                                    | 1                                              |                                                                  |         |                            |                                     |                                |                |                 |                |             |
|----------------------------------------------------------------------------------------------------|----------------------------------------------------------------------------------------------------|------------------------------------------------|------------------------------------------------------------------|---------|----------------------------|-------------------------------------|--------------------------------|----------------|-----------------|----------------|-------------|
| Совместный дост                                                                                                    | /п позволяет неско                                                                                                    | льким пользователям и                          | иметь доступ к файлам на USB-устр                                | йстве : | кранени                    | я даннь                             | их с дру                       | гих кол        | ипьютеров локал | ьной сети.     |             |
|                                                                                                    | Coci                                                                                                    | ояние сервера:                                 | Включено Отключить                                               |         |                            |                                     |                                |                |                 |                |             |
|                                                                                                    |                                                                                                    |                                                | ПАнонимный доступ ко всем тома                                   | м       |                            |                                     |                                |                |                 |                |             |
|                                                                                                    |                                                                                                    | Имя ресурса<br>с<br>совместным                 | Путь                                                             | (N:     | Номер<br>полный<br>чтение, | <b>пользо</b><br>достуг<br>Н: нет д | вателя<br>1, Ч: тол<br>доступа | а<br>ько<br>і) | Состояние       | Изменить       |             |
|                                                                                                    |                                                                                                    | доступом                                       |                                                                  | 1*      | 2                          | 3                                   | 4                              | 5              |                 |                |             |
|                                                                                                    |                                                                                                    | Volume                                         | 1                                                                | F       | N                          | N                                   | N                              | N              | Включено        | Изменить       |             |
| *: Учётная запись "Super User" имеет все права доступа (чтение и запись) ко всем включённым папкам с общим доступом.<br>Используйте кнопки "Добавить новую папку", "Включить выбранное", "Отключить выбранное", "Удапить выбранное" от "Изменить "для настройки папок с общим доступом. Можно настроить не<br>более 10 папок.<br> |                                                                                                    |                                                |                                                                  |         |                            |                                     |                                |                |                 |                |             |
| Примечание:<br>1. Функция совме<br>2. Анонимный дос                                                                                                    | тного доступа к ус<br>ryn: Совместный д                                                                                                    | тройству хранения дан<br>оступ ко всем включён | ных строится на протоколе NetBIOS/<br>ным томам без авторизации. | SMB, ко | торые п                    | оддерж                              | иваюто                         | ся болы        | шинством ОС Wir | ndows, a также | прочими ОС. |
| 3. Доступ к папкан                                                                                                    | можно получить с                                                                                                    | ледующими способами                            |                                                                  | _       |                            |                                     |                                |                |                 |                |             |
| Для Windows:                                                                                                    | Для Windows: Откройте окно "Выполнить" (в меню Пуск либо нажав на клавиатуре "Windows" + "R") и введите\\(IP-адрес) или \\(IP-адрес)\( Имя ресурса с совместным доступом)                                                                                                    |                                                |                                                                  |         |                            |                                     |                                |                |                 |                |             |
| Для Mac OS:                                                                                                    | Например \\192.168.1.1 или \\192.168.1.1 \nnu \\192.168.1.1 \nnu \\19 |                                                |                                                                  |         |                            |                                     |                                |                |                 |                |             |

Рис. 4-119

- > Состояние сервера: Здесь указано текущее состояние совместного доступа.
- Анонимный доступ ко всем томам: Данная функция включена по умолчанию, поэтому пользователи имеют доступ ко всем включённым томам с совместным доступом без использования отдельной учётной записи. Если вы хотите добавить папку с совместным доступом, анонимный доступ к которой запрещён, снимите галочку с поля для отключения данной функции. Таблица папок будет выглядеть следующим образом.

|                                                                                                    | Состояние сервера: |                                | Включено Отключить<br>Анонимный доступ ко всем томая | и                                                                             |        |     |   |   |           |          |
|----------------------------------------------------------------------------------------------------|--------------------|--------------------------------|------------------------------------------------------|-------------------------------------------------------------------------------|--------|-----|---|---|-----------|----------|
|                                                                                                    |                    | Имя ресурса<br>с<br>совместным | Путь                                                 | Номер пользователя<br>(П: полный доступ, Ч: только<br>чтение, Н: нет доступа) |        |     |   |   | Состояние | Изменить |
|                                                                                                    |                    | доступом                       |                                                      | 1*                                                                            | 2      | 3   | 4 | 5 |           |          |
|                                                                                                    |                    | Volume                         | 1                                                    | F                                                                             | N      | N   | N | N | Включено  | Изменить |
| *: Учётная запись "Super User" имеет все права доступа (чтение и запись) ко всем включённым папкам с общим доступом.                                                                               |                    |                                |                                                      |                                                                               |        |     |   |   |           |          |
| Используйте кнопки "Добавить новую папку", "Включить выбранное", "Отключить выбранное", "Удалить выбранное" ог "Изменить "для настройки папок с общим доступом. Можно настроить не более 10 папок. |                    |                                |                                                      |                                                                               |        |     |   |   |           |          |
| Добавить новую папку                                                                                                    | Вклю               | чить выбранное                 | Отключить выбранное Уда                              | ПИТЬ ВЕ                                                                       | ыбранн | 10e |   |   |           |          |

Рис. 4-120

- > Имя ресурса с совместным доступом: Имя данной папки, которое вы видите.
- > Путь: Путь к данной папке.
- Номер пользователя: Здесь указаны права доступа пользователя. Символ \* отмечает пользователя "Super User", который имеет все права доступа (чтение и запись) ко всем включенным томам и папкам с общим доступом. Пользователи, отмеченные серым цветом, не имеют права использовать данную функцию. Прочие – это остальные пользователи.

- > Состояние: Состояние записи: включено/отключено.
- > Изменить: Нажмите Изменить в таблице, чтобы изменить запись.

#### Чтобы добавить новую запись, выполните указанные ниже действия.

1. Нажмите Добавить новую папку (см. Рис. 4-120).

| Показать папку                                                                                                    |                          |                   |                                          |  |  |  |
|----------------------------------------------------------------------------------------------------|--------------------------|-------------------|------------------------------------------|--|--|--|
| На этой странице можно настрои                                                                                        | ть папку с совместным до | ступом.           |                                          |  |  |  |
| Имя ресурса с сов                                                                                                    | местным доступом:        |                   |                                          |  |  |  |
|                                                                                                    | Путь:                    | 1                 |                                          |  |  |  |
|                                                                                                    |                          | Обзор             |                                          |  |  |  |
|                                                                                                    | Таблица контроля досту   | па пользователей: |                                          |  |  |  |
|                                                                                                    | Номер                    | Имя пользователя  | Права доступа                            |  |  |  |
|                                                                                                    | 1*                       | admin             | Полный доступ ОТолько чтение Нет доступа |  |  |  |
|                                                                                                    | 2                        |                   |                                          |  |  |  |
|                                                                                                    | 3                        |                   |                                          |  |  |  |
|                                                                                                    | 4                        |                   |                                          |  |  |  |
|                                                                                                    | 5                        |                   |                                          |  |  |  |
| * : Учётная запись "Super User" имеет все права доступа (чтение и запись) ко всем включённым папкам с общим доступом. |                          |                   |                                          |  |  |  |
|                                                                                                    |                          | Сохранить/        | Применить                                |  |  |  |

Рис. 4-121

- 2. Нажмите кнопку Обзор, выберите из выпадающего списка Выбрать том.
- 3. Введите отображаемое имя папки с общим доступом в поле **Имя ресурса с** совместным доступом.
- 4. Нажмите кнопку Сохранить/Применить, чтобы ваши настройки вступили в силу.

С помощью кнопки Верхняя можно перейти в папку выше.

С помощью кнопки Включить/Отключить выбранное для включения/отключения выбранных записей.

С помощью кнопки Удалить выбранное можно удалить выбранные записи.

#### Примечание:

- Максимальное количество папок с совместным доступом: 10. Если вы хотите включить совместный доступ для новой папки, но у вас уже есть 10 папок с совместным доступом, то сначала придётся отключить совместный доступ для одной папок, чтобы затем включить его для новой.
- 2) Если вы хотите изменить настройки совместного доступа, нажмите кнопку **Применить**, чтобы ваши настройки вступили в силу.

## 4.9.4 FTP-сервер

На странице "**Настройки USB**"→"**FTP-сервер**" можно настроить FTP-сервер, доступ к которому будет возможен через Интернет или по локальной сети.

| ТР-сервер (FTP – протокол передачи файлов) предоставляет совместный доступ к файлам на USB-устройстве хранения данных по локальной сети или через Интернет. Вам потребуется указат<br>алки с совместным доступом и указать права доступа пользователей для разных палок.<br>Состояние сервера: Включено Отключить<br>Доступ к Интернет: Включено Отключить<br>нернет-адрее: 0.0.0<br>Порт сервиса: 21 (По умолчанию указано 21. Не изменяйте это значение без крайней необходимости.)<br>Inonseyvitre кнопки "Добавить новую палку", "Включить выбранное", "Удалить выбранное" от "Изменить "для настройки FTP-палок. Можно настроить не более 10 палок.<br>аблица палок:<br>ИМЯ ресурса<br>с обместныМ доступ, ч. только<br>с обместныМ доступ, ч. только<br>учетная зались "Super User" имеет все права доступа (чтение и зались) ко всем включённым томам и палкам с общим доступом.<br>Добавить новую палку<br>Учётная зались "Super User" имеет все права доступа (чтение и зались) ко всем включённым томам и палкам с общим доступ.<br>(Сохранить/Применить<br>римечание:<br>Вы можете получить доступ к палкам, указав соответствующий URL-адрес в Windows Explorer лии дотом TPT-приложении: fb://(P-адрес) еg. fb://192.168.1.1                                                                                                    | FTP_cangan                                     |                                                                                                    |                      |                                     |                 |         |         |                                      |             |                     |                |                             |
|----------------------------------------------------------------------------------------------------|------------------------------------------------|----------------------------------------------------------------------------------------------------|----------------------|-------------------------------------|-----------------|---------|---------|--------------------------------------|-------------|---------------------|----------------|-----------------------------|
| ТР-сервер (FTP – протокол передачи файлов) предоставляет совместный достул к файлам на USB-устройстве хранения данных по локальной сети или через Интернет. Вам потребуется указат<br>алки с совместным доступом и указать права доступа пользователей для разных палок.<br>Состояние сервера: Включено Отключить<br>Доступ к Интернет: Включить Отключить<br>итернет-адрес: 0.0.0<br>Порт сервиса: 21 По умолчанию указано 21. Не изменяйте это значение без крайней необходимости.)<br>Icronьзуйте инопки "Добавить новую палку", "Включить выбранное", "Удалить выбранное" от "Изменить "для настройки FTP-палок. Можно настроить не более 10 палок.<br>аблица палок:<br>Имя ресурса<br>с Обавестным<br>Состояние то совместным (П.: полный доступ, "К. только<br>с совместным доступлом и указано 21. Не изменяйте это значение без крайней необходимости.)<br>Icronьзуйте инопки "Добавить новую палку", "Включить выбранное", "Отключить выбранное", "Удалить выбранное" от "Изменить "для настройки FTP-палок. Можно настроить не более 10 палок.<br>аблица палок:<br>Имя ресурса<br>с Совместным<br>Сосвенстным<br>и учетине, н. нет доступа)<br>Учётная запись "Super User" имеет все права доступа (чтение и запись) ко всем включённым томам и палкам с общим доступом.<br>Добавить новую палку<br>Включить выбранное<br>Сохранить Дрименить<br>выбранное<br>Сохранить доступ к палкам, указав соответствующий URL-адрес в Windows Explore или друго FTP-приложении: fp://(P-адрес) еg. fp://192.161.1.1                                                                                                    | п -сервер                                      |                                                                                                    |                      |                                     |                 |         |         |                                      |             |                     |                |                             |
| или с осиласникам дост улом и улоси прода дост ула илизован соста дих разлах налок.<br>Состояние сервера: Включить Отключить<br>Доступ к Интернет: О.0.0<br>Порт сервиса: 21 (По умолчанию указано 21. Не изменяйте это значение без крайней необходимости.)<br>Iconnesyйте кнопки "Добавить новую палку", "Включить выбранное", "Удалить выбранное" от "Изменить "для настройки FTP-палок. Можно настроить не более 10 палок.<br>аблица палок:<br>Имя ресурса<br>Совме стным<br>Путь<br>(П: полный доступ, Ч: только<br>чение, Н: нет доступа)<br>Состояние Изменить<br>доступом<br>(Учётная запись "Super User" имеет все права доступа (чтение и запись) ко всем включённым томам и палкам с общим доступом.<br>Добавить новую палку<br>Учётная запись "Super User" имеет все права доступа (чтение и запись) ко всем включённым томам и палкам с общим доступом.<br>Добавить новую палку<br>Включить выбранное Отключить выбранное Удалить выбранное<br>(Сохранить/Применить<br>Вы можете получить доступ к палкам, указав соответствующий URL-адрес в Wndows Explore или другом FTP-приложении: fp://(P-адрес) eg. fp://192.168.1.1                                                                                                    | FTP-сервер (FTP – протокол пер                 | едачи ф                                                                                                    | файлов) предоставля  | ает совместный доступ к файлам на U | ISB-уст         | ройстве | е хране | ния дан                              | ных по      | локальной сети и    | ли через Интер | нет. Вам потребуется указат |
| Состояние серьер. Вилочить (Отключить Вилочить Вилочить Отключить Отключить Отключить Отключить Отключить Вибранное", "Удалить Вибранное" от "Изменить "для настройки FTP-папок. Можно настроить не более 10 папок.<br>аблица папок:<br>Имя ресурса Путь (П: полный доступ, ч: только<br>совместным Доступом 1* 2 3 4 5<br>совместным доступом 1* 2 3 4 5<br>Volume / F N N N OTKЛючено Изменить<br>: Учётная запись "Super User" имеет все права доступа (чтение и запись) ко всем включёными томам и палкам с общим доступом.<br>Добавить новую папку Включить выбранное Удалить выбранное Удалить выбранное изменить "для настройки FTP-папок. Можно настроить не более 10 папок.<br>: Учётная запись "Super User" имеет все права доступа (чтение и запись) ко всем включёнными томам и палкам с общим доступом.<br>Добавить новую папку Включить выбранное Отключить выбранное Удалить выбранное<br>римечание:<br>Вы можете получить доступ к папкам, указав соответствующий URL-адрес в Windows Explorer или другом FTP-приложении: ftp://(P-адрес) еg. ftp://192.168.1.1                                                                                                    | палки с собласствым доступом                   | Состо                                                                                                    | яние сервера:        | Включено Отключить                  |                 |         |         |                                      |             |                     |                |                             |
| итернет-адрес: 0.0.0<br>Порт сервиса: 21 По умолчанию указано 21. Не изменяйте это значение без крайней необходимости.)<br>Icnonьзуйте кнопки "Добавить новую палку", "Включить выбранное", "Отключить выбранное", "Удалить выбранное" от "Изменить "для настройки FTP-палок. Можно настроить не более 10 палок.<br>аблица папок:                                                                                                    |                                                |                                                                                                    | иние сервера.        |                                     |                 |         |         |                                      |             |                     |                |                             |
| итернет-адрес: 0.0.0<br>Порт сервиса: 21 (По умолчанию указано 21. Не изменяйте это значение без крайней необходимости.)<br>Icnonьзуйте кнопки "Добавить новую палку", "Включить выбранное", "Отключить выбранное" от "Изменить "для настройки FTP-палок. Можно настроить не более 10 палок.<br>аблица палок:<br>ИМЯ ресурса<br>С Путь<br>ИМЯ ресурса<br>Совместным<br>Доступом<br>Состояние Изменить<br>Volume / F N N N Oтключено Изменить<br>: Учётная запись "Super User" имеет все права доступа (чтение и запись) ко всем включённым томам и палкам с общим доступом.<br>Добавить новую палку<br>Включить выбранное Отключить выбранное Удалить выбранное<br>Сохранить/Применить<br>римечание:<br>Вы можете получить доступ к палкам, указав соответствующий URL-адрес в Windows Explorer или другом FTP-приложении: ftp://(P-адрес) еg. ftp://192.168.1.1                                                                                                    |                                                | дост                                                                                                    | уп к интернет:       | Включить 🕑 Отключить                |                 |         |         |                                      |             |                     |                |                             |
| Порт сервиса: 21 (По умолчанию указано 21. Не изменяйте это значение без крайней необходимости.)<br>Icnonьзуйте кнопки "Добавить новую палку", "Включить выбранное", "Отключить выбранное", "Удалить выбранное" от "Изменить "для настройки FTP-палок. Можно настроить не более 10 палок.<br>аблица палок:<br>Имя ресурса<br>Совместным<br>ДоступоМ<br>1* 2 3 4 5<br>Volume / F N N N Oтключено Изменить<br>: Учётная запись "Super User" имеет все права доступа (чтение и запись) ко всем включённым томам и палкам с общим доступом.<br>Добавить новую палку Включить выбранное Отключить выбранное Удалить выбранное<br>сохранить/Применить<br>римечание:<br>Вы можете получить доступ к палкам, указав соответствующий URL-адрес в Windows Explorer или другом FTP-приложении: ftp://(P-адрес) еg. ftp://192.168.1.1                                                                                                    |                                                |                                                                                                    | тернет-адрес:        | 0.0.0                               |                 |         |         | _                                    |             |                     |                |                             |
| Icronьзуйте кнопки "Добавить новую палку", "Включить выбранное", "Отключить выбранное", "Удалить выбранное" от "Изменить "для настройки FTP-палок. Можно настроить не более 10 палок.<br>аблица палок:                                                                                                    |                                                |                                                                                                    | Порт сервиса:        | 21 (По умолчанию указано 21. І      | Не изме         | няйте з | то знач | ение бе                              | ез крайн    | ней необходимост    | ги.)           |                             |
| Іспользуйте кнопки "Добавить новую папку", "Включить выбранное", "Отключить выбранное", "Удалить выбранное" от "Изменить "для настройки FTP-папок. Можно настроить не более 10 папок.<br>аблица папок:                                                                                                    |                                                |                                                                                                    |                      |                                     |                 |         |         |                                      |             |                     |                |                             |
| Сохранить/Применить<br>Сохранить/Применить<br>Состояние Изменить<br>Состояние Изменить<br>Сохранить/Применить<br>Вы можете получить доступ к папкам, указав соответствующий URL-адрес в Windows Explorer или другом FTP-приложении: ftp://(P-адрес) еg. ftp://192.168.1.1                                                                                                    | 4спользуйте кнопки "Добавить<br>Габлица папок: | лользуйте кнопки "Добавить новую папку", "Включить выбранное", "Отключить выбранное", "Удалить выбранное" ог "Изменить "для настройки FTP-папок. Можно настроить не более 10 папок.<br>блица папок:<br>Имя ресурса ИНомер пользователя |                      |                                     |                 |         |         | астроить не более 10 папок.<br>-<br> |             |                     |                |                             |
| совинестным     Доступом     1* 2 3 4 5     Доступом     1* 2 3 4 5     Оканестным     Оканестными     Оканестными     Оканестными     Оканестными     Оканестными |                                                |                                                                                                    | C                    | Путь                                | чтение, Н: нет, |         |         | доступа)                             |             | Состояние           | Изменить       |                             |
| Volume / F N N N N Отключено Изменить     Vyétnas запись "Super User" имеет все права доступа (чтение и запись) ко всем включённым томам и палкам с общим доступом.     Добавить новую палку Включить выбранное Отключить выбранное Удалить выбранное     Сохранить/Применить     римечание:     Вы можете получить доступ к палкам, указав соответствующий URL-адрес в Windows Explorer или другом FTP-приложении: ftp://(P-адрес) еg. ftp://192.168.1.1                                                                                                    |                                                |                                                                                                    | доступом             |                                     | 1*              | 2       | 3       | 4                                    | 5           | -                   |                |                             |
| : Учётная запись "Super User" имеет все права доступа (чтение и запись) ко всем включённым томам и папкам с общим доступом.<br>Добавить новую папку Включить выбранное Отключить выбранное Удалить выбранное<br>Сохранить/Применить<br>римечание:<br>Вы можете получить доступ к папкам, указав соответствующий URL-адрес в Windows Explorer или другом FTP-приложении: ftp://(P-адрес) еg. ftp://192.168.1.1<br>FTB-селев Конст запишем и все ваши такущие FTP-селешение булот, сборшены после наузатия тионки.                                                                                                    |                                                |                                                                                                    | Volume               | 1                                   | F               | N       | N       | N                                    | N           | Отключено           | Изменить       |                             |
| Добавить новую папку Включить выбранное Отключить выбранное Удалить выбранное<br>Сохранить/Применить<br>римечание:<br>Вы можете получить доступ к папкам, указав соответствующий URL-адрес в Windows Explorer или другом FTP-приложении: ftp://(P-адрес) еg. ftp://192.168.1.1                                                                                                    | : Учётная запись "Super User"                  | имеет в                                                                                                    | все права доступа (ч | тение и запись) ко всем включённым  | томам           | и папка | м с обц | цим дос                              | тупом.      |                     |                |                             |
| Сохранить/Применить<br>римечание:<br>Вы можете получить доступ к папкам, указав соответствующий URL-адрес в Windows Explorer или другом FTP-приложении: ftp://(P-адрес) eg. ftp://192.168.1.1<br>FTP-селев булист запишен и все ваши такищие FTP-селевно булист обращами после наузатия гимирутом FTP-приложении:                                                                                                    | Добавить новую папку                           | Вклю                                                                                                    | чить выбранное       | Отключить выбранное Уда             | лить вы         | ыбранн  | ioe     |                                      |             |                     |                |                             |
| Сохранить/Применить<br>римечание:<br>Вы можете получить доступ к папкам, указав соответствующий URL-адрес в Windows Explorer или другом FTP-приложении: ftp://(P-адрес) eg. ftp://192.168.1.1<br>FTP-селева булист запишен и все ваши такищие FTP-селева булист обращами после науздия гионул. Полименить                                                                                                    |                                                |                                                                                                    |                      |                                     |                 |         |         |                                      |             |                     |                |                             |
| Сохранить/Применить<br>римечание:<br>. Вы можете получить доступ к папкам, указав соответствующий URL-адрес в Windows Explorer или другом FTP-приложении: ftp://(P-адрес) eg. ftp://192.168.1.1<br>FTD-селево будет заришен и все ваши такищие FTP-селемаещие будот сборшани после начатия колоки. Применить                                                                                                    |                                                |                                                                                                    |                      |                                     |                 |         |         |                                      |             |                     |                |                             |
| римечание:<br>. Вы можете получить доступ к папкам, указав соответствующий URL-адрес в Windows Explorer или другом FTP-приложении: ftp://(P-адрес) eg. ftp://192.168.1.1<br>. TTL-селево будет заришени в се ваши такищие FTP-селемаещие будот сборшани после начатия колоки. Применить                                                                                                    | Сохранить/Применить                            |                                                                                                    |                      |                                     |                 |         |         |                                      |             |                     |                |                             |
| Вы можете получить доступ к папкам, указав соответствующий URL-адрес в Windows Explorer или другом FTP-приложении: ftp://(P-адрес) eg. ftp://192.168.1.1<br>FTD-селево булат запишени в се ваши техницие FTP-селемаещий булит оборшани после нажатия кионки Плименить                                                                                                    | Примечание:                                    |                                                                                                    |                      |                                     |                 |         |         |                                      |             |                     |                |                             |
| FTD, сарвал булат зарушен и все ваши терушие FTD, соеличение булут сблошены после наузтие учлоги Поименить                                                                                                    | <ol> <li>Вы можете получить доступ</li> </ol>  | к папка                                                                                                    | м, указав соответст  | вующий URL-адрес в Windows Explore  | г или др        | угом FT | Р-прило | ожении                               | : ftp://(IP | -адрес) eg. ftp://1 | 92.168.1.1     |                             |
| . Посервер будет запущет в все ваши текущиет пососдинении будут сорошена после нажатии клопки применить.                                                                                                    | 2. FTP-сервер будет запущен и                  | все вац                                                                                                    | ии текущие FTP-соед  | инения будут сброшены после нажати  | я кнопкі        | и Приме | нить.   |                                      |             |                     |                |                             |

Рис. 4-122

- > Состояние сервера: Здесь указано текущее состояние FTP-сервера.
- Доступ к Интернет: Если Доступ к Интернет включен, пользователи публичных сетей смогут зайти на FTP-сервер через Интернет-адрес.
- Интернет-адрес: Если Интернет-адрес включен, здесь будет отображён WAN IP-адрес.
- Порт сервиса: Введите номер порта, который будет использоваться FTP-сервером. По умолчанию: 21.
- > Имя ресурса с общим доступом: Отображаемое имя данной папки.
- > Путь: Путь к указанной папке.
- > Номер пользователя: Здесь указаны права доступа пользователя.
- > **Состояние:** Состояние записи: включено/отключено.
- > Изменить: Нажмите Изменить в таблице, чтобы изменить запись.

#### Чтобы добавить новую папку, следуйте указанным ниже инструкциям.

1. Нажмите Добавить новую папку (см. Рис. 4-122).

#### TD-W8968 Руководство пользователя 300 мбит/с беспроводной маршрутизатор с модемом ADSL2+

| Показать папку<br>На этой странице можно настрои<br>Имя ресурса с сов                                                            | ть папку с общим доступо<br>местным доступом:<br>Путь: | м и права доступа для FTP-сервера.<br>7<br>Обзор |                                         |  |  |
|----------------------------------------------------------------------------------------------------|--------------------------------------------------------|--------------------------------------------------|-----------------------------------------|--|--|
|                                                                                                    | Таблица контроля досту                                 | /па пользователей:                               |                                         |  |  |
|                                                                                                    | Номер                                                  | Имя пользователя                                 | Права доступа                           |  |  |
|                                                                                                    | 1*                                                     | admin                                            | Полный доступ Полько чтение Нет доступа |  |  |
|                                                                                                    | 2                                                      |                                                  |                                         |  |  |
|                                                                                                    | 3                                                      |                                                  |                                         |  |  |
|                                                                                                    | 4                                                      |                                                  |                                         |  |  |
|                                                                                                    | 5                                                      |                                                  |                                         |  |  |
| * : Учётная запись "Super User" имеет все права доступа (чтение и запись) ко всем включённым томам и папкам с общим<br>доступом. |                                                        |                                                  |                                         |  |  |
| Сохранить/Применить                                                                                                    |                                                        |                                                  |                                         |  |  |

Рис. 4-123

- 2. Нажмите кнопку Обзор, выберите из выпадающего списка Выбрать том.
- 3. Введите отображаемое имя папки с общим доступом в поле Имя ресурса с совместным доступом.
- 4. Нажмите кнопку Сохранить/Применить, чтобы ваши настройки вступили в силу.

С помощью кнопки Верхняя можно перейти в папку выше.

С помощью кнопки Включить/Отключить выбранное для включения/отключения выбранных записей.

С помощью кнопки Удалить выбранное можно удалить выбранные записи.

#### Примечание:

- Максимальное количество папок с совместным доступом: 10. Если вы хотите включить совместный доступ для новой папки, но у вас уже есть 10 папок с совместным доступом, то сначала придётся отключить совместный доступ для одной папок, чтобы затем включить его для новой.
- 2. Если вы хотите изменить настройки FTP-сервера, нажмите кнопку **Применить**, чтобы ваши настройки вступили в силу.

## 4.9.5 Медиа-сервер

На странице "**Настройки USB**"→"**Медиа-сервер**" можно настроить медиа-сервер, который позволит вам включить совместный доступ к медиа-данным с других компьютеров и устройств по локальной сети или через Интернет.

| TD-W8968 | Руководство пользователя 300 мбит/с | беспроводной маршрутизатор | с модемом ADSL2+ |
|----------|-------------------------------------|----------------------------|------------------|
|----------|-------------------------------------|----------------------------|------------------|

| Медиа-сервер            |                                         |
|-------------------------|-----------------------------------------|
|                         |                                         |
| Включить медиа-сервер:  | 🔘 Включить 💿 Отключить                  |
| Имя сервера:            | MediaShare:1                            |
| Сканировать содержимое: | Вручную: Сканировать сейчас             |
|                         | 🗌 Автосканирование каждые 1 💟 часа(-ов) |
| Добавить новую папку    |                                         |
|                         |                                         |
|                         |                                         |

Рис. 4-124

- **Включить медиа-сервер**: Отметьте это поле для включения данной функции.
- Имя сервера: Имя медиа-сервера.

Чтобы добавить новую папку с совместным доступом для медиа-сервера, выполните следующие инструкции:

a) Нажмите **Добавить новую папку**, после чего вы перейдёте на страницу, как на Рис. 4-125.

| Показать папку                                                                                        |                                    |
|----------------------------------------------------------------------------------------------------|------------------------------------|
| На этой странице можно настроить сканируемую папку для<br>Имя ресурса с совместным доступом:<br>Путь: | DLNA медиа-сервера!<br>//<br>Обзор |
|                                                                                                    | Сохранить/Применить                |

Рис. 4-125

- b) Введите имя папки с общим доступом в поле Имя ресурса с совместным доступом.
- с) Нажмите Сохранить/Применить, чтобы ваши настройки вступили в силу.
- d) Нажмите Сканировать сейчас для немедленного сканирования всех папок с совместным доступом. Можно выбрать Автосканирование, затем указать интервал автоматического сканирования из выпадающего списка. В этом случае медиа-сервер будет автоматически сканировать папки с совместным доступом через указанный промежуток времени.

#### Примечание:

Максимальное количество папок с совместным доступом: 6. Если вы хотите включить совместный доступ для новой папки, но у вас уже есть 6 папок с совместным доступом, то сначала придётся отключить совместный доступ для одной папок, чтобы затем включить его для новой.

## 4.9.6 Принт-сервер

На странице "Настройки USB"→"Принт-сервер" можно настроить параметры принт-сервера.
TD-W8968 Руководство пользователя 300 мбит/с беспроводной маршрутизатор с модемом ADSL2+

| lастройки принт-сервера             |  |
|-------------------------------------|--|
| остояние сервера: Офлайн Остановить |  |

Рис. 4-126

Ниже указаны три типа состояния принт-сервера:

- Онлайн: Означает, что функция печати через принт-сервер включена, и на данный момент не используется кем-либо из пользователей. Чтобы отключить данную функцию, нажмите "Остановить".
- Офлайн: Принт-сервер отключен. Нажмите "Запустить", чтобы включить данную функцию.
- > Занят: Принт-сервер включен, но в данный момент используется кем-либо из пользователей.

# 4.10 Диагностика

На странице "**Диагностика**" указаны результаты тесте ENET (Ethernet) подключения, беспроводного соединения и синхронизации ADSL-линии. Можно посмотреть дополнительную информацию в разделе **Справка** для более подробной информации по данному тесту.

| br_0_8_35 Диагностика                                                                                                    |                                                                  |                                                                      |
|----------------------------------------------------------------------------------------------------|------------------------------------------------------------------|----------------------------------------------------------------------|
| Ваш модем может протестировать DSL-подключение. Отдельные тесты перечислены ниже. Если в резуль<br>станицы и пройдите тест ещё раз, чтобы убедиться, что данная ошибка повторяется. Если тест всё же не уд | этате теста указана ошибка, наж<br>даётся пройти, нажмите "Справ | мите "Запустить тесты повторно" внизу<br>ка" и следуйте инструкциям. |
| Тест подключения к вашей локальной сети                                                                                                    |                                                                  |                                                                      |
| Тест подключения LAN1:                                                                                                    | ОШИБКА                                                           | Справка                                                              |
| Тест подключения LAN2:                                                                                                    | успешно                                                          | Справка                                                              |
| Тест подключения LAN3:                                                                                                    | ОШИБКА                                                           | Справка                                                              |
| Тест подключения LAN4/WAN:                                                                                                    | ОШИБКА                                                           | Справка                                                              |
| Тест беспроводного подключения:                                                                                                    | успешно                                                          | Справка                                                              |
|                                                                                                    |                                                                  |                                                                      |
| Тест подключения к вашему поставщику услуг DSL                                                                                                    |                                                                  |                                                                      |
| Тест синхронизации xDSL-линии:                                                                                                    | ОШИБКА                                                           | Справка                                                              |
| Тест ping сегмента F5 ATM OAM:                                                                                                    | отключено                                                        | Справка                                                              |
| Тест ping из конца в конец АТМ ОАМ F5:                                                                                                    | ОТКЛЮЧЕНО                                                        | Справка                                                              |
|                                                                                                    | •                                                                |                                                                      |
| Следующее подключение) Тест) Тест с по                                                                                                    | мощью ОАМ F4                                                     |                                                                      |

Рис. 4-127

# 4.11 Управление

Меню "Управление" содержит восемь разделов: Настройки, Системный журнал, SNMP, Клиент TR-069, Время, Контроль доступа, Обновление встроенного ПО и Перезагрузка. Выберите нужный вам раздел для настройки соответствующей функции.

| Управление                  |
|-----------------------------|
| +Настройки                  |
| • Системный журнал          |
| • SNMP                      |
| • Клиент TR-069             |
| • Время                     |
| +Контроль доступа           |
| • Обновление встроенного ПО |
| • Перезагрузка              |

## 4.11.1 Настройки

В данном разделе находятся три важные функции для управления маршрутизатором: Экспорт (резервное сохранение настроек), Импорт (обновление настроек) и Восстановление заводских настроек. Подробная информация по разделам указана ниже.

#### 4.11.1.1 Экспорт

На странице "**Управление**"→"**Настройки**"→"**Экспорт**" (см. Рис. 4-128) можно сохраниить текущие настройки маршрутизатора в резервный файл.

| Настройки – Экспортировать настройки                                                                                                    |
|----------------------------------------------------------------------------------------------------|
| Создание резервной копии настроек маршрутизатора со встроенным DSL-модемом. Вы можете сохранить настройки маршрутизатора в резервный файл на вашем компьютере. |
| Создать резервную копию настроек                                                                                                    |

Рис. 4-128

Для сохранения настроек в резервный файл:

1. Нажмите Создать резервную копию настроек (см. Рис. 4-128), после чего появится окно, как на Рис. 4-129.

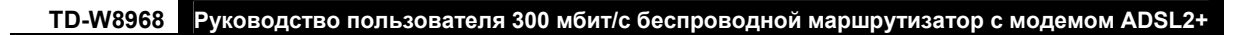

| Загрузк              | а файла - предупреждение системы безопасности 🔀                                                                                                    |  |  |  |  |
|----------------------|----------------------------------------------------------------------------------------------------|--|--|--|--|
| Сохранить этот файл? |                                                                                                    |  |  |  |  |
|                      | Имя: backupsettings.conf<br>Тип: Неизвестный тип файла, 16,0 КБ<br>С: 192.168.1.1                                                                                       |  |  |  |  |
|                      | Сохранить Отмена                                                                                                    |  |  |  |  |
| 1                    | Файлы из Интернета могут быть полезны, но этот тип файла<br>может повредить компьютер. Если вы не доверяете источнику,<br>не сохраняйте этот файл. <u>Факторы риска</u> |  |  |  |  |

Рис. 4-129

2. Нажмите кнопку Сохранить и сохраните файл, куда вам удобно (см. Рис. 4-130).

| Сохранить как                          |             |                     |   |     |       | ? 🔀       |
|----------------------------------------|-------------|---------------------|---|-----|-------|-----------|
| Папка:                                 | 🗁 TD-VV8968 |                     | * | G Ø | • 🖭 🥙 |           |
| Недавние доку<br>менты<br>Рабочий стол |             |                     |   |     |       |           |
| 🧭<br>Мои документы                     |             |                     |   |     |       |           |
| ур<br>Мой компьюте<br>Р                |             |                     |   |     |       |           |
|                                        | Имя файла:  | backupsettings.conf |   |     | ~     | Сохранить |
| Сетевое окруж                          | Тип файла:  | Документ            |   |     | *     | Отмена    |

Рис. 4-130

# 4.11.1.2 Импорт

На странице "**Управление**" → "**Настройки**" → "**Импорт**" (см. Рис. 4-131) можно обновить настройки маршрутизатора.

| 8968W-DT  | Руковолство пользователя 300 мбит/с беспроволной маршрутизатор с молемом |        |
|-----------|--------------------------------------------------------------------------|--------|
| 10-440300 | Руководство пользователя зоо моит с оеспроводной маршрутизатор с модемом | ADGLZT |

| Настройки – Импорт                                                      |                                                                                                    |
|-------------------------------------------------------------------------|----------------------------------------------------------------------------------------------------|
| Обновление настроек вашего маршрутизатора со вст<br>Файл с настройками: | гроенным DSL-модемом. Вы можете обновить настройки вашего устройства с помощью резервных файлов с настройками.<br>Вrowse |
|                                                                         | Импортировать настройкі                                                                                                  |

Рис. 4-131

#### Для обновления настроек маршрутизатора:

- 1. Нажмите кнопку **Обзор** и выберите файл с настройками, можно ввести путь вручную в поле имени файла с настройками.
- 2. Когда вы выбрали файл с настройками, нажмите Импортировать настройки.

#### Примечание:

По завершении настройки маршрутизатор будет перезагружен. Этот процесс займёт какое-то время, не выключайте питания маршрутизатора и не нажимайте кнопку **Reset** на устройстве, пока идёт процесс обновления настроек.

#### 4.11.1.3 Восстановление настроек

На странице "**Управление**"→"Настройки"→"Восстановление настроек" (см. Рис. 4-132) можно восстановить настройки по умолчанию маршрутизатора.

| Инструменты – Заводские настройки                                             |  |  |  |  |
|-------------------------------------------------------------------------------|--|--|--|--|
| осстановить заводские настройки на маршрутизаторе со встроенным модемом ADSL. |  |  |  |  |
| Восстановить заводские настройки                                              |  |  |  |  |

Рис. 4-132

- Восстановить заводские настройки: Нажмите эту кнопку для восстановления заводских настроек маршрутизатора, затем следуйте инструкциям, указанным на мониторе компьютера.
- Учётная запись и пароль: По умолчанию имя пользователя/пароль: admin/admin.
- IP-адрес по умолчанию: 192.168.1.1
- Маска подсети по умолчанию: 255.255.255.0

#### 4.11.2 Системный журнал

На странице "**Управление**" → "**Системный журнал**" (см. Рис. 4-133) можно просматривать системный журнал и настроить параметры системного журнала.

| TD-W8968 | Руководство пользователя 300 мби | т/с беспроводной маршрутизато | р с модемом ADSL2 |
|----------|----------------------------------|-------------------------------|-------------------|
|----------|----------------------------------|-------------------------------|-------------------|

| Системный журнал                                                                                                    |
|----------------------------------------------------------------------------------------------------|
| На странице Системный журнал можно просматривать содержимое системного журнала и настраивать его параметры.                              |
| Нажмите "Смотреть системный журнал" для просмотра его содержимого.<br>Нажмите "Настроить системный журнал" для настройки его параметров. |
|                                                                                                    |
| Смотреть системный журнал Настроить системный журнал                                                                                     |

Рис. 4-133

#### Чтобы посмотреть системный журнал:

Нажмите Смотреть системный журнал, вы попадёте на страницу (см. Рис. 4-134), где находятся текущие журналы маршрутизатора.

| Системный журнал |          |          |             |  |  |
|------------------|----------|----------|-------------|--|--|
| Время            | Facility | Важность | Уведомление |  |  |
|                  |          |          |             |  |  |
| Обновить Назад   |          |          |             |  |  |

Рис. 4-134

- > **Обновить:** Для обновления информации в таблице нажмите эту кнопку.
- > **Назад:** Нажмите эту кнопку для возврата на предыдущую страницу.

#### Для настройки системного журнала:

Нажмите кнопку Настроить системный журнал (см. Рис. 4-133), после чего вы попадёте на страницу, как на Рис. 4-135.

| Системный журнал – Настр                                                                                                    | ойка                                                                                                    |
|----------------------------------------------------------------------------------------------------|----------------------------------------------------------------------------------------------------|
| Если включить журнал, система начнёт сохранять и<br>журнал. В списке 'Уровень отображения' выбирают<br>'Оба', события будут заноситься в журнал на удалён<br>памяти. | нформацию о всех выбранных событиях. В списке "Уровень журнала" можно выбрать события, которые будут заноситься в<br>ся отображаемые в журнале события (выбранное событие и те, что находятся выше по списку). Если выбрать "Удалённо" или<br>ном сервере по указанному IP-адресу и UDP-порту. Если выбрать "Локально" или "Оба", события будут храниться в покальной |
| Настройте параметры и нажмите 'Сохранить/Прим                                                                                                    | енить' для настройки системного журнала.                                                                                                    |
| Журнал:                                                                                                    | Отключить О Включить                                                                                                    |
| Уровень журнала:                                                                                                    | Исправление 💙                                                                                                    |
| Уровень отображения:                                                                                                    | Ошибка 🗸                                                                                                    |
| Режим:                                                                                                    | Локально 💌                                                                                                    |
|                                                                                                    |                                                                                                    |
|                                                                                                    | Сохранить/Применить                                                                                                    |

Рис. 4-135

- Отключить/Включить: Выберите Включить, чтобы события записывались в журнал, если вы не хотите, чтобы данные события заносились в журнал, нажмите Отключить.
- Уровень журнала: Из выпадающего списка выберите уровень журнала. Будут заноситься в журнал все события, которые находятся в списке выше выбранного вами варианта, включая выбранный.

- Уровень отображения: Выберите уровень отображения из выпадающего списка. Будут отображены все события, которые находятся в списке выше выбранного вами варианта, включая выбранный.
- Режим: Выберите режим записи событий. Если выбрать Локально, события будут занесены в локальную память. Если выбрать Удалённо, будут заноситься в журнал на удалённом сервере по указанному IP-адресу и UDP-порту. Если выбрать Оба, то события будут заносится в локальную память и отправляться на удалённый сервер.

#### 4.11.3 SNMP

Choose "**Management**" → "**SNMP Agent**", you can see the SNMP-Configuration screen as shown below.

**SNMP** (Простой протокол сетевого управления) в настоящий момент широко применяется в компьютерных сетях, его назначение – обеспечивать передачу управляющей информации между двумя узлами. Сетевые администраторы могут легко найти и изменить параметры любого узла в сети, быстро локализовать проблему и определить её причину, распределить потребление ресурсов сети и настроить отчётность.

**SNMP-агент** – это приложение, запущенное на маршрутизаторе, которое выполняет функцию получения и обработки SNMP-сообщений и последующего отправления ответов SNMP-менеджеру. Кроме этого, SNMP-агент помогает локализовать то или иное событие, отправив информацию о его местонахождении в сети. Если на маршрутизаторе запущен SNMP-агент, то его можно отслеживать и/или управлять его работой с помощью SNMP-менеджера через SNMP-сообщения.

**SNMP-менеджер** – это приложение (другими словами, служба SNMP), которое генерирует SNMP-сообщения/запросы для изменения и доставки управляющей информации, также оно получает запрашиваемую информацию и отчёты о событиях/местонахождении событий, которые посылаются SNMP-агентом. SNMP-менеджер представляет собой стороннюю систему управления. Функцию мониторинга сети осуществляет SNMP-менеджер.

| SNMP – Настройка                              |                                                                                                    |
|-----------------------------------------------|----------------------------------------------------------------------------------------------------|
|                                               | ения) позволяет программе управления извлекать статистику и состояние от SNMP-агента данного устройства. |
| Выберите необходимые значения и нажмите "Сохр | анить/Применить" для настройки параметров SNMP.                                                          |
| SNMP-arent:                                   | Отключить Овключить                                                                                      |
| Сообщество чтения:                            | public                                                                                                   |
| Сообщество записи:                            | private                                                                                                  |
| Имя системы:                                  | TP-LINK                                                                                                  |
| Расположение системы:                         | unknown                                                                                                  |
| Контакт системы:                              | unknown                                                                                                  |
| IP-адрес SNMP-менеджера:                      | 0.0.0.0                                                                                                  |
|                                               |                                                                                                    |
|                                               | Сохранить/Применить                                                                                      |

Рис. 4-136

SNMP-arent: Можно включить или отключить данную функцию, отметив нужный вам вариант.

#### Примечание:

Сообщество SNMP обеспечивает простой метод аутентификации между маршрутизатором (SNMP-агент) и удалённым сетевым менеджером (SNMP-менеджером). Можно указать значение для параметра «Сообщество» как пароль для аутентификации станции

#### управления маршрутизатором.

- Сообщество чтения: В этом поле можно указать параметр сообщества SNMP, который предоставляет доступ к маршрутизатору только для чтения, то есть данное сообщество сможет только просматривать настройки маршрутизатора. Значение по умолчанию "публично".
- Сообщество записи: This field allows you to specify the SNMP Community string which provides read and write access to the router that the community has the authority to read and change the device configuration. The default value is "private". - В этом поле можно указать параметр сообщества SNMP, который предоставляет доступ к маршрутизатору для чтения и записи, то есть данное сообщество сможет просматривать настройки маршрутизатора и изменять их. Значение по умолчанию "частно".
- Имя системы: Укажите имя (буквы и/или числа) сообщества SNMP. Ваш маршрутизатор (SNMP-агенты) будут показывать управляющие данные на управляемых системах как указанное вами "имя системы".
- Расположение системы: Тот, кто будет получать уведомление в случае обнаружения проблем.
- > Контакт системы: Где находится лицо, которое будет получать уведомления.
- IP-адрес SNMP-менеджера: IP-адрес SNMP-менеджера, куда SNMP-агент передаёт уведомления о расположении проблем.

Выберите нужные вам значения и нажмите **Сохранить/Применить**, чтобы настройки SNMP вступили в силу.

#### 4.11.4 Клиент TR-069

На странице "**Управление**" → "Клиент **TR-069**" доступны настройки параметров клиента TR-069.

**TR-069** (протокол управления WAN) позволяет серверу автонастройки (ACS) автоматически производить настройку, предоставление/сбор информации об устройстве в сети и диагностику устройства.

| Клиент TR-069 – Настройка                                               |                                                                                                    |
|-------------------------------------------------------------------------|----------------------------------------------------------------------------------------------------|
| Протокол управления через глобальную сеть (TR-06<br>данного устройства. | 9) позволяет серверу автонастройки осуществлять автонастройку, предоставление параметров, сбор данных и диагностику |
| Выберите нужные параметры и нажмите "Сохранить                          | /Применить" для настройки клиента TR-069.                                                                           |
| Уведомить                                                               | Отключить О Включить                                                                                                |
| Период уведомления:                                                     | 300                                                                                                    |
| URL-адрес сервера автонастройки:                                        |                                                                                                    |
| Имя пользователя сервера автонастройки:                                 | admin                                                                                                    |
| Пароль сервера автонастройки:                                           | •••••                                                                                                    |
| WAN-интерфейс, используемый клиентом TR-069t:                           | Any_WAN 🗸                                                                                                    |
| Отобразить сообщения SOAP на серийной консоли                           | Отключить О Включить                                                                                                |
| Аутентификация запроса на подключение                                   |                                                                                                    |
| Имя пользователя запроса на подключение:                                | admin                                                                                                    |
| Пароль запроса на подключение:                                          | ••••                                                                                                    |
| URL запроса на подключение:                                             |                                                                                                    |
|                                                                         | Сохранить/Применить GetRPCMethods                                                                                   |

Рис. 4-137

- > Уведомлять: Отметьте это поле для включения/отключения Период уведомления.
- Период уведомления: Промежуток времени, через который вам маршрутизатор будет соединяться с сервером автонастройки (ACS).
- URL-адрес сервера автонастройки: Эту информацию необходимо получить от вашего поставщика Интернет-услуг. Сервер автонастройки поможет автоматически производить настройку, предоставление/сбор информации об устройстве в сети и диагностику устройства.
- Имя пользователя сервера автонастройки: Эту информацию необходимо получить от вашего поставщика Интернет-услуг.
- Пароль сервера автонастройки: Эту информацию необходимо получить от вашего поставщика Интернет-услуг.

#### Примечание:

Если вы хотите зайти на сервер автонастройки, вам необходимо узнать **Имя пользователя** и **Пароль сервера автонастройки**.

- WAN-интерфейс, используемый клиентом TR-069: Выберите WAN-интерфейс из выпадающего списка для того, чтобы данная функция работала.
- **Имя пользователя запроса на подключение:** Укажите значение на ваше усмотрение.
- > Пароль запроса на подключение: Укажите значение на ваше усмотрение.

#### Примечание:

Имя пользователя запроса на подключение и Пароль запроса на подключение используется для входа на сервер автонастройки через маршрутизатор для управления им.

Выберите подходящие значения и нажмите **Сохранить/Применить**, чтобы настройка клиента TR-069 вступила в силу.

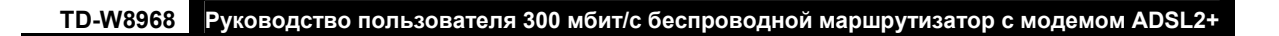

# 4.11.5 Время

На странице "Управление"→ "Время" доступны настройки времени на маршрутизаторе.

| анной странице можно указать настройки вре | мени для устройства.                        |  |
|--------------------------------------------|---------------------------------------------|--|
| Дата/время :                               | Thu Jan 1 00:07:58 1970                     |  |
| Дата/время на вашем компьютере :           | Tue Sep 8 18:56:02 2015                     |  |
|                                            | Синхронизировать с комг                     |  |
| дату/время маршрутизатора со встроенны     | м модемом ADSL                              |  |
| Дата (Y/M/D) :                             | 1970/01/01                                  |  |
| Время (H:M:S) :                            | 00:07:58                                    |  |
| очить DST                                  |                                             |  |
| Начало:                                    | 1970 Apr 💙 1st 💙 Wed 💙 01:00 💙              |  |
| Конец:                                     | 1970 Oct 💙 Last 🗸 Thu 💙 02:00 🗸             |  |
| атически синхронизировать с серверами      | мирового времени                            |  |
| Укажите первый NTP-сервер времени:         | time.nist.gov 💌                             |  |
| Укажите второй NTP-сервер времени:         | ntp1.tummy.com                              |  |
| Укажите третий NTP-сервер времени:         | None                                        |  |
| жите четвёртый NTP-сервер времени:         | None                                        |  |
| Укажите пятый NTP-сервер времени:          | None                                        |  |
| Смещение часового пояса:                   | (GMT+03:00) Baghdad, Moscow, Kuwait, Riyadh |  |

Рис. 4-138

# 4.11.6 Контроль доступа

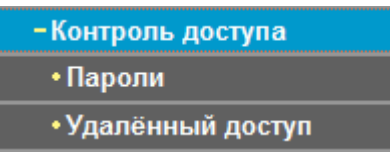

Меню «Контроль доступа» содержит два раздела: **Пароли** и **Удалённый доступ**. Далее представлено подробное описание по каждому разделу.

#### 4.11.6.1 Пароли

На странице "**Управление**"→"Контроль доступа"→"Пароли" (см. Рис. 4-139) можно изменить пароль маршрутизатора по умолчанию. Пароль по умолчанию совпадает с именем пользователя по умолчанию: admin/admin, support/support и user/user соответственно категории пользователя.

| ТD-W0566 Руководство пользователя зоо моит/с беспроводной маршрутизатор с модемом ADSL2                    |
|----------------------------------------------------------------------------------------------------|
|                                                                                                    |
| Контроль доступа – Пароль                                                                                  |
| <br>Доступ к вашему маршрутизатору с DSL-модемом возможен через три учётных записи: admin, support и user. |

Учётная запись "admin" предоставляет неограниченный доступ с возможностью изменения и просмотра настроек устройства.

Учётная запись "support" используется техническими специалистами поставщика Интернет-услуг для проведения диагностики и обслуживания устройства.

Учётная запись "user" предоставляет доступ к устройству с правом просмотра настроек и статистики, а также с возможностью обновления встроенного ПО.

В полях ниже можно ввести пароль длиной до 16 символов. Нажмите "Сохранить/Применить", чтобы изменить/создать пароль. Примечание: пароль не может содержать пробелы.

| Имя пользователя:   | admin 🔽          |
|---------------------|------------------|
| Старый пароль:      |                  |
| Новый пароль:       |                  |
| Подтвердить пароль: |                  |
|                     |                  |
|                     |                  |
|                     | Сохранить/пароль |

Рис. 4-139

#### Чтобы изменить пароль:

- 1. Выберите Имя пользователя, для которого вы хотите изменить пароль.
- 2. В поле Старый пароль введите текущий используемый пароль.
- 3. В полях Новый пароль и Подтвердить пароль укажите новый пароль.
- 4. Нажмите Сохранить/Применить, чтобы ваши настройки вступили в силу.

#### Примечание:

- Доступ к вашему маршрутизатору с DSL-модемом возможен через три учётных записи: admin, support и user. Учётная запись "admin" предоставляет неограниченный доступ с возможностью изменения и просмотра настроек устройства. Учётная запись "support" используется техническими специалистами поставщика Интернет-услуг для проведения диагностики и обслуживания устройства. Учётная запись "user" предоставляет доступ к устройству с правом просмотра настроек и статистики, а также с возможностью обновления встроенного ПО.
- Можно осуществлять удалённое управление через учётные записи "admin" и "support". Если вы включили функцию удалённого доступа, настоятельно рекомендуется изменить пароли по умолчанию для этих двух учётных записей.
- 3) Пароль не может содержать пробел, максимальная длина пароля составляет 16 характеров.

#### 4.11.6.2 Удалённый доступ

На странице "**Управление**" → "Контроль доступа" → "Удалённый доступ" (см. Рис. 4-140) можно изменять пароль для доступа на маршрутизатор по умолчанию.

| TD-W8968 | Руководство пользователя 300 мбит/с беспроводной маршрутизатор с модемом / | ADSL2+ |
|----------|----------------------------------------------------------------------------|--------|
|----------|----------------------------------------------------------------------------|--------|

| Контроль доступа – Удалённый доступ              |                                                                   |
|--------------------------------------------------|-------------------------------------------------------------------|
| Доступ к вашему устройству через WAN-интерфейс с | с помощью учётных записей user ( <b>support</b> и <b>admin</b> ). |
| Выберите WAN-интерфейс:                          | ppp1 💌                                                            |
| Web:                                             |                                                                   |
| Telnet:                                          |                                                                   |
| ICMP(ping):                                      |                                                                   |
|                                                  |                                                                   |
|                                                  | Сохранить/Применить                                               |

Рис. 4-140

- > Web: Отметьте эту опцию, чтобы заходить на маршрутизатор через web-браузер.
- Telnet: Отметьте эту строку, чтобы заходить на маршрутизатор через командную строку.
- ICMP (ping): Отметьте эту строку, чтобы компьютер в публичной сети мог отправлять ping-запрос на WAN-адрес маршрутизатора.

Нажмите Сохранить/Применить для вступления ваших настроек в силу.

# 4.11.7 Обновление встроенного ПО

На странице "**Управление**" → "Обновление встроенного ПО" (см. Рис. 4-141) можно обновить встроенное ПО маршрутизатора до последней версии.

| Инструменты – Обновление встроенного ПО                                                                                                    |  |  |
|----------------------------------------------------------------------------------------------------|--|--|
|                                                                                                    |  |  |
| Шаг 1: Скачайте нужную вам версию встроенного ПО с нашего сайта ( <u>www.tp-link.com</u> ).                                                                                     |  |  |
| <b>Шаг 2:</b> Укажите путь к файлу. Нажмите кнопку "Обзор", выберите файл и нажмите 'Открыть'.<br><b>Шаг 3:</b> Нажмите "Обновить встроенное ПО" для загрузки выбранного файла. |  |  |
| ПРИМЕЧАНИЕ: процесс обновления длится около 2-х минут, после чего ваш маршрутизатор со встроенным DSL-модемом перезагрузится.                                                   |  |  |
| Файл со встроенным ПО: Вrowse                                                                                                    |  |  |
| Обновить встроенное ПО                                                                                                    |  |  |

Рис. 4-141

- > **Обзор:** Нажмите эту кнопку, чтобы выбрать файл со встроенным ПО маршрутизатора.
- > Обновить встроенное ПО: Нажмите эту кнопку после того, как вы выбрали файл.

#### Чтобы обновить встроенное ПО маршрутизатора:

- 1. Скачайте последнюю версию встроенного ПО с сайта **TP-LINK** (<u>http://www.tp-link.com</u>).
- 2. Нажмите кнопку **Обзор** и выберите со встроенным ПО либо укажите путь к файлу вручную.
- 3. Нажмите кнопку Обновить встроенное ПО.

#### Примечание:

- Нет необходимости обновлять программное обеспечение, если оно не содержит необходимую вам новую функцию. Тем не менее, при возникновении проблем, связанных непосредственно с маршрутизатором, а не с его настройками, следует произвести обновление встроенного ПО.
- 2) Перед обновлением встроенного ПО маршрутизатора запишите настройки наиболее важных параметров, которые вы сами настраивали ранее, чтобы не забыть их.
- 3) При обновлении встроенного ПО не выключайте питание маршрутизатора и не нажимайте кнопку RESET на маршрутизаторе.
- 4) По завершении обновления устройство автоматически выполнит перезагрузку.

#### 4.11.8 Перезагрузка

На странице "**Управление**"→"Перезагрузка" (см. Рис. 4-142) можно осуществить перезагрузку маршрутизатора.

| Перезагрузка                                   |               |
|------------------------------------------------|---------------|
| Для перезагрузки нажмите кнопку Перезагрузить. |               |
|                                                | Перезагрузить |

Рис. 4-142

#### Примечание:

- После того как вы нажали кнопку Перезагрузить, подождите немного прежде чем снова открывать веб-браузер.
- Во время процесса перезагрузки не выключайте питание и не нажимайте кнопку RESET на маршрутизаторе.
- При необходимости перенастройте IP-адрес компьютера, чтобы он подходил новым настройкам маршрутизатора.

# 4.12 Выход

Выбрав в меню "**Выход**", вы вернётесь на страницу авторизации для входа в маршрутизатор (см. Рис. 4-143).

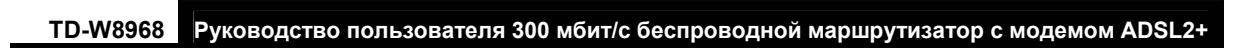

| TP-LINK <sup>®</sup> | 300 Мбит/сек беспроводной N USB ADSL2+                                 | модем-маршрутизатор<br>Модель Нет. TD-W8968 |
|----------------------|------------------------------------------------------------------------|---------------------------------------------|
|                      |                                                                        |                                             |
|                      |                                                                        |                                             |
|                      |                                                                        |                                             |
|                      | Вход                                                                   |                                             |
|                      | Copyright © 2015 TP-LINK Technologies Co., Ltd. Все права<br>защищены. |                                             |

Рис. 4-143

# Приложение А: Спецификации

| Общие параметры                            |                                                                                                    |  |
|--------------------------------------------|----------------------------------------------------------------------------------------------------|--|
| Поддерживаемые<br>стандарты и<br>протоколы | ANSI T1.413, ITU G.992.1, ITU G.992.2, ITU G.992.3, ITU G.992.5, IEEE<br>802.3, IEEE 802.3u, IEEE 802.11b , IEEE 802.11g , 802.11n<br>TCP/IP, IPoA, PPPoA, PPPoE, SNTP, HTTP, DHCP, ICMP, NAT, PPTP,<br>L2TP |  |
| Сертификация                               | FCC, CE                                                                                                    |  |
| Порты                                      | Четыре порта RJ45 10/100 Мбит/с с автосогласованием<br>(Авто-MDI/MDIX)<br>Один порт RJ11<br>Один порт USB 2.0                                                                                                |  |
| Светодиодные<br>индикаторы                 | <ul> <li>Ü Power (Питание), ♀ ADSL, 𝔅 Internet (Интернет), 奈 WLAN, 合</li> <li>WPS, ↔ USB,</li> <li>I,2,3,4 (LAN) – Локальная сеть,</li> </ul>                                                                |  |
| Тип кабеля                                 | 10Base-T: неэкранированная витая пара кат. 3, 4, 5<br>100Base-TX: неэкранированная витая пара кат. 5<br>Максимальная длина кабеля: 6,5 км                                                                    |  |
| Скорость<br>передачи данных                | Скорость входящего трафика: до 24 Мбит/с<br>Скорость исходящего трафика: до 3,5 Мбит/с (с использованием<br>Annex M)                                                                                         |  |
| Системные<br>требования                    | Internet Explorer 5.0 или выше, Netscape Navigator 6.0 или выше<br>Win 9x/ ME/ 2000/ XP/ Vista/ 7/ 8/8.1/10                                                                                                  |  |
| Параметры окружающей среды                 |                                                                                                    |  |
| Температура при<br>эксплуатации            | от 0°С до 40°С                                                                                                    |  |
| Влажность при<br>эксплуатации              | 10% - 90% RH, без образования конденсата                                                                                                    |  |
| Температура при<br>хранении                | от -40°С до 70°С                                                                                                    |  |
| Влажность при<br>хранении                  | 5% - 90% RH, без образования конденсата                                                                                                    |  |

# Приложение В: Устранение неисправностей

#### 1. Что делать, если я не знаю или забыл пароль?

- Пароль беспроводной сети по умолчанию: Пароль беспроводной сети по умолчанию указан на соответствующей наклейке ("Пароль беспроводной сети/PIN") на нижней панели устройства.
- 2) Пароль для входа в веб-утилиту настройки: Сначала восстановите заводские настройки. Имя пользователя и пароль по умолчанию: admin/admin.

#### 2. Как восстановить заводские настройки маршрутизатора?

Не отключая питания маршрутизатора, с помощью булавки нажмите и удерживайте нажатой 8-10 секунд кнопку **RESET**, расположенную на задней панели устройства.

#### Примечание:

После сброса настроек текущие настройки будут утеряны, поэтому вам придётся перенастраивать маршрутизатор заново.

# 3. Что делать, если я не могу зайти в веб-утилиту настройки маршрутизатора?

1) Настройте IP-адрес компьютера.

#### <u>Для Mac OS X</u>

- Нажмите на значок Apple на панели задач вашего компьютера.
- Перейдите в раздел Системные настройки -> Сеть.
- Выберите Ethernet в меню слева, после чего нажмите Дополнительно для настройки проводного подключения или выберите AirPort для настройки беспроводного подключения.
- In the Configure IPv4 box under TCP/IP, select Using DHCP. Откройте вкладку TCP/IP, затем ниже выберите значение Используя DHCP из выпадающего списка Конфигурировать IPv4.
- Нажмите Применить для сохранения настроек.

#### For Windows 7

- Откройте меню Пуск -> Панель управления -> Сеть и Интернет -> Просмотр состояния сети и задач -> Изменение параметров адаптера.
- Правой кнопкой мыши нажмите на Беспроводное сетевое соединение (или Подключение по локальной сети), затем нажмите Свойства.
- Select Internet Protocol Version 4 (TCP/IPv4), and then click Properties. Выберите Протокол Интернета версии 4 (TCP/IPv4) и нажмите Свойства.
- Выберите **Получить IP-адрес автоматически** и **Получить адрес DNS-сервера автоматически**, после чего нажмите **OK**.

#### Для Windows XP

- Откройте меню Пуск -> Панель управления. Выберите Сеть и подключение к Интернету -> Сетевые подключения.
- Правой кнопкой мыши нажмите на Беспроводное сетевое соединение (или Подключение по локальной сети), выберите Свойства.
- Выберите Протокол Интернета и нажмите Свойства.
- Выберите Получить IP-адрес автоматически и Получить адрес DNS-сервера автоматически, после чего нажмите OK.

#### Для Windows 8

- Во всплывающем окне в нижнем правом углу экрана нажмите значок Поиск (<sup>2</sup>).Затем выберите Приложения, введите Панель управления в строке поиска и нажмите Enter.
   Вы попадёте на Панель управления.
- Выберите Панель управления -> Просмотр состояния сети и задач -> Изменение параметров адаптера.
- Правой кнопкой мыши нажмите на **Ethernet**, выберите Свойства.
- Далее дважды нажмите на Протокол интернета версия 4 (TCP/IPv4). Выберите Получить IP-адрес автоматически и Получить адрес DNS-сервера автоматически, после чего нажмите OK.
- 2) Настройте ваш браузер (для примера показан Internet Explorer)

|                                                                                                    | about:blank - Microsoft Internet Explorer                                                                                                    |
|----------------------------------------------------------------------------------------------------|----------------------------------------------------------------------------------------------------|
| Откройте браузер, в меню<br>сверху зайдите в <b>Сервис</b> , вы<br>увидите меню, как показано на<br>рисунке справа. | Файл Правка Вид Избранное Сервис Справка                                                                                                    |
|                                                                                                    | Оназад       Онала       Почта и новости       Влокирование всплывающих окон         Адрес:       Вооиt:blank       Управление надстройками         Синхронизовать       Windows Update |
|                                                                                                    | Windows Messenger<br>Диагностика проблем подключения<br>Свойства обозревателя                                                                                                    |
| кмите Свойства обозревателя                                                                                         |                                                                                                    |

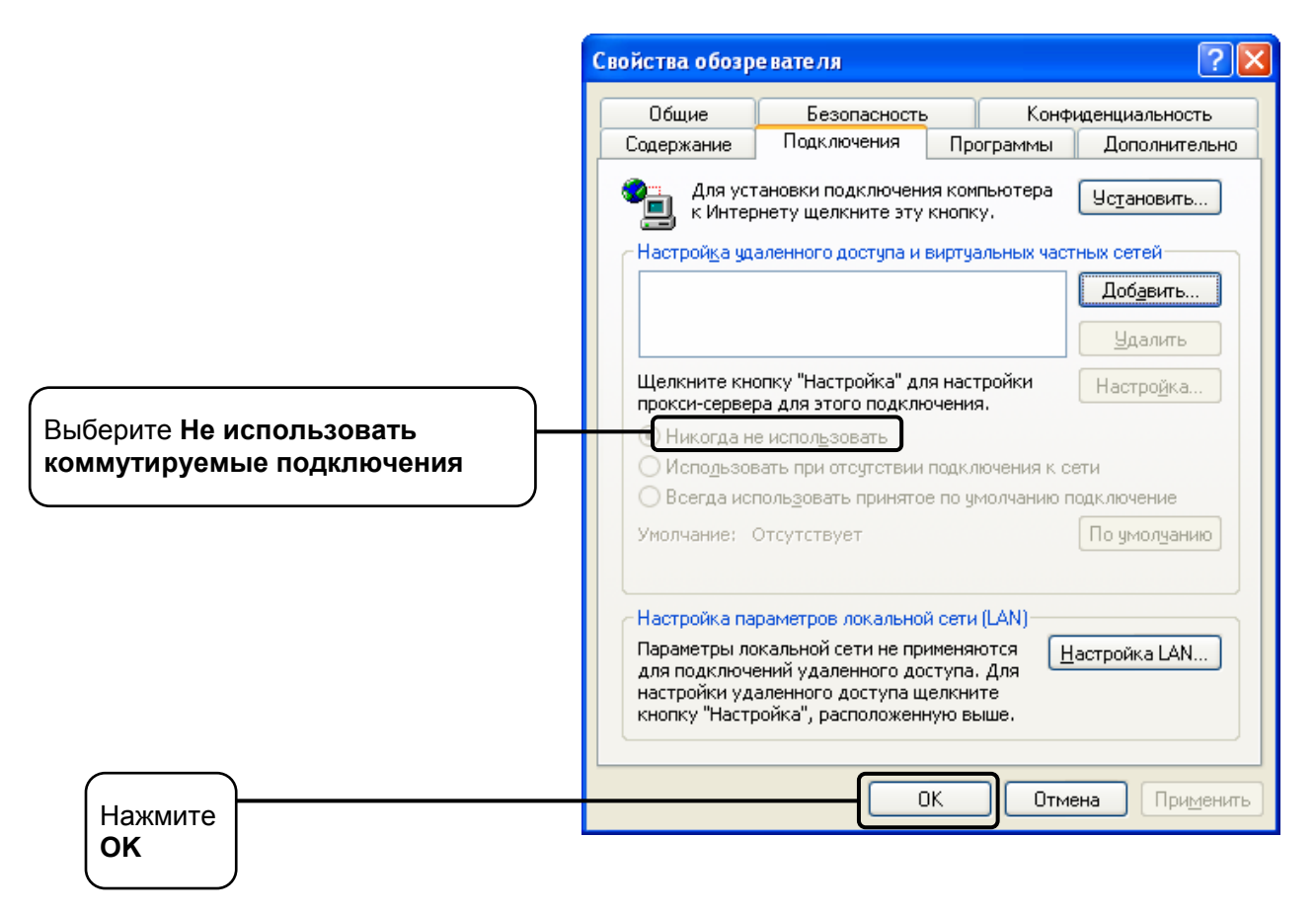

Теперь попробуйте снова зайти в веб-утилиту настройки после того, как были изменены указанные выше настройки. Если вы всё ещё не можете зайти в веб-утилиту настройки маршрутизатора, восстановите заводские настройки и перенастройте маршрутизатор заново согласно инструкциям раздела <u>3.2 Руководство по быстрой настройке</u>. Если проблема не решена, свяжитесь со службой технической поддержки.

# 4. Что делать, если пропал доступ к Интернет?

- 1) Проверьте, хорошо ли подключены все разъёмы, включая разъём телефонного кабеля, кабеля Ethernet и разъём адаптера питания.
- 2) Проверьте, можете ли вы зайти на страницу веб-утилиты настройки маршрутизатора. Если у вас получилось, следуйте указанным далее инструкциям. Если нет, настройте параметры TCP/IP компьютера, как указано в **пункте 3**, после чего снова проверьте, есть ли у вас доступ к веб-утилите настройки. Если проблема не решена, смотрите следующую инструкцию.
- Свяжитесь с вашим поставщиком Интернет-услуг и уточните данные о VPI/VCI, типе подключения, имени пользователя и пароле для доступа к Интернет. Возможно, вами были указаны неверные данные, проверьте их и исправьте при необходимости.
- Если проблема с доступом к Интернет не решена, восстановите заводские настройки вашего маршрутизатора и перенастройте модем заново согласно инструкциям раздела <u>3.2 Руководство по быстрой настройке</u>.
- 5) Если ваша проблема осталась не решённой, пожалуйста, обратитесь в нашу службу технической поддержки.

# 5. Как настроить функции USB?

Смотрите руководства по использованию функций USB. Их можно найти на нашем сайте <u>http://www.tp-link.com/app/usb</u>.

**Примечание:** 

более подробная информация по устранению неполадок и контактные данные службы технической поддержки находятся на нашем сайте: http://www.tp-link.com/ru/support http://www.tp-link.com/ua/support

http://www.tp-link.com/kz/support.

# Приложение С: Техническая поддержка

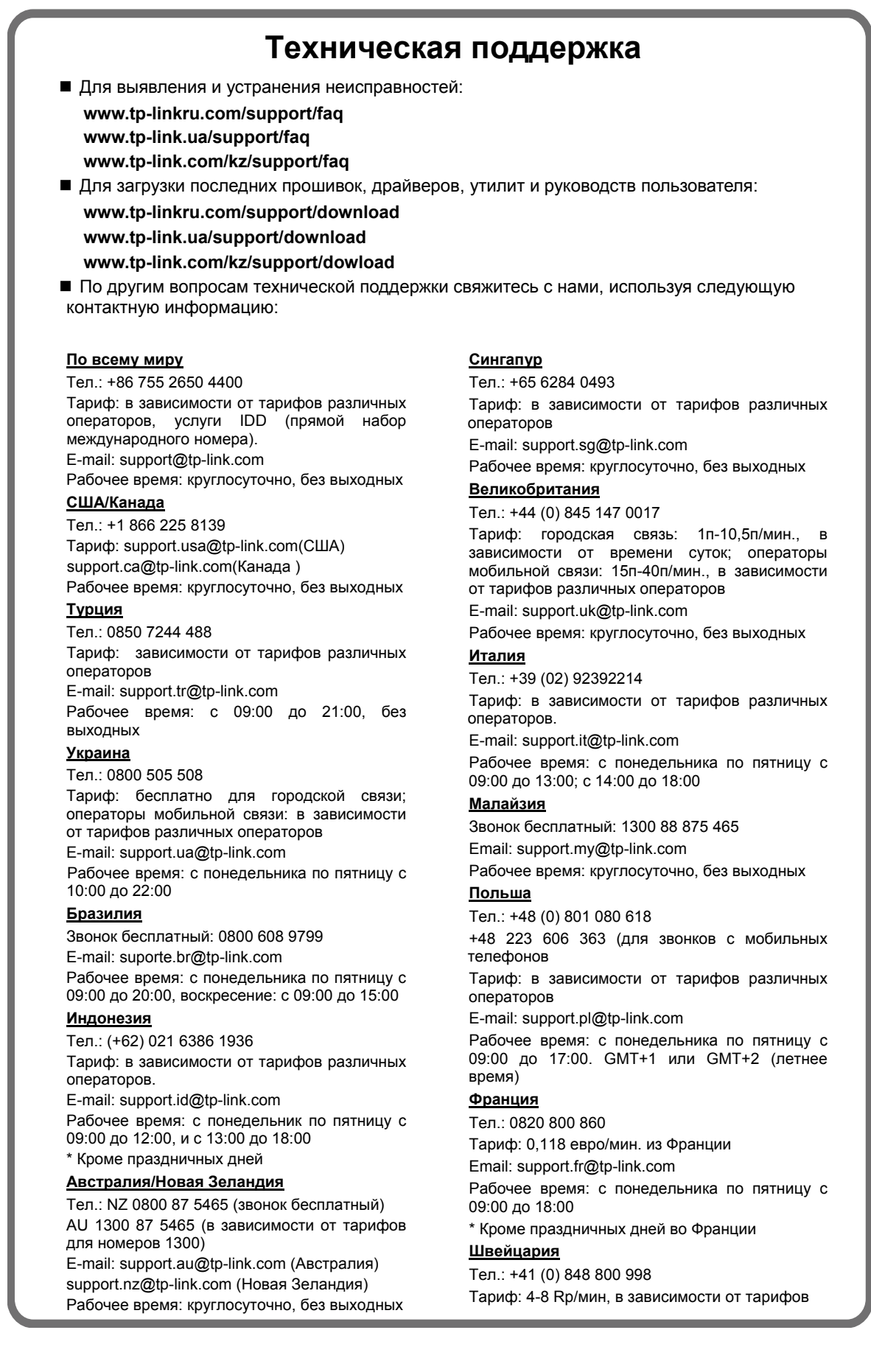

#### Германия/Австрия

Тел.: +49 1805 875 465 +49 1805 TPLINK +43 820 820 360 Тариф: городская связь из Германии: 0,14 евро/мин. городская связь из Австрии: 0,20 евро/мин. E-mail: support.de@tp-link.com Рабочее время: с 09:00 до 12:30 и с 13:30 до

18:00 с понедельника по пятницу. GMT+1 или GMT+2 (летнее время)

\*Кроме праздничных дней в Германии

различных операторов

E-mail: support.ch@tp-link.com

Рабочее время: с понедельника по пятницу с 09:00 до 12:30 и с 13:30 до 18:00. GMT+1 или GMT+2 (летнее время)

#### Российская Федерация

Тел.: 8 (499) 754 5560 (Москва) 8 (800) 250 5560 (звонок бесплатный из любого региона РФ)

#### E-mail: support.ru@tp-link.com

Форум: http://forum.tp-linkru.ru/

Рабочее время: с понедельника по субботу, с 9:00 до 21:00 (мск)

\* Кроме выходных и праздничных дней в Российской Федерации